# **DAFTAR ISI**

| DAFT  | AR ISI                                            | 1 |
|-------|---------------------------------------------------|---|
| PEND  | DAHULUAN                                          | 5 |
| 1 N   | IEMULAI SIM AKUNTANSI                             | 6 |
| 1.1   | Masuk ke Sistem / Login                           | 6 |
| 1.2   | Keluar dari Sistem / Logout                       |   |
| 1.3   | Pengenalan Tombol                                 |   |
| 1.4   | Tracking / Pencarian Data                         |   |
| 1.4.1 | Pencarian data dengan Metode Pengurutan / Sorting |   |
| 1.4.2 | 2 Pencarian data dengan Metode Filter             |   |
| 2 N   | IENGELOLA DATA REFERENSI                          |   |
| 2.1   | Referensi Umum                                    |   |
| 2.1.1 | Daftar Unit dan Fakultas                          |   |
| 2.1.2 | 2 Daftar Rekanan                                  |   |
| 2.2   | Referensi Anggaran                                |   |
| 2.2.1 | Tahun Anggaran                                    |   |
| 2.2.2 | 2 Versi Anggaran                                  |   |
| 2.2.3 | 3 Sumber Dana                                     |   |
| 2.2.4 | Anggaran Kegiatan Akademik                        |   |
| 2.2.5 | 5 Program Anggaran                                |   |
| 2.2.6 | 5 Satuan                                          |   |
| 2.3   | Referensi Akuntansi                               |   |
| 2.3.1 | Rekening Kas                                      |   |
| 2.3.2 | 2 Rekening Potongan                               |   |
| 2.3.3 | 3 Jenis Akun                                      |   |
| 2.3.4 | Femplat Jurnal                                    |   |
| 2.4   | Referensi Perbendaharaan                          |   |
| 2.4.1 | Jenis Bendahara                                   |   |

| 640 | 1   | x  |
|-----|-----|----|
|     | 63  | 1. |
| 77. | 10  | 20 |
| 14  | 0.2 | 00 |
|     |     |    |

| 2   | .4.2 | Daftar Bendahara & PUMK/P            |    |
|-----|------|--------------------------------------|----|
| 2   | .4.3 | Jenis SPP                            |    |
| 2   | .4.4 | Jenis Transaksi                      |    |
|     |      |                                      |    |
| 3   | Α    | NGGARAN                              |    |
| 3.1 |      | Program & Kegiatan UNAIR             |    |
| 3.2 |      | Anggaran Tahunan (POPA)              |    |
| 3.3 |      | Set Uang Persediaan                  |    |
| 3.4 |      | Set Pagu Anggaran                    |    |
| 3.5 |      | Set Batasan Anggaran – Rekening      |    |
| 4   | TI   | RANSAKSI                             |    |
| 4.1 |      | Daftar Permintaan Dana (SPP)         |    |
| 4   | .1.1 | SPP UP (Uang Persediaan)             |    |
| 4   | .1.2 | SPP GU (Ganti Uang)                  |    |
| 4   | .1.3 | SPP LS (Langsung)                    |    |
| 4   | .1.4 | SPP TUP (Tambahan Uang Persediaan)   |    |
| 4   | .1.5 | SPP GU Nihil                         |    |
| 4.2 |      | Transaksi Penerimaan (IN)            |    |
| 4.3 |      | Transaksi Pengeluaran (OUT)          |    |
| 4.4 |      | Mutasi Kas                           |    |
| 4.5 |      | Pertanggung Jawaban (SPJ)            |    |
| 5   | A    | KUNTANSI                             | 76 |
| 5.1 |      | Kode Rekening/Chart of Account (COA) |    |
| 5.2 |      | Transaksi Jurnal Umum/Memorial       |    |
| 5.3 |      | Posting Transaksi Jurnal             |    |
| 5.4 |      | Daftar Jurnal                        |    |

#### Petunjuk Penggunaan SIM Akuntansi UNAIR (Untuk Admin)

# 

| 5.5  | Daftar Buku Besar                                  |    |
|------|----------------------------------------------------|----|
| 5.6  | Kunci Jurnal                                       |    |
| 5.7  | Proses Tutup Buku                                  |    |
| 6 I  | LAPORAN                                            | 86 |
| 6.1  | Anggaran                                           |    |
| 6.1. | 1 Ringkasan Anggaran Tahunan Unit Kerja (POPA 1)   |    |
| 6.1. | 2 Rincian Anggaran Pendapatan Unit Kerja (POPA 2)  |    |
| 6.1. | 3 Rekap Anggaran Belanja dan Pengeluaran (POPA 3)  |    |
| 6.1. | 4 Rekap Rincian Aktivitas Belanja (POPA 3.1-3.4)   |    |
| 6.1. | 5 Rekapitulasi Belanja per Kegiatan (POPA 4)       |    |
| 6.1. | 6 Rekap Mata Anggaran Keuangan (MAK)(POPA 5)       | 91 |
| 6.1. | 7 Rekap Anggaran Unit Kerja                        |    |
| 6.1. | 8 Rekap Anggaran Pendapatan (RKAT2)                |    |
| 6.1. | 9 Rekap Anggaran Belanja Aktivitas (RKAT7)         |    |
| 6.2  | Akuntansi                                          |    |
| 6.2. | 1 Neraca Saldo                                     |    |
| 6.2. | 2 Posisi Keuangan                                  |    |
| 6.2. | 3 Laporan Aktivitas                                |    |
| 6.3  | Perbendaharaan                                     |    |
| 6.3. | 1 Penyerapan Anggaran per Kegiatan                 |    |
| 6.3. | 2 Laporan Realisasi Pendapatan                     |    |
| 6.3. | 3 Kas Umum Pendapatan SPP                          |    |
| 6.3. | 4 Laporan Penyerapan Anggaran Pendapatan           |    |
| 6.3. | 5 Register SPM LS                                  |    |
| 6.3. | 6 Register SPM UP/GU/TUP                           |    |
| 6.3. | 7 Register SPP LS                                  |    |
| 6.4  | Penerimaan SOP Mahasiswa                           |    |
| 6.4. | 1 Rekap Pembayaran SOP Mahasiswa per Semester      |    |
| 6.4. | 2 Rekap Pembayaran SOP Mahasiswa per Bank          |    |
| 6.4. | 3 Rekap Pembayaran SOP Mahasiswa per Fakultas      |    |
| 6.4. | 4 Rekap Pembayaran SOP Mahasiswa per Prodi         |    |
| 6.4. | 5 Rekap Pembayaran SOP Mahasiswa per Hari Per Bank |    |

| 7 | SETTING GLOBAL 1 | 07 |
|---|------------------|----|
|---|------------------|----|

# PENDAHULUAN

Dewasa ini peranan teknologi informasi telah semakin dominan didalam suatu Instansi maupun Perguruan Tinggi. Sistem yang terkomputerisasi telah terbukti dapat meningkatkan efektifitas dan efisiensi perusahaan dalam melakukan suatu kegiatan.

Selama ini Sistem Informasi Manajemen Akuntansi yang ada pada UNAIR telah dikembangkan tetapi masih terdapat beberapa kelemahan, diantaranya adalah masih berbasis desktop dan database tidak terpusat sehingga data yang dikelola oleh masing-masing bagian merupakan data yang tidak lengkap, user harus mencopy-kan datanya pada salah satu operator yang akan menggabungkan semua data. Dari proses yang datanya tidak real-time seperti ini menyebabkan banyaknya aktivitas yang masih dilakukan secara manual, dan seringnya terjadi revisi anggaran dikarenakan tidak adanya kontrol nilai anggaran unit kerja dari sistem.

Aplikasi Sistem Informasi Manajemen Akuntansi merupakan solusi dalam pengumpulan data-data perencanaan angaran dan penyeragaman penyusunan anggaran. Aplikasi ini membantu semua unit satuan kerja dalam menyusun rencana anggaran secara online dan data rencana anggaran tersimpan langsung ke pusat. Setiap unit satuan kerja dapat melakukan pengelolaan penyusunan rencana anggarannya masing-masing tanpa tercampur dengan satuan kerja lainnya.

Dengan adanya Sistem Informasi Manajemen Akuntansi yang sudah terkomputerisasi ini diharapkan Perguruan Tinggi khususnya UNAIR lebih dapat mengembangkan manajemen Akuntansi yang sehat, serta dapat membuat laporan pertanggungjawaban keuangan dengan lebih cepat dan akurat. Diantaranya adalah Laporan Perhitungan Aktivitas, Laporan Neraca, Laporan Arus Kas, Rekapitulasi Penerimaan dan Penggunaan Dana, serta dapat mengevaluasi seluruh dana manajemen aset dan juga dapat mengontrol hasil kegiatan yang sudah dilakukan oleh semua unit satuan kerja.

# Petunjuk Penggunaan Sistem Informasi Akuntansi UNAIR untuk Administrator

# 1 Memulai SIM Akuntansi

Pada bagian ini akan dijelaskan bagaimana cara mengakses sistem dan keluar dari sistem dengan cara yang tepat sehingga kerahasiaan dan keamanan sistem tetap terjaga. Selain itu, akan dijelaskan pula fungsi tombol-tombol dan menu pop-up yang terdapat dalam SIM Akuntansi, sehingga user dapat menggunakan aplikasi ini dengan lebih efektif dan efisien.

## 1.1 Masuk ke Sistem / Login

SIM Akuntansi UNAIR yang dikembangkan ini merupakan aplikasi berbasis web sehingga untuk memasuki sistem ini, user tidak perlu melakukan instalasi atau setting khusus pada komputer masing-masing. Sistem ini dapat diakses pada seluruh komputer yang berada di UNAIR yang terkoneksi dengan jaringan intranet UNAIR.

User-user yang dapat melakukan koneksi pada SIM Akuntansi ini adalah staff keuangan UNAIR dan pegawai UNAIR yang memiliki kepentingan terhadap proses keuangan UNAIR. Nomor Induk Pegawai yang dimiliki oleh pegawai UNAIR otomatis berlaku sebagai Username dengan password awal sama dengan username. Ubah password default ini dengan password yang tidak diketahui orang lain. Password harus dijaga kerahasiaannya dan diharapkan tidak memberitahukan password kepada orang lain.

Setiap user memiliki hak akses yang berbeda-beda tergantung pada Rule User yang melekat sesuai dengan jabatannya dan sudah di setting oleh pihak yang berwenang. Ada user yang hanya dapat melihat data saja, ada user yang dapat melakukan penambahan data, update data dan menghapus data pada menu-menu tertentu.

Untuk memulai akses ke sistem / login, ikuti langkah-langkah berikut:

- 1. Buka Web Browser (Internet Explorer 6.0 keatas atau Mozilla Firefox)
- 2. Ketikkan alamat SIM Akuntansi UNAIR (http://210.57.208.34)

Pada awal aplikasi muncul tampilan seperti berikut:

|                                                                                                    | UNAIR GATE<br>Security Management                                                                                                    |
|----------------------------------------------------------------------------------------------------|----------------------------------------------------------------------------------------------------|
| Username:                                                                                                    | Username                                                                                                    |
| Password:                                                                                                    | ••••••                                                                                                    |
| lu                                                                                                    | pa password? <u>klik disini</u> Login                                                                                                    |
| diakses dari 192.1                                                                                                    | 168.1.45   Jumat, 12 Pebruari 2010                                                                                                    |
| <b>Jangan lupa logOut</b><br>Cegah perubahan data oleh yang tidak berkepe<br>Gunakan minimal 7 karakter kombina<br>hindari penggunaa | dan ubah password secara berkala<br>Intingan dengan logout apabila anda selesai menggunakan sistem<br>si dari huruf kapital, huruf kecil, angka dan simbol umum<br>contoh: pA55w@rd<br>n tanggal lahir sebagai password anda |

- 1. Masukkan username dan password anda. Pastikan username dan password yang anda masukkan benar.
- 2. Klik tombol Login.
- 3. Jika username dan password salah, maka muncul peringatan: Login gagal, ulangi langkah 1.
- 4. Jika anda lupa password, klik link lupa password? <u>klik disini</u>, maka akan muncul tampilan seperti berikut:

| Lupa Password                         | Masukkan alamat email anda di bawah ini. Bila anda belum |
|---------------------------------------|----------------------------------------------------------|
| Fasilitas untuk mereset password anda | memiliki alamat email atau lupa, silakan menghubungi     |
| Kembali ke Halaman Login              | Adminstrator.                                            |
| Kennbali ke Halaman Login             | Alamat Email:<br>masukkan Kode Validasi:<br>Login        |

5. Jika username dan password benar, maka akan muncul tampilan seperti berikut:

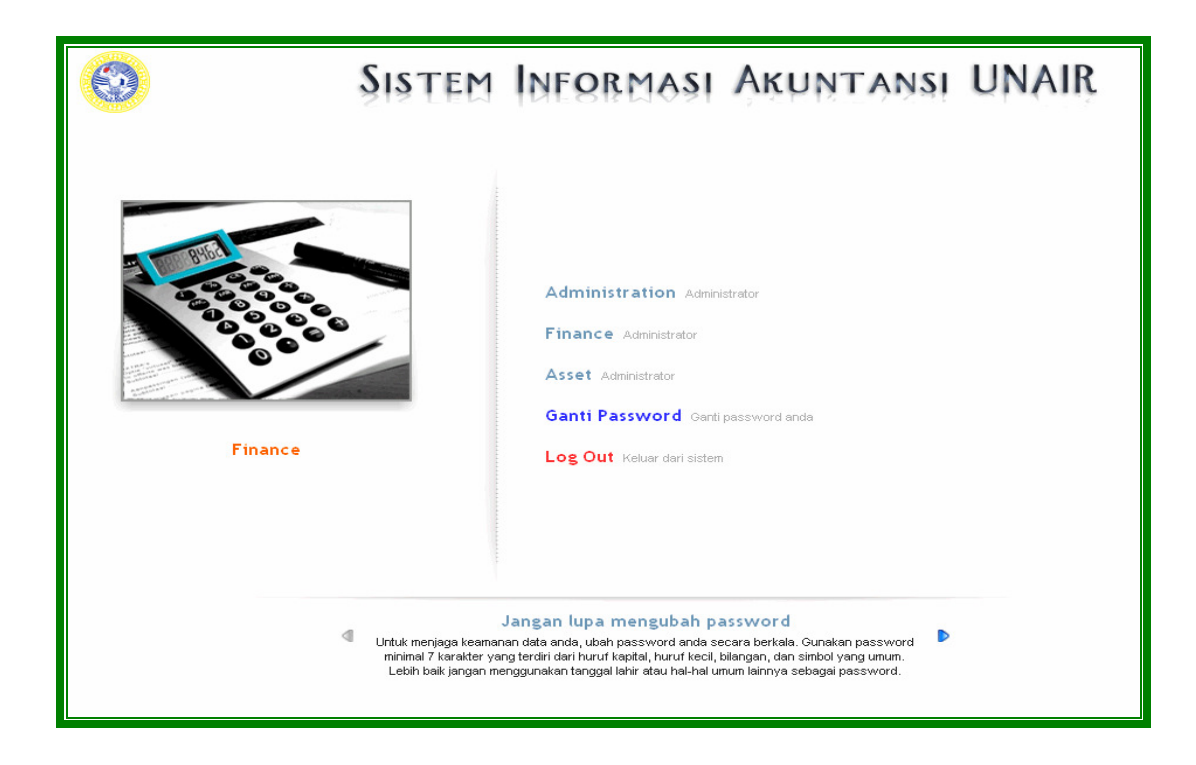

- 6. Pilih Finance Administrator untuk masuk ke Sistem Informasi Manajemen Akuntansi UNAIR.
- 7. Maka akan muncul tampilan Sistem Informasi Manajemen Akuntansi UNAIR seperti berikut :

|                                                       | SISTEM AKUNTANSI UNAIR                                             |                |                                                  |           |                            |  |  |  |
|-------------------------------------------------------|--------------------------------------------------------------------|----------------|--------------------------------------------------|-----------|----------------------------|--|--|--|
| Anggaran - Tran                                       | Anggaran+ Transaksi+ Akuntansi+ Referensi+ Laporan+ Setting Logout |                |                                                  |           |                            |  |  |  |
| Home + Finance [                                      | Periode : Januari 2010 ]                                           | User ID: admin | Hak Akses: Administrator - Universitas Airlangga | Login Ter | akhir: 17-03-2010 11:08:17 |  |  |  |
| selamatdatang Sistem ini masih dalam tahap pengerjaan |                                                                    |                |                                                  |           |                            |  |  |  |
|                                                       |                                                                    |                |                                                  |           |                            |  |  |  |

- 8. Pilih Asset Administrator untuk masuk ke Sistem Informasi Manajemen Aset UNAIR.
- 9. Maka akan muncul tampilan Sistem Informasi Manajemen Aset UNAIR seperti berikut:

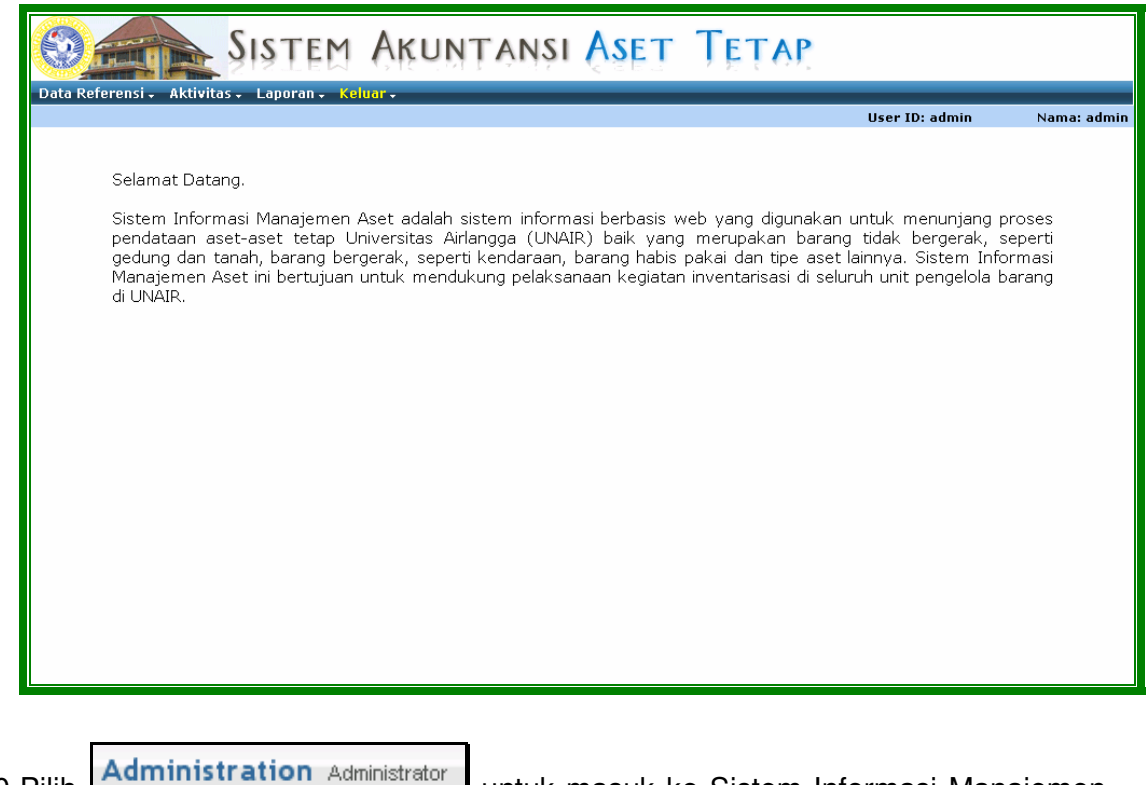

10.Pilih Administration Administrator untuk masuk ke Sistem Informasi Manajemen Aset UNAIR.

11.Maka akan muncul tampilan Sistem Informasi Manajemen Aset UNAIR seperti berikut:

| 🚱 💼 UNAIR G              | ATE SECURIT | Y MANAGEM           | ENT         | Ś                    |
|--------------------------|-------------|---------------------|-------------|----------------------|
| Administrator - Keluar - |             | User ID: admin      | Nama: admin | Peran: Administrator |
|                          |             | 🥑 🕂 Tambah          |             |                      |
|                          | .: Daftar I | User :.             |             |                      |
| username                 | Nama        | Email               |             |                      |
| admin                    | admin       |                     | Menu        |                      |
| roysuryo                 | roysuryo    | roy_suryo@yahoo.com | Menu        |                      |
|                          |             |                     | Halaman 1/1 |                      |
|                          |             |                     |             |                      |
|                          |             |                     |             |                      |
|                          |             |                     |             |                      |
|                          |             |                     |             |                      |
|                          |             |                     |             |                      |
|                          |             |                     |             |                      |
|                          |             |                     |             |                      |
|                          |             |                     |             |                      |
|                          |             |                     |             |                      |
|                          |             |                     |             |                      |
|                          |             |                     |             |                      |
|                          |             |                     |             |                      |
|                          |             |                     |             |                      |

## 1.2 Keluar dari Sistem / Logout

Selalu gunakan fungsi logout setelah selesai memakai SIM Akuntansi UNAIR dan tutuplah window browser anda. Logout bertujuan untuk menghindari penggunaan aplikasi oleh user lain sehingga mendukung adanya keamanan dan kerahasiaan data. Jangan pernah meninggalkan komputer dengan SIM Akuntansi dalam keadaan aktif, agar user lain yang tidak memiliki hak untuk mengakses menu ini tidak dapat menggunakan fasilitas pada SIM Akuntansi ini. Untuk fungsi logout, user dapat menekan Logout pada bagian pojok kanan tampilan sistem. Sistem ini memiliki auto logout jika tidak digunakan dalam jangka waktu yang lama (mode standby).

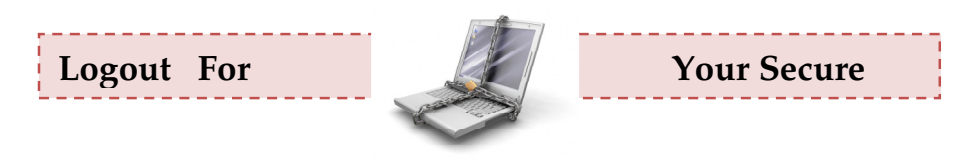

# 1.3 Pengenalan Tombol

| No. | Tombol              | Nama          | Fungsi                                                   |
|-----|---------------------|---------------|----------------------------------------------------------|
| 1.  | <b>K</b>            | Move_First    | Melihat list data paling awal                            |
| 2.  |                     | Move_Previous | Melihat list data<br>sebelumnya                          |
| 3.  |                     | Move_Next     | Melihat list data<br>berikutnya                          |
| 4.  |                     | Move_Last     | Melihat list data paling<br>akhir                        |
| 5.  | 🕂 Tulis Anggaran 🗦  | Add_Data      | Menambah data baru                                       |
| 6.  | () Refresh          | Refresh       | Me-refresh filter yang<br>dilakukan pada data            |
| 7.  |                     | Date          | Memilih tanggal dengan<br>format <i>dd-mm-yyyy</i>       |
| 8.  |                     | Lookup        | Memilih data satuan kerja                                |
| 10. | 📄 Simpan Data Ini 🗦 | Save Record   | Menyimpan data baru<br>atau data yang telah di<br>update |
| 11. | 💋 Reset Isian 🕻     | Reset Entry   | Mereset kembali data<br>yang telah dimasukkan            |
| 12. | 😫 Hapus Data Ini 🗦  | Delete Record | Menghapus seluruh data                                   |
| 13. | 🖉 Daftar Anggaran 🗦 | Back to List  | Melihat daftar data<br>seluruhnya                        |
| 14. | 🖉 Tampilkan 🔰       | Print         | Mencetak data                                            |

A.C.

Contoh tampilan tombol-tombol pada data kode rekening:

|   | Daftar Rekening                 |                                 |                              |      |              |     |  |
|---|---------------------------------|---------------------------------|------------------------------|------|--------------|-----|--|
|   | 🤞 Re                            | fresh                           | 3                            |      |              | -   |  |
| I | Tambah Induk Rekening Mode Tree |                                 |                              |      |              |     |  |
|   | Kode 🔺                          | MAK                             | Uraian                       | Akun | Status       |     |  |
|   | 1000000                         |                                 | ASET                         |      | 1 - Aktif    | [+] |  |
|   | 1100000                         |                                 | ASET LANCAR                  |      | 1 - Aktif    | [+] |  |
|   | 1110000                         |                                 | KAS DAN SETARA KAS           |      | 1 - Aktif    | [+] |  |
|   | 1110100                         |                                 | Kas Universitas              |      | 1 - Aktif    | [+] |  |
|   | 1110200                         |                                 | Kas di Bendahara Pengeluaran |      | 1 - Aktif    | [+] |  |
|   | 1110300                         |                                 | Kas di Bendahara Penerimaan  |      | 1 - Aktif    | [+] |  |
|   | 1110400                         |                                 | Kas di PUMK                  |      | 1 - Aktif    | [+] |  |
|   | 1110500                         |                                 | Kas di PUMKP                 |      | 1 - Aktif    | [+] |  |
|   | 1110600                         |                                 | Bank di PUMK/PUMKP           |      | 1 - Aktif    | [+] |  |
|   | 1120000                         | 1120000 INVESTASI JANGKA PENDEK |                              |      | 1 - Aktif    | [+] |  |
|   |                                 |                                 |                              |      | Halaman 1/51 |     |  |
|   | Halaman 1/51                    |                                 |                              |      |              |     |  |

## 1.4 Tracking / Pencarian Data

Pada SIM Akuntansi UNAIR disediakan fasilitas untuk membantu mempercepat dan mempermudah proses pencarian data tertentu, yaitu fasilitas pengurutan data dan memfilter data. Berikut penjelasan lebih detail dari kedua fasilitas tersebut.

### 1.4.1 Pencarian data dengan Metode Pengurutan / Sorting

Terdapat dua metode pengurutan data yaitu Ascending (Urut Naik) atau Descending (Urut Turun). Disetiap kolom dari tabel daftar list pada SIM Akuntansi UNAIR, anda dapat melakukan pengurutan data baik secara Ascending maupun Descending. Misalkan anda ingin mengurutkan Kode Anggaran, caranya adalah sebagai berikut:

1. Klik pada header kolom yang akan diurutkan (kolom yang ditunjuk dengan anak panah).

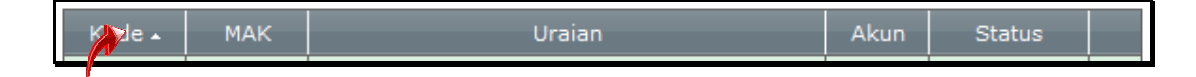

2. Kemudian akan muncul pop-up menu sebagai berikut:

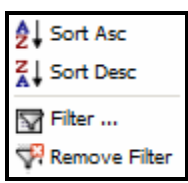

- 3. Pilih apakah data akan diurutkan secara ascending (klik pada Sort Asc) atau descending (klik pada Sordt Desc).
- 4. Data akan ditampilkan sesuai urutan yang dipilih.

### 1.4.2 Pencarian data dengan Metode Filter

Untuk melakukan pencarian data dengan kriteria atau kata kunci tertentu dapat dilakukan dengan melakukan filter terhadap list data. Kadang kala user menginginkan untuk mencari satu record yang letaknya terdapat pada bagian tengah dari list yang akan sangat kesulitan jika data tersebut dicari dengan menggunakan metode pengurutan. Fasilitas filtering dapat digunakan untuk memecahkan masalah tersebut. Misalkan, user ingin mencari nama rekening "Belanja" dari sekian banyak nama kegiatan "Belanja" di daftar rekening, maka user dapat melakukan pencarian dengan cara sebagai berikut:

- 1. Klik pada header kolom yang akan dilakukan pencarian
- 2. Dari pop-up menu yang muncul, klik pilihan Filter.
- Kemudian akan muncul tempat memasukkan kata kunci yang akan dicari. (Untuk memastikan agar semua nama rekening yang mengandung "Belanja" ikut ditampilkan, gunakan tanda \* didepan dan dibelakangnya → \*Belanja\*)

Filter Criteria

- 4. Tekan tombol enter, maka yang dimunculkan pada daftar rekening hanya yang mengandung nama Belanja.
- 5. Perhatikan setelah dilakukan filtering, pada layar akan ditampilkan status filter yang menandakan bahwa daftar dalam kondisi terfilter dan jumlah data yang ditampilkan saat ini berada pada halaman x dari yy halaman yang tersedia.
- 6. Untuk menonaktifkan filter, tampilkan kembali pop-menu, pilih Remove Filter.

Atau dapat juga dilakukan dengan menekan tombol (@ Refresh ).

- 7. Kriteria filter dapat juga menggunakan berbagai ekspresi seperti:
  - a. <u>Belanja\*</u> yang menandakan pencarian nama rekening yang diawali dengan Belanja.
  - b. <u>\*Belanja</u> yang menandakan pencarian nama rekening yang diakhiri dengan Belanja
  - c. tanda < atau > untuk kolom-kolom yang menyimpan bilangan.

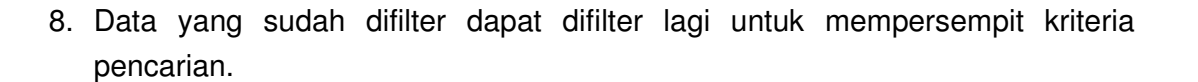

Q: Mengapa saya tidak dapat menggunakan fasilitas sort & filter?

A: Fasilitas sort & filter ini hanya didukung oleh browser Internet Explorer 6.0 atau keatas.

# 2 Mengelola Data Referensi

Data referensi merupakan kumpulan menu acuan data yang harus sudah terisi sebelum user memasukkan data-data Keuangan lainnya. Hanya user-user dengan hak akses tertentu saja yang dapat melakukan penambahan, perubahan dan penghapusan data. Dibawah ini akan dijelaskan secara singkat dari masing-masing menu Data Referensi di SIM Akuntansi UNAIR.

| A Real         | SIGTEM ARINTANCI LINAIR                 |                            |  |
|----------------|-----------------------------------------|----------------------------|--|
|                |                                         | SISTEM AKONBANSE OB        |  |
|                | Anggaran 🔹 Transaksi 🔹 Akuntansi 🔹      | Referensi - Laporan -      |  |
| User ID: admin | Home • Finance [ Periode : Maret 2010 ] | Referensi Umum 🔸           |  |
|                |                                         | Referensi Anggaran 🖌       |  |
|                |                                         | Referensi Akuntansi 🖡      |  |
|                |                                         | Referensi Perbendaharaan 🛌 |  |
|                |                                         |                            |  |

# 2.1 Referensi Umum

|                                         | Sistem Akuntansi           | UNAIR 🔮                |
|-----------------------------------------|----------------------------|------------------------|
| Anggaran + Transaksi + Akuntansi +      | Referensi - Laporan -      |                        |
| Home • Finance [ Periode : Maret 2010 ] | Referensi Umum 🖡           | Daftar Unit & Fakultas |
|                                         | Referensi Anggaran 🖌       | Jenis Unit             |
|                                         | Referensi Akuntansi 🖌      | Daftar Rekanan         |
|                                         | Referensi Perbendaharaan 🛛 |                        |
|                                         |                            |                        |
|                                         |                            |                        |
|                                         |                            |                        |

## 2.1.1 Daftar Unit dan Fakultas

Berfungsi menyimpan dan mengatur referensi daftar unit dan fakultas yang terdapat di lingkungan UNAIR.

|              | Daftar Unit Kerja                      |          |     |
|--------------|----------------------------------------|----------|-----|
| Kode         | Nama                                   | Posting? |     |
| 00000        | Universitas Airlangga                  |          | [+] |
| 10000        | Fakultas                               |          | [+] |
| <u>10100</u> | Fakultas Kedokteran                    |          | [+] |
| <u>10110</u> | Administrasi Umum FK                   |          | [+] |
| 10120        | Program Diploma FK                     |          | [+] |
| 10121        | D3 Analis Medis                        |          | [+] |
| 10122        | D3 Rehabilitasi Medik/Fisioterapi      |          | [+] |
| 10123        | D3 Radiologi                           |          | [+] |
| <u>10124</u> | D3 Pengobat Tradisional                |          | [+] |
| <u>10130</u> | Program Sarjana (S1) Pendidikan Dokter |          | [+] |
| <u>10131</u> | S1 Pendidikan Dokter                   |          | [+] |
| 10132        | S1 Kebidanan                           |          | [+] |
| 10140        | Program Magister (S2) FK               |          | [+] |
| 10141        | S2 Ilmu Kedokteran Dasar               |          | [+] |
| 10142        | S2 Ilmu Kesehatan Olahraga             |          | [+] |
| 10143        | S2 Ilmu Kesehatan Reproduksi           |          | [+] |
| 10144        | S2 Imunologi                           |          | [+] |
| 10145        | S2 Ilmu Kedokteran Tropis              |          | [+] |
| 10146        | S2 Keperawatan                         |          | [+] |

#### Bagaimana cara insert/update/delete data?

Jika ingin menambahkan data baru caranya adalah sebagai berikut:

1. Klik tanda <sup>[+]</sup> pada sisi kiri dari level data yang akan dijadikan sebagai data induk, maka akan muncul form insert seperti dibawah ini:

|                                  | Data Un          | it Kerja        |        |         |      |
|----------------------------------|------------------|-----------------|--------|---------|------|
| Kembali ke Daftar 🗦              | 📑 Simp           | pan 🕽           | 1      | Reset   |      |
|                                  |                  |                 |        |         |      |
| Kode Unit Kerja                  | 1 08 6           |                 |        |         |      |
| Induk Unit Kerja                 | 10800 - Fakultas | Sains dan Tekno | ologi  |         |      |
| Nama Unit Kerja                  |                  |                 |        |         |      |
| Jenis Unit Kerja                 | 💿 Penunjang 🤇    | 🗋 Layanan       |        |         |      |
| Posting?                         | 🔘 Ya 💿 Bukar     | n               |        |         |      |
| Keterangan                       |                  |                 |        |         |      |
| 2. Lengkapi isian da<br>Bimpan 3 | tanya lalu       | simpan          | dengan | menekan | tomb |

- 3. Tombol *Reset* ini digunakan untuk menghapus semua data yang tercantum pada form tersebut, guna untuk di isi kembali dari awal.
- 4. Untuk melakukan update data dan menghapus data dari daftar unit kerja, klik

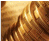

pada bagian kode dari record yang ingin diubah.

5. Akan muncul form yang sama dengan form insert. Lakukan perubahan yang diinginkan. Simpan data kembali.

|                             | Data Unit Kerja                                 |
|-----------------------------|-------------------------------------------------|
| 🖉 Kembali ke Daftar 🕽 📳 Sir | npan 🕽 🥖 Reset 🕽 😂 Hapus 🔰                      |
| Kode Unit Kerja             | 1 08 3 1                                        |
| Induk Unit Kerja            | 10830 - Program Sarjana (S1) Sain dan Teknologi |
| Nama Unit Kerja             | S1 Ilmu Matematika                              |
| Jenis Unit Kerja            | 🖲 Penunjang 🔿 Layanan                           |
| Posting?                    | C Ya 🖲 Bukan                                    |
| Keterangan                  |                                                 |
|                             | Hapus 1                                         |

6. Untuk menghapus, dari form update, klik tombol

#### 2.1.2 Daftar Rekanan

Berfungsi untuk menyimpan dan mengatur referensi data rekanan yang bekerjasama dengan UNAIR.

|                           |            | Daftar           | Rekan | an         |                                   |
|---------------------------|------------|------------------|-------|------------|-----------------------------------|
| 👍 Tambah Rekanan 🕽        | 0          | Refresh          | •     |            | $\vdash \leftarrow \vdash \vdash$ |
| Nama 🔺                    |            | Alamat           |       | No. Telp.  | Email                             |
| <u>Sentra Vidya Utama</u> | Jl. Ruko M | ahkota, Kenjeran |       | 0313822245 | helpdesk@sevima.com               |
|                           |            |                  |       |            | Halaman 1/1                       |
|                           |            |                  |       |            |                                   |

Bagaimana cara insert/update/delete data?

Jika ingin menambahkan data baru caranya adalah sebagai berikut:

1. Klik tombol **Tambah Rekanan )**, maka akan muncul form insert seperti dibawah ini:

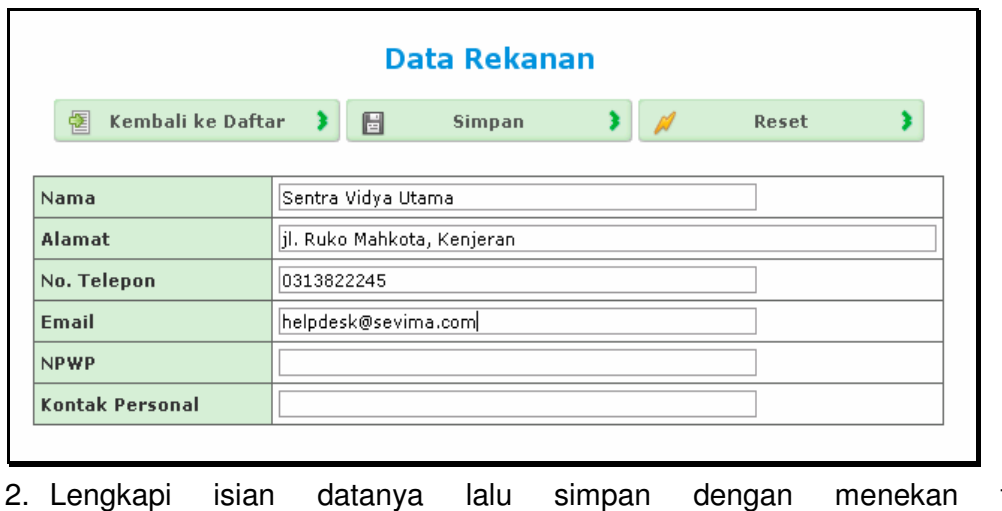

- 2. Lengkapi isian datanya lalu simpan dengan menekan tombol
- 3. Untuk melakukan update data dan menghapus data dari daftar rekanan, klik pada bagian nama dari record yang ingin diubah.
- 4. Akan muncul form yang sama dengan form insert. Lakukan perubahan yang diinginkan. Simpan data kembali.

|          |                  | Da                     | ta Rekana                | n          |           |       |       |
|----------|------------------|------------------------|--------------------------|------------|-----------|-------|-------|
| 💈 Kembal | li ke Daftar 🔰 📘 | Simpan                 | 3 🥖                      | Reset      | 3         | Hapus | •     |
|          | Nama             | Sentra Vidya Uta       | ma                       |            |           |       |       |
|          | Alamat           | Jl. Ruko Mahkota       | . Ruko Mahkota, Kenjeran |            |           |       |       |
|          | No. Telepon      | No. Telepon 0313822245 |                          |            |           |       |       |
|          | Email            | helpdesk@sevim         | a.com                    |            |           |       |       |
|          | NPWP             |                        |                          |            |           |       |       |
|          | Kontak Personal  |                        |                          |            |           |       |       |
|          |                  |                        |                          |            |           |       |       |
| Llotu    | ik monahanur     | dari for               |                          | o klik t   | ombol     | *     | Hapus |
| Untu     | ik menghapus     | s, uari tor            | m updat                  | e, KIIK to | וסמוווט 🖢 |       |       |

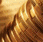

# 2.2 Referensi Anggaran

|              | Sistem Akuntansi           | UNAIR 🗐           |            |
|--------------|----------------------------|-------------------|------------|
| Akuntansi 🗸  | Referensi 🕶 Laporan 🗸      |                   |            |
| Maret 2010 ] | Referensi Umum 🕨           | User ID: admin    | Hak Akses: |
|              | Referensi Anggaran 🖡       | Tahun Anggaran    |            |
|              | Referensi Akuntansi 🛛      | Versi Anggaran    |            |
|              | Referensi Perbendaharaan 🛛 | Sumber Dana       |            |
|              |                            | Anggaran Akademik |            |
|              |                            | Program Anggaran  |            |
|              |                            | Satuan            |            |
|              |                            |                   |            |
|              |                            |                   |            |

## 2.2.1 Tahun Anggaran

Berfungsi untuk mengatur referensi tahun anggaran keuangan UNAIR.

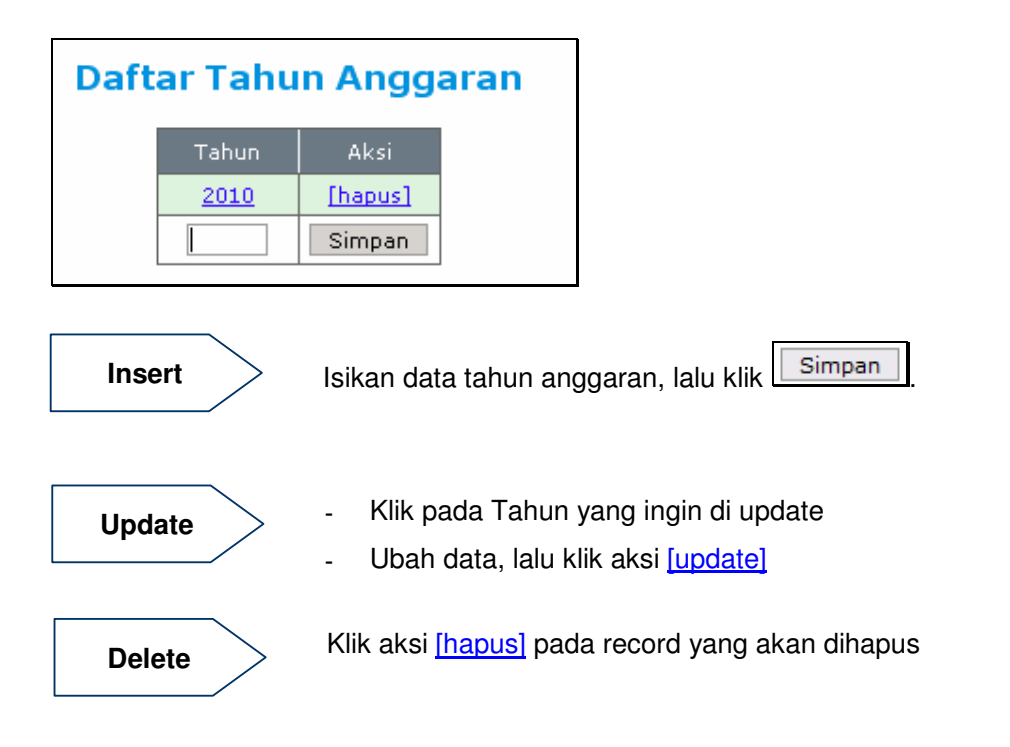

## 2.2.2 Versi Anggaran

Berfungsi untuk mengatur referensi versi dokumen popa unit kerja.

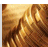

| Daftar Versi Anggaran |             |         |  |
|-----------------------|-------------|---------|--|
| Versi                 | Keterangan  | Aksi    |  |
| <u>Draft</u>          | Versi Draft | [hapus] |  |
| <u>Final</u>          | Versi Final | [hapus] |  |
|                       |             | Simpan  |  |

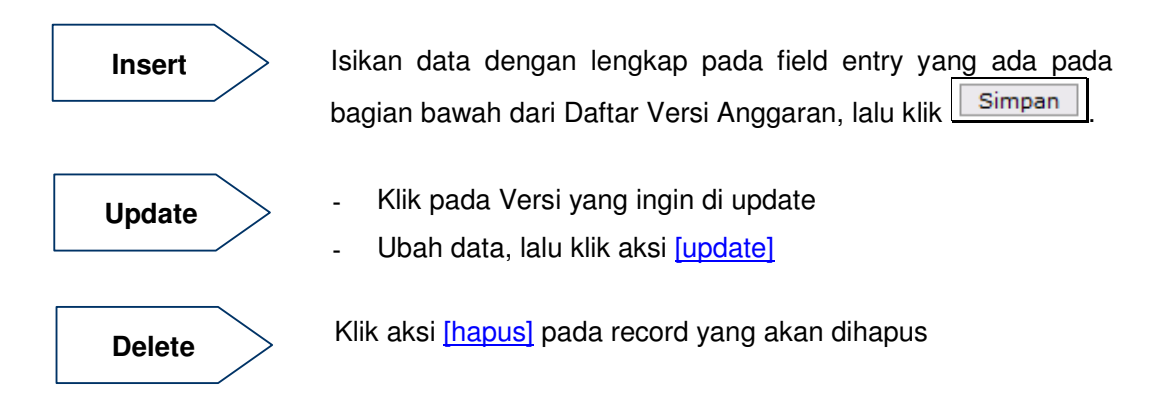

### 2.2.3 Sumber Dana

Berfungsi untuk mengatur referensi sumber-sumber pendanaan belanja diperoleh dari mana saja, yang akan digunakan dalam SIM Akuntansi.

|           | Daftar Sumber Dana               |         |
|-----------|----------------------------------|---------|
| Kode      | Uraian                           | Aksi    |
| <u>01</u> | Pemerintah                       | [hapus] |
| 02        | Masyarakat/Universitas Airlangga | [hapus] |
| <u>03</u> | Luar Negeri                      | [hapus] |
| <u>04</u> | НІВАН                            | [hapus] |
|           |                                  | Simpan  |
|           |                                  |         |

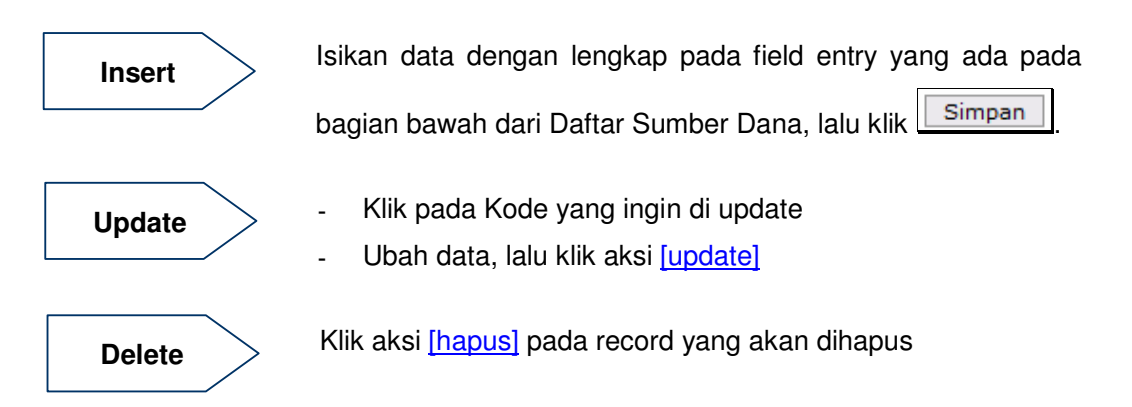

#### 2.2.4 Anggaran Kegiatan Akademik

Berfungsi untuk menyimpan dan mengatur referensi berbagai pengelompokan kegiatan akademik yang akan digunakan dalam SIM Akuntansi.

| Kode      | Uraian                               | Aksi    |
|-----------|--------------------------------------|---------|
| <u>01</u> | Penyelenggaraan Pendidikan           | [hapus] |
| 02        | Pembinaan Mahasiswa dan Bansos       | [hapus] |
| 03        | Penelitian dan Pengabdian Masyarakat | [hapus] |
| 04        | Layanan Akademik dan Unit Swadana    | [hapus] |
| 05        | Pengembangan Program                 | [hapus] |
| 06        | Manajemen dan Pengelolaan            | [hapus] |
|           |                                      |         |

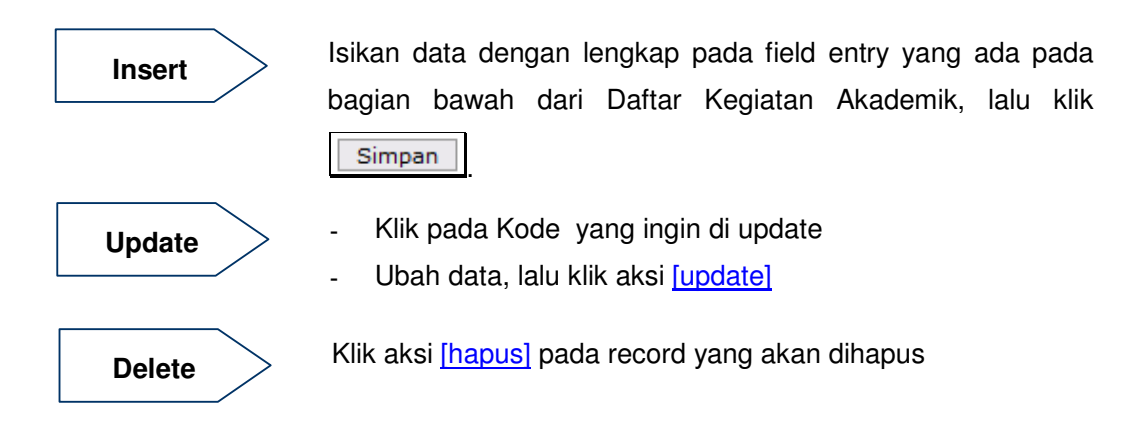

### 2.2.5 Program Anggaran

Berfungsi untuk menyimpan dan mengatur referensi Program yang akan

digunakan sebagai acuan dalam pembuatan kegiatan-kegiatan yang harus dilakukan unit kerja.

| Daftar Program |                      |         |  |
|----------------|----------------------|---------|--|
| Kode           | Uraian               | Aksi    |  |
| <u>01</u>      | Operasional          | [hapus] |  |
| 02             | Manajemen            | [hapus] |  |
| <u>03</u>      | Pengembangan         | [hapus] |  |
| <u>04</u>      | Pembiayaan Lain-Lain | [hapus] |  |
|                |                      | Simpan  |  |

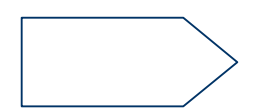

Isikan data dengan lengkap pada field entry yang ada pada bagian bawah dari Daftar Program Anggaran, lalu klik

 Update
 - Klik pada Kode yang ingin di update

 - Ubah data, lalu klik aksi [update]

 Delete

 Klik aksi [hapus] pada record yang akan dihapus

### 2.2.6 Satuan

Berfungsi untuk mengatur referensi jenis satuan yang digunakan dalam SIM Akuntansi.

| Daftar Satuan   |                    |         |  |  |
|-----------------|--------------------|---------|--|--|
| Kode            | Uraian             | Aksi    |  |  |
| <u>buah</u>     | Buah               | [hapus] |  |  |
| <u>buku</u>     | Buku               | [hapus] |  |  |
| <u>bulan</u>    | Bulan              | [hapus] |  |  |
| dos             | Dos                | [hapus] |  |  |
| <u>edisi</u>    | Edisi              | [hapus] |  |  |
| <u>eks</u>      | Eksemplar          | [hapus] |  |  |
| <u>eks/bln</u>  | Eksemplar/bulan    | [hapus] |  |  |
| <u>eks/tbtn</u> | Eksemplar/terbitan | [hapus] |  |  |
| <u>frek</u>     | Frekuensi          | [hapus] |  |  |
| <u>iam</u>      | Jam                | [hapus] |  |  |
| judul           | Judul              | [hapus] |  |  |
| <u>kali</u>     | Kali               | [hapus] |  |  |
| <u>keq/bln</u>  | Kegiatan/bulan     | [hapus] |  |  |
| <u>keq/thn</u>  | Kegiatan/tahun     | [hapus] |  |  |
| <u>keqiatan</u> | Kegiatan           | [hapus] |  |  |
| <u>kelas</u>    | Kelas Perkuliahan  | [hapus] |  |  |
| <u>km</u>       | km                 | [hapus] |  |  |
| lembar          | Lembar             | [hapus] |  |  |
| <u>ls</u>       | LS                 | [hapus] |  |  |

Simpan

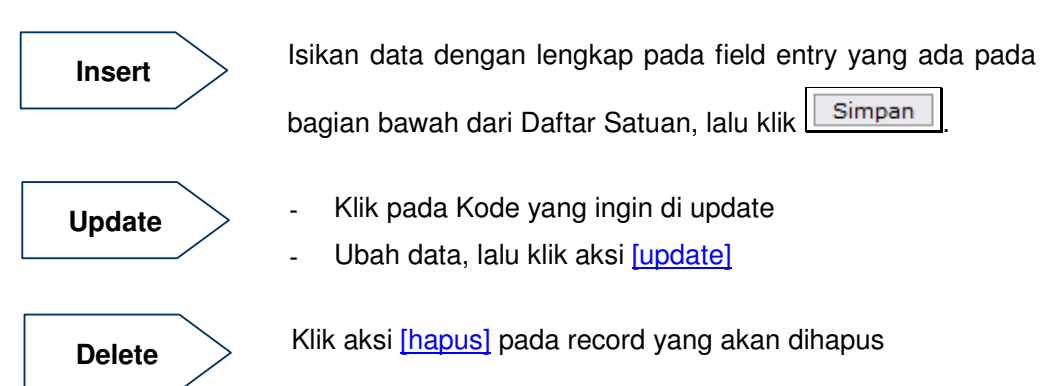

# 2.3 Referensi Akuntansi

|                          | Sistem Akuntansi           | UNAIR 🛞            |        |
|--------------------------|----------------------------|--------------------|--------|
| nsaksi 🗸 🛛 Akuntansi 🗸   | Referensi + Laporan +      |                    |        |
| [ Periode : Maret 2010 ] | Referensi Umum 🖌           | User ID: admin Hak | Akses: |
|                          | Referensi Anggaran 🛛       |                    |        |
|                          | Referensi Akuntansi 🖌      | Rekening Kas       |        |
|                          | Referensi Perbendaharaan 🕨 | Rekening Potongan  |        |
|                          |                            | Sumber Jurnal      |        |
|                          |                            | Jenis Akun         |        |
|                          |                            | Templat Jurnal     |        |
|                          |                            |                    |        |
|                          |                            |                    |        |
|                          |                            |                    |        |

## 2.3.1 Rekening Kas

Berfungsi untuk menyimpan secara khusus daftar rekening kas beserta informasi nomor rekening banknya.

|            | Daftar                                            | Kas      |                     |         |
|------------|---------------------------------------------------|----------|---------------------|---------|
| Kode       | Nama                                              | Rekening | Rekening Bank       | Aksi    |
| BNI202     | Bank BNI (Droping Fakultas dan Unit Kerja)        | 1110202  | 0056132158          | [hapus] |
| BNI208     | Bank BNI (Rupiah Murni)                           | 1110208  | 0046215265          | [hapus] |
| BNI307     | Bank BNI (Penampungan SPP)                        | 1110307  | 0046216257          | [hapus] |
| BNI308     | Bank BNI (Penampungan Lain Lain)                  | 1110308  | 0046215414          | [hapus] |
| BNI309     | Bank BNI (Dana Pihak Ketiga)                      | 1110309  | 0129643389          | [hapus] |
| BNI310     | Bank BNI (Penampungan)                            | 1110310  | 172439348           | [hapus] |
| BNI311     | Bank BNI (PHK)                                    | 1110311  | 0046215118          | [hapus] |
| BNI312     | Bank BNI (M-here)                                 | 1110312  | 0101448936          | [hapus] |
| BRI203     | Bank BRI (Droping Fakultas dan Unit Kerja)        | 1110203  | 0000058001000034300 | [hapus] |
| BRI313     | Bank BRI (Penampungan SPP)                        | 1110313  | 058001000018304     | [hapus] |
| BTN204     | Bank BTN (Droping Fakultas dan Unit Kerja)        | 1110204  | 0006501300000047    | [hapus] |
| BTN314     | Bank BTN (Penampungan SPP)                        | 1110314  | 000020130000371     | [hapus] |
| BTNS320    | Bank BTN Syariah (Penampungan<br>Pendapatan)      | 1110320  | 7031000502          | [hapus] |
| JATIM319   | Bank Jatim (Kerjasama Pihak Ketiga)               | 1110319  | 0321011101          | [hapus] |
| MANDIRI201 | Bank Mandiri (Droping Fakultas dan Unit<br>Kerja) | 1110201  | 1410000101154       | [hapus] |
|            |                                                   |          |                     | Simpan  |

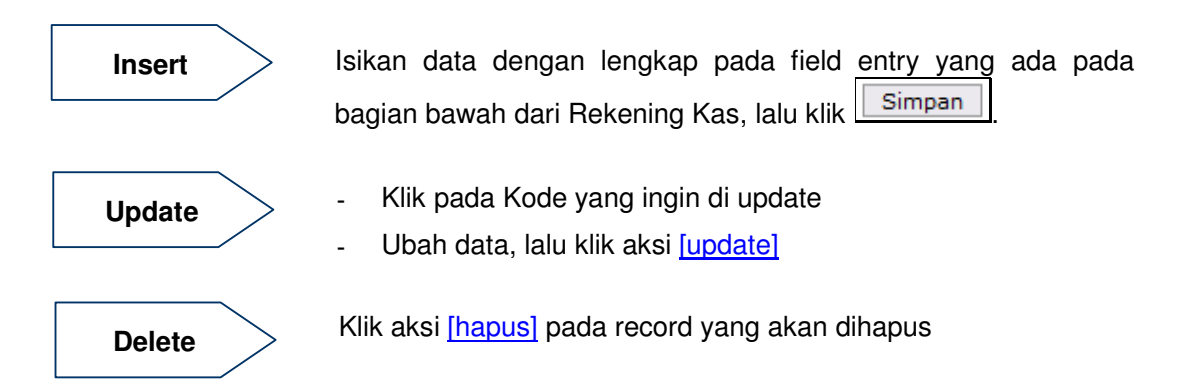

### 2.3.2 Rekening Potongan

Berfungsi untuk menyimpan secara khusus daftar rekening yang berupa potongan dan informasi besarnya nilai potongannya.

|                | Daftar Potongan            |          |    |        |        |         |
|----------------|----------------------------|----------|----|--------|--------|---------|
| Kode           | Nama                       | Rekening | %  | Pajak? | Aktif? | Aksi    |
| PPh P21        | Pajak Penghasilan Pasal 21 | 21302    | 15 | ×      | ×      | [hapus] |
| PPh P22        | Pajak Penghasilan Pasal 22 | 21303    | 1  | ~      | ~      | [hapus] |
| <u>PPh P23</u> | Pajak Penghasilan Pasal 23 | 21304    | 2  | ×      | ×      | [hapus] |
| PPh P4         | Pajak Penghasilan Pasal 4  | 21301    | 5  | ×      | ~      | [hapus] |
| <u>PPn</u>     | Pajak Pertambahan Nilai    | 21307    | 10 | ¥      | ×      | [hapus] |
|                |                            |          |    |        | V      | Simpan  |
|                |                            |          |    | 1      | 1      |         |

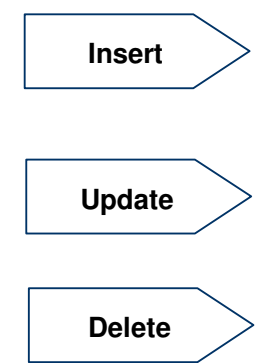

Isikan data dengan lengkap pada field entry yang ada pada bagian bawah dari Rekening Potongan, lalu klik Simpan.

- Klik pada Kode yang ingin di update
- Ubah data, lalu klik aksi [update]

Klik aksi [hapus] pada record yang akan dihapus

#### 2.3.3 Jenis Akun

Berfungsi untuk mengatur referensi tipe/jenis dari Kode Rekening yang digunakan dalam SIM Akuntansi.

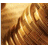

|      | Daftar Jenis Akun |         |
|------|-------------------|---------|
| Kode | Uraian            | Aksi    |
| Δ    | Aktiva            | [hapus] |
| P    | Passiva           | [hapus] |
|      |                   | Simpan  |

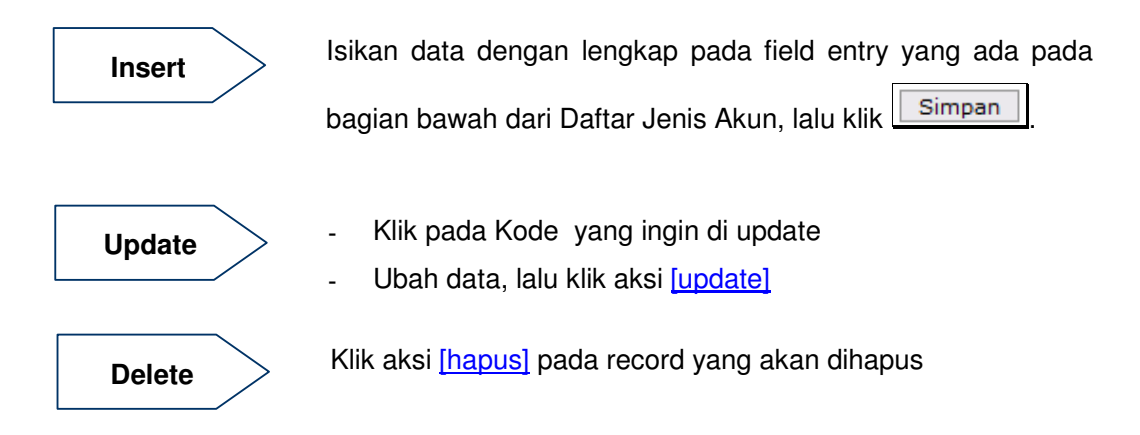

#### 2.3.4 Templat Jurnal

Berfungsi untuk membuat template yang dapat digunakan oleh user saat membuat transaksi jurnal dengan tipe yang sama. Sehingga saat membuat transaksi jurnal dengan kode yang sama, user hanya perlu memilih template dan otomatis akan dibuatkan kode account sesuai dengan yang sudah didefinisikan pada template jurnal ini.

| Daftar Tem                                                                                                    | plat Jurnal            |                                                                                                    |  |
|----------------------------------------------------------------------------------------------------|------------------------|----------------------------------------------------------------------------------------------------|--|
| Templat 🛛 Buat templat baru 💌                                                                                                    |                        |                                                                                                    |  |
| Templat       Buat templat baru M                                                                                                    | Kode Templat<br>Uraian | emplat )<br>Gaji Non PNS<br>Pembayaran Gaji Non PNS<br>Rekening<br>nja Gaji Pokok Non PNS<br>nja Tunjangan Suami/Istri Non PNS<br>nja Tunjangan Struktural Non PNS<br>nja Tunjangan Fungsional Non PNS |  |
| <ul> <li>1170200 - Persediaan untuk digual/diserahkan kepada Masyarakat</li> <li>1170200 - Persediaan Bahan Lainnya</li> <li>1170300 - Persediaan Bahan Lainnya</li> <li>1170400 - Persediaan Satuan Usaha Akademik</li> </ul> |                        |                                                                                                    |  |

Panel sebelah kiri menampilkan semua daftar kode rekening yang tersedia, dan pada panel sebelah kanan merupakan detil templatenya.

## Bagaimana cara insert/update/delete data?

Jika ingin menambahkan data baru caranya adalah sebagai berikut:

- 1. Pada **Pilih Templat** pastikan dalam posisi -- **Buat Templat Baru** dan Form isian tempalate pada posisi kosong.
- 2. Isi Kode Template dan Uraian.
- 3. Untuk memasukkan Daftar kode rekeningnya, klik Kode Rekening yang ingin dimasukkan dari daftar di panel sebelah kanan.
- 4. Setelah data terisi dengan lengkap, simpan dengan menekan tombol
- 5. Untuk melakukan update data, pada **Pilih Templat** pilih templat yang akan diubah.
- 6. Data akan dimunculkan pada form detil di panel sebelah kanan. Ubah data lalu simpan kembali.
- 7. Untuk menghapus, dari form update, klik tombol 😽 Hapus Data Ini 🗦

# 2.4 Referensi Perbendaharaan

|                    | Sistem Akuntansi              | UNAIR 🔮                 |            |
|--------------------|-------------------------------|-------------------------|------------|
| ıksi 🐑 Akuntansi 🗸 | Referensi - Laporan - Setting |                         |            |
| riode:Maret 2010]  | Referensi Umum 🖌              | User ID: admin          | Hak Akses: |
|                    | Referensi Anggaran 🛛          |                         |            |
|                    | Referensi Akuntansi 🛛         |                         |            |
|                    | Referensi Perbendaharaan 🛛    | Jenis Bendahara         |            |
|                    |                               | Daftar Bendahara amp Pl | UMK/P      |
|                    |                               | Jenis SPP               |            |
|                    |                               | Jenis Transaksi         |            |

### 2.4.1 Jenis Bendahara

Berfungsi untuk menyimpan pengelompokkan bendahara (pemegang kas).

| Kode        | Uraian                            | Aksi    |
|-------------|-----------------------------------|---------|
| <u>BM</u>   | Bendahara Penerimaan              | [hapus] |
| BP          | Bendahara Pengeluaran             | [hapus] |
| <u>DK</u>   | Direktur Keuangan                 | [hapus] |
| PA          | Atasan Langsung Pengguna Anggaran | [hapus] |
| <u>PUMK</u> | Pemegang Uang Muka Kerja          | [hapus] |
| PUMKP       | Pemegang Uang Muka Kerja Pembantu | [hapus] |
| <u>RM</u>   | Bendahara APBN                    | [hapus] |
|             |                                   | Simpan  |

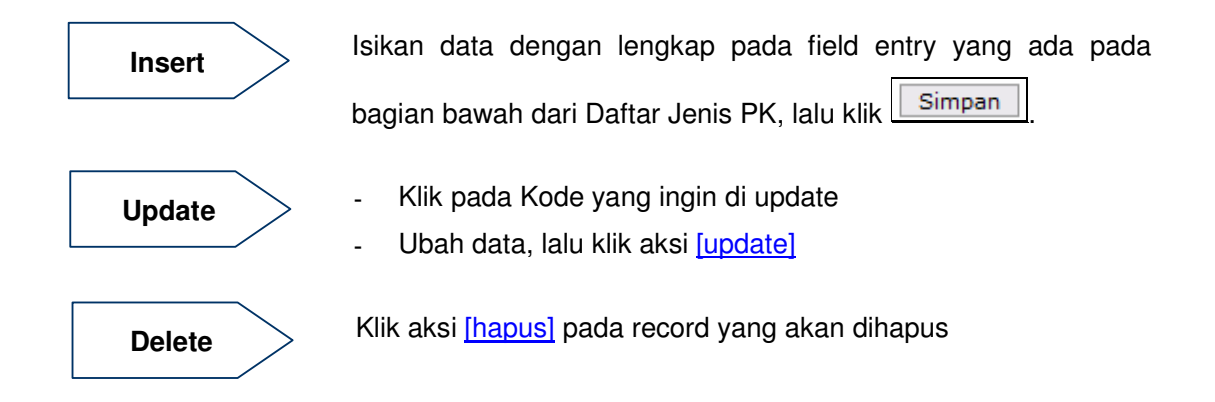

### 2.4.2 Daftar Bendahara & PUMK/P

Berfungsi untuk menyimpan penanggung jawab bendahara (pemegang kas).

|             | Dafta                 | r Bendahara & PUMK/P | ИМКР |             |
|-------------|-----------------------|----------------------|------|-------------|
|             | 🛟 Tambah Petugas      | ) 🔘 Refresh )        |      | -           |
|             | Jenis : BM - Bendahar | a Penerimaan 💽       |      |             |
| Kode Unit 🔺 | Nama Unit             | Nama                 |      | Telp        |
| 00000       | Universitas Airlangga | Anto Sujarwo, S.E    |      |             |
|             |                       |                      |      | Halaman 1/1 |
|             |                       |                      |      |             |
|             |                       |                      |      |             |

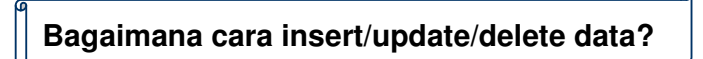

Jika ingin menambahkan data baru caranya adalah sebagai berikut:

- 1. Pilih jenis bendahara yang akan dimasukkan.
- 2. Klik tombol \_\_\_\_\_\_ akan muncul form insert seperti dibawah ini:

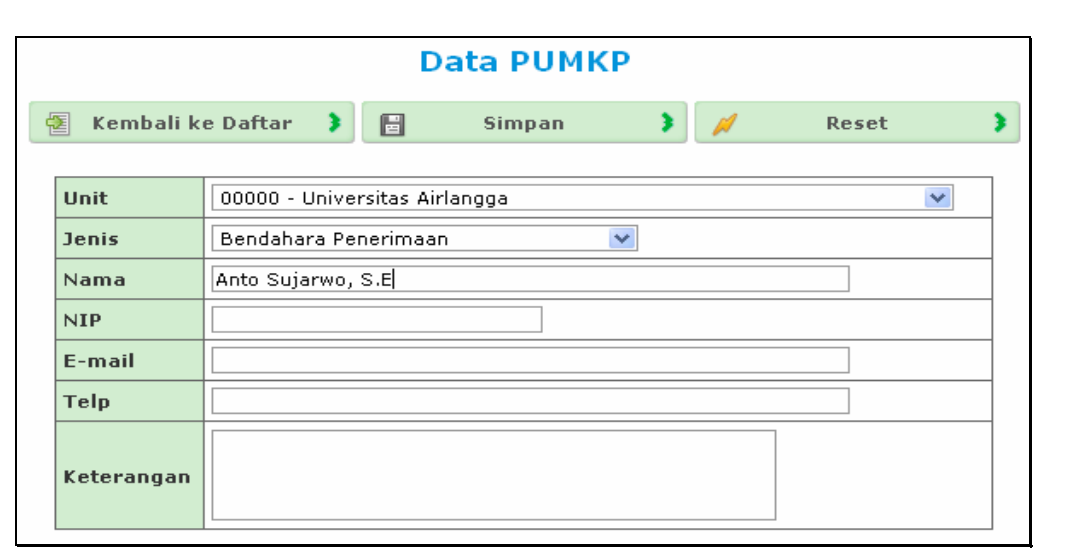

- 3. Lengkapi isian datanya lalu simpan dengan menekan tombol
- 4. Tombol Reset ini digunakan untuk menghapus semua data yang tercantum pada form tersebut, guna untuk di isi kembali dari awal.
- 5. Untuk melakukan update data dan menghapus data dari daftar unit kerja, klik pada bagian Kode Unit dari record yang ingin diubah maka muncul form yang sama dengan form insert. Lakukan perubahan yang diinginkan. Simpan data kembali.

|   |            |            |        | D                   | ata P   | ОМКР |       |   |       |       |   |
|---|------------|------------|--------|---------------------|---------|------|-------|---|-------|-------|---|
| 1 | Kembali ke | Daftar 🗦   | -      | Simpan              | •       | 1    | Reset | • | *     | Hapus | • |
|   |            |            |        |                     |         |      |       |   |       | _     |   |
|   |            | Unit       | 00000  | ) - Universitas Air | rlangga |      |       |   | *     |       |   |
|   |            | Jenis      | Benda  | ahara Penerimaa     | n       | *    | ]     |   |       |       |   |
|   |            | Nama       | Anto S | Sujarwo, S.E        |         |      |       |   |       |       |   |
|   |            | NIP        |        |                     |         |      |       |   |       |       |   |
|   |            | E-mail     |        |                     |         |      |       |   |       |       |   |
|   |            | Telp       |        |                     |         |      |       |   |       |       |   |
|   |            | Keterangan |        |                     |         |      |       |   |       |       |   |
|   |            |            |        |                     |         |      | 5     | 2 | Hapus | 1     |   |

6. Untuk menghapus, dari form update, klik tombol

## 2.4.3 Jenis SPP

Berfungsi untuk menyimpan data jenis-jenis permintaan pembayaran (SPP).

| Daftar Jenis SPP |                        |         |  |  |  |  |
|------------------|------------------------|---------|--|--|--|--|
| Kode Uraian Aksi |                        |         |  |  |  |  |
| <u>GU</u>        | Ganti Uang             | [hapus] |  |  |  |  |
| GUN              | Ganti Uang Nihil       | [hapus] |  |  |  |  |
| LS               | Langsung               | [hapus] |  |  |  |  |
| TUP              | Tambah Uang Persediaan | [hapus] |  |  |  |  |
| <u>UP</u>        | Uang Persediaan        | [hapus] |  |  |  |  |
|                  |                        | Simpan  |  |  |  |  |

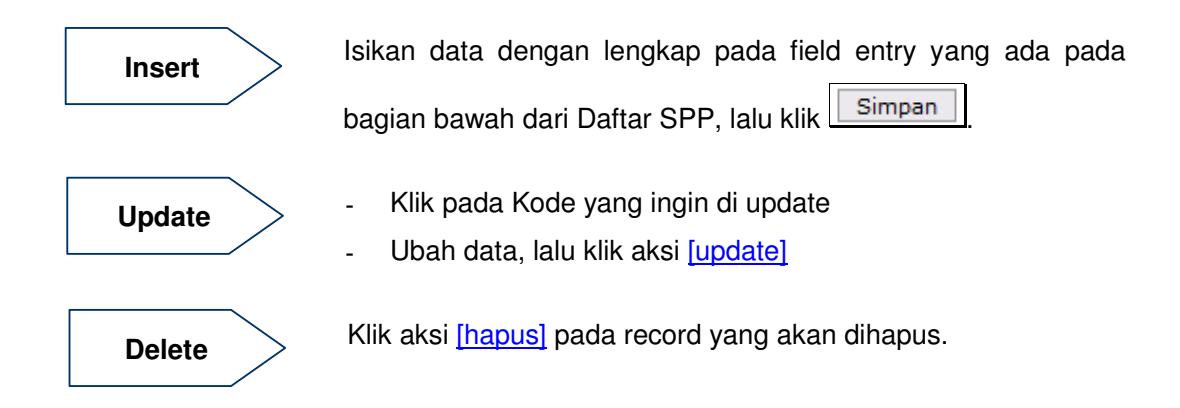

#### 2.4.4 Jenis Transaksi

Berfungsi untuk menyimpan dan mengatur referensi jenis transaksi yang digunakan. Pada jenis transaksi ini juga menyimpan informasi Kode Rekening yang akan dijadikan sebagai koe rekening default untuk transaksi penerimaan atau pengeluaran yang dimasukkan pada sistem.

| Daftar Jenis Transaksi |                  |         |          |         |  |
|------------------------|------------------|---------|----------|---------|--|
| Kode                   | Uraian           | Jenis   | Rekening | Aksi    |  |
| BK                     | Bank Keluar      | Keluar  | 1110600  | [hapus] |  |
| BM                     | Bank Masuk       | Masuk   | 1110600  | [hapus] |  |
| KKR                    | Kas Keluar UNAIR | Keluar  | 1110100  | [hapus] |  |
| <u>KKU</u>             | Kas Keluar Unit  | Keluar  | 1110400  | [hapus] |  |
| KMR                    | Kas Masuk UNAIR  | Masuk   | 1110100  | [hapus] |  |
| <u>KMU</u>             | Kas Masuk Unit   | Masuk   | 1110400  | [hapus] |  |
| MM                     | Memorial         | Lainnya |          | [hapus] |  |
|                        |                  | Masuk 💌 |          | Simpan  |  |

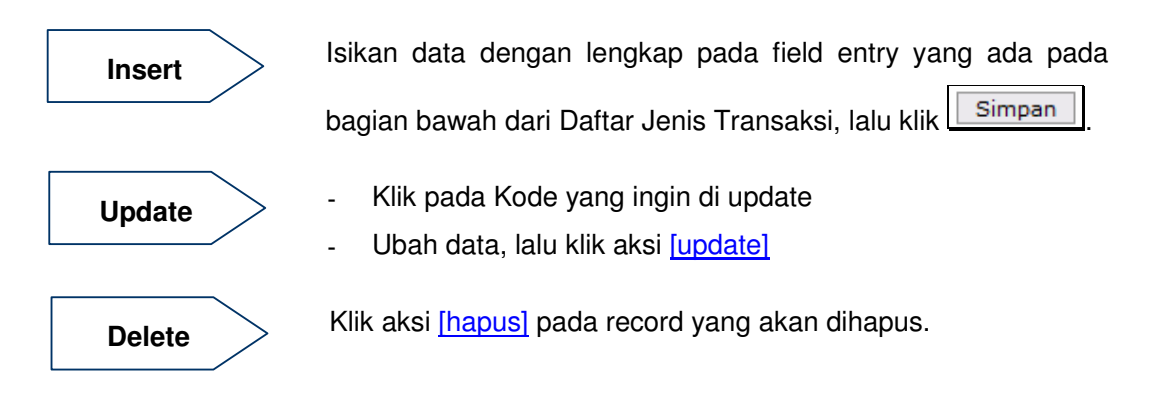

# 3 Anggaran

Anggaran merupakan langkah awal dari sistem keuangan. Setiap unit yang akan melakukan kegiatan yang didalamnya selalu terdapat kebutuhan dana, diharuskan membuat perencanaan program yang akan dijalankan dalam satu tahun anggaran. Anggaran yang diajukan tidak boleh melebihi dari pagu yang sudah ditetapkan oleh universitas. Dari perencanaan inilah universitas dapat mengetahui program apa saja yang akan dilakukan oleh setiap unit.

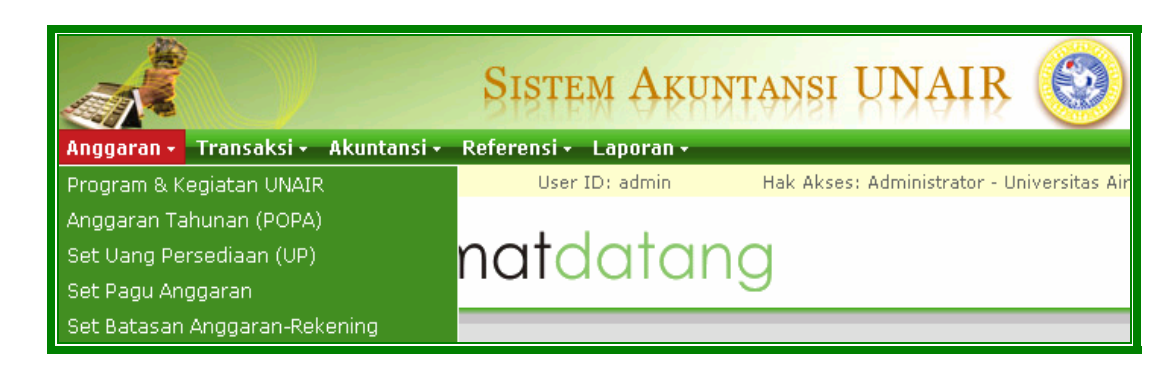

# 3.1 Program & Kegiatan UNAIR

Berfungsi untuk menyimpan acuan program, sub program, kegiatan dan sub kegiatan kerja seluruh unit kerja dalam satu tahun anggaran. Program baru dapat berubah sesuai dengan panduan penyusunan anggaran yang diterbitkan oleh Pimpinan Universitas UNAIR. Terdapat dua mode tampilan daftar Program yaitu mode tree dan mode paging.

| 🧿 Re       | efresh 🔰 🦳 🧲 🧲                                              |                 |
|------------|-------------------------------------------------------------|-----------------|
| ambah Proc | <u>iram</u>                                                 | <u>Mode Tre</u> |
| Kode 🔺     | Nama                                                        |                 |
| 10000      | OPERASIONAL PENDIDIKAN                                      | [+]             |
| 11000      | Pendidikan                                                  | [+]             |
| 11100      | Implementasi Perkuliahan                                    | [+]             |
| 11200      | Penyelenggaraan Ujian Tengah/Akhir Semester                 | [+]             |
| 11300      | Pembinaan dan Pembimbingan Penelitian/Tugas Akhir Mahasiswa | [+]             |
| 11400      | Penyelenggaraan Seleksi Prapoposal Penelitian Mahasiswa     | [+]             |
| 11500      | Penyelenggaraan Ujian Penelitian/Tugas Akhir Mahasiswa      | [+]             |
| 11600      | Penyelenggaraan Wisuda                                      | [+]             |
| 12000      | Penelitian dan Pengabdian Kepada Masyarakat                 | [+]             |
| 12100      | Implementasi Research Grant (Hibah Penelitian)              | [+]             |

#### Tampilan Mode Paging

| Program dan Kegiatan UNAIR |                                                             |     |  |  |  |  |  |  |  |
|----------------------------|-------------------------------------------------------------|-----|--|--|--|--|--|--|--|
| Tambah Pro                 | Tambah Program Mode Paging                                  |     |  |  |  |  |  |  |  |
| Kode                       | Uraian                                                      |     |  |  |  |  |  |  |  |
| <u>10000</u>               | OPERASIONAL PENDIDIKAN                                      | [+] |  |  |  |  |  |  |  |
| <u>11000</u>               | Pendidikan                                                  | [+] |  |  |  |  |  |  |  |
| <u>11100</u>               | Implementasi Perkuliahan                                    | [+] |  |  |  |  |  |  |  |
| 11200                      | Penyelenggaraan Ujian Tengah/Akhir Semester                 | [+] |  |  |  |  |  |  |  |
| 11300                      | Pembinaan dan Pembimbingan Penelitian/Tugas Akhir Mahasiswa | [+] |  |  |  |  |  |  |  |
| 11400                      | Penyelenggaraan Seleksi Prapoposal Penelitian Mahasiswa     | [+] |  |  |  |  |  |  |  |
| 11500                      | Penyelenggaraan Ujian Penelitian/Tugas Akhir Mahasiswa      | [+] |  |  |  |  |  |  |  |
| 11600                      | Penyelenggaraan Wisuda                                      | [+] |  |  |  |  |  |  |  |
| 12000                      | Penelitian dan Pengabdian Kepada Masyarakat                 | [+] |  |  |  |  |  |  |  |
| 12100                      | Implementasi Research Grant (Hibah Penelitian)              | [+] |  |  |  |  |  |  |  |
| 12200                      | Implementasi Grant/Hibah Pengabdian Masyarakat              | [+] |  |  |  |  |  |  |  |
| 12300                      | Implementasi Praktik Kerja Lapangan                         | [+] |  |  |  |  |  |  |  |
| 12400                      | Implementasi Kuliah Kerja Nyata                             | [+] |  |  |  |  |  |  |  |
| 13000                      | Kemahasiswaan                                               | [+] |  |  |  |  |  |  |  |
| 13100                      | Aktivitas Pendukung Belajar Mengajar                        | [+] |  |  |  |  |  |  |  |
| 13101                      | Orientasi Kampus Mahasiswa Baru                             | [+] |  |  |  |  |  |  |  |
| 13102                      | Bantuan Kegiatan Organisasi Kemahasiswaan                   | [+] |  |  |  |  |  |  |  |
| 13103                      | Perlombaan Kreativitas Kemahasiswaan                        | [+] |  |  |  |  |  |  |  |
| 13200                      | Penyediaan Beasiswa kepada Mahasiswa                        | [+] |  |  |  |  |  |  |  |

Tampilan Mode Paging

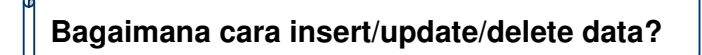

Jika ingin menambahkan data baru induk Program caranya adalah sebagai berikut:

1. Klik <u>Tambah Program</u> maka akan muncul form insert seperti dibawah ini:

| Data Program    |               |            |     |       |   |  |  |  |  |
|-----------------|---------------|------------|-----|-------|---|--|--|--|--|
| Kembali ke Daft | ar 🕽 📳        | Simpan     | > 💉 | Reset | • |  |  |  |  |
| Kode Program    | 1             |            |     |       |   |  |  |  |  |
| Nama Kegiatan   | OPERASIONAL F | PENDIDIKAN |     |       |   |  |  |  |  |
| Keterangan      |               |            |     |       |   |  |  |  |  |

- 2. Lengkapi isian datanya lalu simpan dengan menekan tombol
- 3. Jika ingin menambahkan data turunan dari salah satu program, klik tanda [+] tepat pada kode Program yang akan dijadikan sebagai induk.
- 4. Untuk melakukan update data, dari daftar Program dan Kegiatan, klik pada bagian kode dari record yang ingin diubah.
- 5. Akan muncul form yang sama dengan form insert. Lakukan perubahan yang diinginkan. Simpan data kembali.

3

6. Untuk menghapus, dari form update, klik tombol

# 3.2 Anggaran Tahunan (POPA)

POPA atau Petunjuk Operasional Perencanaan Anggaran merupakan kumpulan perencanaan penggunaan anggaran untuk mendanai kegiatan-kegiatan dan target pendapatan setiap unit kerja di UNAIR dalam satu tahun anggaran. Setiap tahun anggaran setiap unit harus memasukkan semua anggaran pendapatan dan belanjanya melalui sistem ini. Pihak-pihak yang berwenang akan melakukan evaluasi dan mengesahkan perencanaan anggaran ini untuk dijadikan sebagai acuan kegiatan apa saja yang akan dilakukan oleh unit. Semua transaksi permintaan dana akan mengacu pada popa ini.

|              | Anggaran Tahu<br>Tahun 2010 V                    | nan (POPA)<br>ersi Draft |                      |            |       |         |                |
|--------------|--------------------------------------------------|--------------------------|----------------------|------------|-------|---------|----------------|
|              | (e) Refresh                                      |                          |                      |            |       |         |                |
| ι            | Jnit : 00000 - Universitas Airlangga             |                          | ▼ Tahun : 2010 ▼ Ver | si : Draft | •     |         |                |
| Kode 🔺       | Unit                                             | Tgl Anggaran             | Nomor POPA           | Keterangan | Final | Revised | Tdk<br>Dipakai |
| 10110        | Administrasi Umum FK                             |                          |                      |            |       |         |                |
| <u>10121</u> | D3 Analis Medis                                  |                          |                      |            |       |         |                |
| <u>10122</u> | D3 Rehabilitasi Medik/Fisioterapi                |                          |                      |            |       |         |                |
| <u>10123</u> | D3 Radiologi                                     |                          |                      |            |       |         |                |
| <u>10124</u> | D3 Pengobat Tradisional                          |                          |                      |            |       |         |                |
| <u>10131</u> | S1 Pendidikan Dokter                             |                          |                      |            |       |         |                |
| <u>10132</u> | S1 Kebidanan                                     |                          |                      |            |       |         |                |
| <u>10141</u> | S2 Ilmu Kedokteran Dasar                         |                          |                      |            |       |         |                |
| <u>10142</u> | S2 Ilmu Kesehatan Olahraga                       |                          |                      |            |       |         |                |
| <u>10143</u> | S2 Ilmu Kesehatan Reproduksi                     |                          |                      |            |       |         |                |
| <u>10144</u> | S2 Imunologi                                     |                          |                      |            |       |         |                |
| <u>10145</u> | S2 Ilmu Kedokteran Tropis                        |                          |                      |            |       |         |                |
| <u>10146</u> | S2 Keperawatan                                   |                          |                      |            |       |         |                |
| <u>10150</u> | S3 Kedokteran                                    |                          |                      |            |       |         |                |
| <u>10210</u> | Administrasi Umum FKG                            |                          |                      |            |       |         |                |
| <u>10220</u> | D3 Teknik Kesehatan Gigi                         |                          |                      |            |       |         |                |
| 10230        | S1 Pendidikan Kedokteran Gigi                    |                          |                      |            |       |         |                |
| <u>10240</u> | S2 Ilmu Kesehatan Gigi                           |                          |                      |            |       |         |                |
| 10250        | S3 Kedokteran Gigi                               |                          |                      |            |       |         |                |
| <u>10260</u> | Program Pendidikan Dokter Gigi Spesialis (PPDGS) |                          |                      |            |       |         |                |

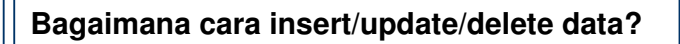

Jika ingin menambahkan data POPA baru caranya adalah sebagai berikut:

- 1. Pastikan "**Tahun**" berada pada tahun anggaran baru yang akan dimasukkan datanya dan pilih "**Versi**" anggaran yang akan dibuat.
- 2. Klik pada kode unit yang akan dibuatkan anggarannya. Misalnya akan dibuat POPA versi Draft untuk tahun anggaran 2010 untuk unit kerja Administrasi dan Umum, maka pilih unit "30510" (Administrasi Umum Keuangan) dan akan muncul form insert seperti yang diperlihatkan pada gambar dibawah ini:

| Anggaran Administrasi Umum Keuangan<br>Tahun 2010 Versi Draft |                                  |                                         |                   |  |  |  |  |  |  |  |  |
|---------------------------------------------------------------|----------------------------------|-----------------------------------------|-------------------|--|--|--|--|--|--|--|--|
|                                                               | 🖉 Daftar POPA 🔰 📄 Sin            | ıpan 🕽 🎽                                | / Reset 🕻         |  |  |  |  |  |  |  |  |
| Informasi Dokumer                                             | 1                                | Pejabat Pengesah                        | nan               |  |  |  |  |  |  |  |  |
| Tgl Anggaran                                                  | 10-01-2010 🜄                     | NIP                                     | 132.001.059       |  |  |  |  |  |  |  |  |
| Nomor POPA                                                    | 123/H3/KU/2010                   | Nama                                    | Dr. Moh Nasih     |  |  |  |  |  |  |  |  |
| Tgl POPA                                                      | 10-01-2010 🕎                     | Tanggal                                 | 10-01-2010 🗔      |  |  |  |  |  |  |  |  |
|                                                               |                                  | Jabatan                                 | Direktur Keuangan |  |  |  |  |  |  |  |  |
| Keterangan                                                    |                                  | Kota                                    | Surabaya          |  |  |  |  |  |  |  |  |
|                                                               |                                  | Salin versi ini ke versi: Final 💌 Salin |                   |  |  |  |  |  |  |  |  |
| Status                                                        | 🗖 Final 🔲 Revisi 🔲 Tidak Dipakai |                                         |                   |  |  |  |  |  |  |  |  |

Disebelah kiri merupakan data pokok POPA, sedangkan bagian kanan merupakan informasi pejabat penetap POPA tersebut nantinya saat POPA disahkan. Dibagian terbawah terdapat informasi status dari POPA tersebut, yang terdiri dari Final, Revisi dan Tidak Berlaku. Pemilihan status ini akan membawa dampak yang berbeda-beda yaitu :

- *Final*, menunjukkan bahwa POPA tersebut merupakan versi yang seharusnya akan di copy pada versi Final dan menjadi POPA yang akan disahkan dan menjadi RKAT.
- *Revisi*, menunjukkan bahwa POPA tersebut sedang direvisi.
- *Tidak Dipakai*, menunjukkan bahwa POPA tersebut tidak lagi digunakan sebagai acuan karena telah ada versi terbaru dari POPA.
- 3. Pada awal pengisian, isi data Tgl Anggaran, Nomor POPA, Tgl POPA dan Keterangan lalu simpan dengan menekan tombol Simpan Data Ini
- 4. Sesudah melakukan penyimpanan data, akan muncul dibagian bawahnya untuk memasukkan data kegiatan-kegiatan yang akan dilakukan dalam satu tahun anggaran. Terdapat empat macam jenis kegiatan POPA yaitu Operasinal, Manajemen, Pengembangan dan Pendapatan.

|                                      | Anggaran Administrasi Umum Keuangan<br>Tahun 2010 Versi Draft |                 |             |            |                   |       |          |        |   |  |  |
|--------------------------------------|---------------------------------------------------------------|-----------------|-------------|------------|-------------------|-------|----------|--------|---|--|--|
| 🛃 Da                                 | ftar POPA 🔰 📴 Simpan                                          | •               | 1           | Reset      | •                 |       | Hapus Da | ta Ini | 3 |  |  |
| Informasi Dokumen                    |                                                               |                 | Pejabat P   | engesah    | an                |       |          |        |   |  |  |
| Tgl Anggaran                         | 10-01-2010 🗔                                                  |                 | NIP         |            | 132.001.05        | 59    |          |        |   |  |  |
| Nomor POPA                           | 123/H3/KU/2010                                                |                 | Nama        |            | Dr. Moh Na        | asih  |          |        |   |  |  |
| Tgl POPA                             | 10-01-2010 🕎                                                  |                 | Tanggal     |            | 10-01-201         | ) 📰   |          |        |   |  |  |
|                                      |                                                               | _               | Jabatan     |            | Direktur Keuangan |       |          |        |   |  |  |
| Keterangan                           |                                                               | Kota            |             | Surabaya   |                   |       |          |        |   |  |  |
|                                      |                                                               |                 | Salin versi | ini ke ver | si: Final 💌       | Salin | I        |        |   |  |  |
| Status                               | 🔲 Final 🔲 Revisi 🔲 Tidak Dipakai                              |                 |             |            |                   |       |          |        |   |  |  |
| Kegiatan POPA<br>Operasional Manajer | men Pengembangan Pendapatan                                   |                 |             |            |                   |       |          |        |   |  |  |
| 👍 Tambah Kegi                        | atan 🕽                                                        |                 |             |            |                   |       |          |        |   |  |  |
| No                                   | Kegiatan                                                      | Aktivitas Bulan |             |            |                   | Bulan | J        | umlah  |   |  |  |
|                                      | Data tidak dite                                               | muka            | n.          |            |                   |       |          |        |   |  |  |
|                                      | Total Anggaran Belanja 0                                      |                 |             |            |                   |       |          |        |   |  |  |

5. Klik **Tambah Kegiatan t**untuk memasukkan data kegiatan, tampilan form kegiatannya seperti dibawah ini:

| POPA Unit Kerja                               |                                                                          |          |                      |                 |                        |             |           |                        |             |                             |         |  |  |  |
|-----------------------------------------------|--------------------------------------------------------------------------|----------|----------------------|-----------------|------------------------|-------------|-----------|------------------------|-------------|-----------------------------|---------|--|--|--|
| Administrasi Umum Keuangan                    |                                                                          |          |                      |                 |                        |             |           |                        |             |                             |         |  |  |  |
| Draft 2010                                    |                                                                          |          |                      |                 |                        |             |           |                        |             |                             |         |  |  |  |
| 🔁 D                                           | Daftar POPA 🔰 🗄 Simpan 🔰 🥖 Reset 🔰 🗐                                     |          |                      |                 |                        |             |           |                        |             |                             | Cetak 🔰 |  |  |  |
| Unit Kerja (30510) Administrasi Umum Keuangan |                                                                          |          |                      |                 |                        |             |           |                        |             |                             |         |  |  |  |
| Kegiatan                                      | iatan 21000 - Operasional dan Administrasi Perkantoran 📑 Belanja         |          |                      |                 |                        |             |           |                        |             |                             |         |  |  |  |
| Uraian Kegiatan                               |                                                                          |          |                      |                 |                        |             |           |                        |             | — POPA 3.2<br>(belum final) |         |  |  |  |
| POPA Indikator Kin                            | POPA Indikator Kinerja                                                   |          |                      |                 |                        |             |           |                        |             |                             |         |  |  |  |
| PIC                                           |                                                                          |          |                      |                 | Jenis                  | Anggaran    | i i       | Mana                   | ajemen      |                             |         |  |  |  |
| Tanggal                                       | Format                                                                   | : dd-mm- | -<br>- <i>\\\\\\</i> |                 | Sumber Dana Masyarakat |             |           |                        |             | Jniversitas Airlangga 💌     |         |  |  |  |
|                                               |                                                                          |          |                      |                 | Jumlah Anggaran        |             |           | (sudah sesuai rincian) |             |                             |         |  |  |  |
| Keterangan Aktiv                              | itas                                                                     |          |                      |                 | Jumla                  | h Triwula   | n I       |                        |             |                             |         |  |  |  |
| ······                                        |                                                                          |          |                      |                 | Jumlah Triwulan II     |             |           |                        |             |                             |         |  |  |  |
|                                               |                                                                          |          |                      |                 | Jumla                  | h Triwula   | n III     |                        |             |                             |         |  |  |  |
| Lokasi                                        |                                                                          |          |                      |                 | Jumla                  | h Triwula   | n IV      |                        |             |                             |         |  |  |  |
| Lanjutan?                                     | OLan                                                                     | ijutan 🧿 | Bukan Lanju          | utan            | Total                  | Distribusi  |           | 0                      |             |                             |         |  |  |  |
|                                               |                                                                          |          |                      |                 | Rincia                 | an Perhitu  | ngan      |                        |             |                             |         |  |  |  |
| Kode Rekening                                 | Uraian Vol                                                               |          | ¥olume               | Satuan Harga Sa |                        | Harga Satua | Jumlah (R |                        | p) Kode MAK |                             |         |  |  |  |
| 1                                             |                                                                          |          |                      | 3 4 5           |                        |             |           | 6=(3x5) <sup>7</sup>   |             |                             |         |  |  |  |
|                                               |                                                                          |          |                      |                 |                        |             |           |                        |             |                             |         |  |  |  |
| PAGU: SISA: 0                                 |                                                                          | 1.1.1    |                      |                 | - Haral 1              |             | TOT/      | 1L                     |             |                             |         |  |  |  |
|                                               | isi dan simpan data terlebin danulu sebelum menambankan rincian anggaran |          |                      |                 |                        |             |           |                        |             |                             |         |  |  |  |

- Pada "Kegiatan" pilih Kode Kegiatan dengan lookup pada daftar program dan kegiatan yang telah dimasukkan sebelumnya pada Data Referensi.
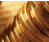

Misalnya akan dimasukkan anggaran untuk kegiatan Operasional dan Administrasi Perkantoran.

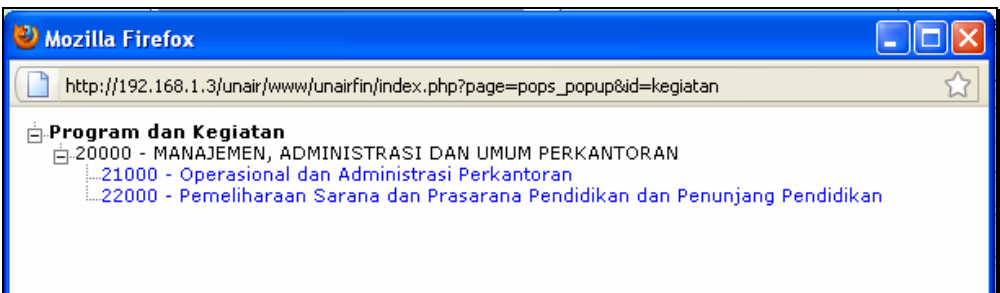

- Pada Tab POPA, lengkapi data PIC, tanggal perkiraan kegiatan akan dilakukan, dan beberapa keterangan pelengkap lainnya. Di sebelah kanannya, pilih Jenis Anggaran, Sumber Dana, dan masukkan Jumlah Anggarannya serta distribusinya pada triwulan 1, 2, 3 dan 4. Nilai anggaran ini akan menjadi pembantu saat memasukkan rincian kegiatannya.
- Pada Tab Indikator Kinerja,

| POPA Indikator Kinerja |  |
|------------------------|--|
| Input                  |  |
| Output                 |  |
| Baseline               |  |
| Target                 |  |
| Hasil                  |  |
| Pencapaian             |  |
| Sasaran                |  |

Lengkapi informasi indikator kinerja dari diadakannya kegiatan tersebut. Untuk dapat memasukkan rincian kegiatan dibagian terbawah, simpan terlebih dahulu data kegiatan yang sudah dilengkapi.

|          | POPA Unit Kerja<br>Administrasi Umum Keuangan<br>Draft 2010          |         |                  |                                                       |                 |                                         |            |                   |                                    |           |      |          |             |
|----------|----------------------------------------------------------------------|---------|------------------|-------------------------------------------------------|-----------------|-----------------------------------------|------------|-------------------|------------------------------------|-----------|------|----------|-------------|
|          | •                                                                    | Daftar  | РОРА 🔰           | 8                                                     | Simpan          | •                                       | 1          | Reset             | 3                                  |           | Ceta | k 🕽      |             |
| Unit Ker | 'ja                                                                  | (305    | i10) Administra: | i Umum Keua                                           | ngan            |                                         |            |                   |                                    |           |      |          |             |
| Kegiata  | n                                                                    | 210     | 00 - Operasiona  | l dan Administ                                        | trasi Perkantoi | ran                                     |            |                   |                                    | Belanja   |      | PO       | PA 3 2      |
| Uraian I | Kegiatan                                                             |         |                  |                                                       |                 |                                         |            |                   |                                    |           |      | (1       | elum final) |
| POPA     | Indikator I                                                          | Kinerja |                  |                                                       |                 |                                         |            |                   |                                    |           |      |          |             |
| PIC      |                                                                      |         |                  |                                                       |                 | Jenis Anggaran N                        |            |                   | Manajemen                          |           |      |          |             |
| Tangg    | al                                                                   |         | Format: dd-mr    | - <u> </u><br>איז איז איז איז איז איז איז איז איז איז | <u>.</u>        | Sumber Dana                             |            |                   | Masyarakat/Universitas Airlangga 💌 |           |      |          |             |
|          |                                                                      |         |                  |                                                       |                 | Jumlah Anggaran 1.000.000<br>(sudah se. |            |                   | 0.000.000<br>ah sesuai rin         | ician)    |      |          |             |
| Ketera   | angan Aki                                                            | tivitas |                  |                                                       |                 | Jumla                                   | h Triwulaı | n I               | 250                                | .000.000  |      |          |             |
|          | -                                                                    |         |                  |                                                       |                 | Jumla                                   | h Triwulaı | n II              | 250.000.000                        |           |      |          |             |
|          |                                                                      |         |                  |                                                       |                 | Jumla                                   | h Triwulaı | n III             | 250                                | .000.000  |      |          |             |
| Lokasi   | i                                                                    |         |                  |                                                       |                 | Jumla                                   | h Triwulaı | n IV              | 250                                | .000.000  |      |          |             |
| Lanjut   | Lanjutan? O Lanjutan 💿 Bukan Lanjutan Total Distribusi 1.000.000.000 |         |                  |                                                       |                 | 00.000.000                              |            |                   |                                    |           |      |          |             |
|          |                                                                      |         |                  |                                                       |                 |                                         |            |                   |                                    |           |      |          |             |
| Kode Re  | kening                                                               |         | Uraian           |                                                       |                 | Rinci                                   | an Perhitu | ingan             |                                    | Jumlah (R | (p)  | Kode MAK |             |
|          |                                                                      |         |                  |                                                       | Yolume<br>3     | s                                       | atuan<br>4 | Harga Satuar<br>5 |                                    | 6=(3x5)   |      |          |             |

6. Setelah kegiatan disimpan, pada rincian kegiatan akan tampil seperti dibawah ini:

| Kode Rekening  | Uraian                    |        | Rincian Perhit | ungan        | lumbh (Da) | Kode MAK    |
|----------------|---------------------------|--------|----------------|--------------|------------|-------------|
| hous hencening | or and in                 | Volume | Satuan         | Harga Satuan | Juman (Kp) | itoge first |
| 1              | 2                         | 3      | 4              | 5            | 6=(3x5)    | 7           |
|                |                           | Data   | tidak ditemul  | can.         |            |             |
|                |                           |        |                | TOTAL        |            |             |
| Ta             | ambah rincian aktivitas : |        |                |              | Та         | mbah        |

 Misalnya akan ditambahkan rincian untuk Operasional Direktorat Keuangan caranya masukkan Operasional Direktorat Keuangan pada
 "Tambah rincian aktivitas" lalu klik tombol sehingga akan tampil seperti dibawah ini:

| Kode Rekening                   | Uraian | 1      | Rincian Perhi | tungan       | Jumlah (Pn)  | Kode MAK |     |
|---------------------------------|--------|--------|---------------|--------------|--------------|----------|-----|
|                                 |        | Volume | Satuan        | Harga Satuan | Jullian (vh) | _        |     |
| 1                               | 2      | 3      | 4             | 5            | 6=(3x5)      | 7        |     |
| Operasional Direktorat Keuangan |        |        |               |              |              |          | 2 😫 |
|                                 |        |        | TOTAL         | (            | D            |          |     |

- Klik dibagian kanan, akan muncul form untuk memasukkan rincian kode rekening kegiatan tersebut seperti dibawah ini:

| Kode Rekening            | Kode Rekening Uraian |           |            | Rincian Perhit | ungan                      | Jumlah (Rp)  | Kode MAK |     |
|--------------------------|----------------------|-----------|------------|----------------|----------------------------|--------------|----------|-----|
| 1                        | 2                    | V         | olume<br>3 | Satuan<br>4    | Satuan Harga Satuan<br>4 5 |              |          |     |
| Operasional Direktorat   | Keuangan             |           |            |                |                            |              |          | 2 😫 |
| Rekening -               | Uraian               | Jenis SPP | Volume     | s              | atuan                      | Harga Satuan | Jumlah   |     |
| (Rekening belum dipilih) | 3                    |           |            |                | M                          |              |          | B   |
|                          |                      |           |            |                | TOTAL                      |              | D        |     |

 Pada "Rekening" pilih kode rekening yang sesuai dengan lookup pada Daftar Kode Rekening yang telah dimasukkan sebelumnya pada Data Referensi. Misalnya untuk pembayaran gaji, tunjangan seperti dibawah ini:

| Kode Rekening                    | Kode Rekening Uraian                                      |           |        | Rincian Perh | itungan      | Jumlah (Pn)  | Kode MAK |       |
|----------------------------------|-----------------------------------------------------------|-----------|--------|--------------|--------------|--------------|----------|-------|
|                                  |                                                           | ١         | /olume | Satuan       | Harga Satuan | Juman (kþ)   |          |       |
| 1                                | 2                                                         |           |        | 4            |              | 6=(3x5)      | 7        |       |
| Operasional Dir                  | ektorat Keuangan                                          |           |        |              |              |              |          | 🗹 😫 👘 |
| 5110201                          | Belanja Gaji Pokok Non PN                                 | IS        |        |              |              | 200.000.000  |          |       |
|                                  | Belanja Gaji pokok Non PNS (<br>Kontrak 10 org x 12 Bln ) | Tenaga    | 100    | Orang-bulan  | 2.000.000    | 200.000.000  |          | 8     |
| Re                               | kening - Uraian                                           | Jenis SPP | Volume | •            | Satuan       | Harga Satuan | Jumlah   |       |
| 5110402                          |                                                           | ×         | 150    | Orang-bulan  | <b>v</b>     | 2500000      |          |       |
| Tunjangan Tekni<br>Keuangan      | s Pengelolaan Bidang                                      |           |        |              |              |              |          |       |
| Tunjangan Tekn<br>Org x 12 Bln ) | is Pengelola Keuangan ( 50                                |           |        |              |              |              |          |       |
|                                  |                                                           |           |        |              |              |              |          |       |
|                                  |                                                           | 1         |        |              | TOTAL        | 200.000.000  |          |       |

- 7. Untuk melakukan update data, dari daftar POPA, klik pada bagian kode dari record yang ingin diubah.
- 8. Akan muncul form yang sama dengan form insert. Lakukan perubahan yang diinginkan. Simpan data kembali.
- Untuk menghapus, dari form update, klik tombol Hapus Data Ini Data hanya bisa dihapus jika detil informasinya sudah dihapus.

Jika POPA telah terisi dengan lengkap dan disahkan, akan ada fasilitas untuk melakukan kunci anggaran, data anggaran hanya dapat diubah jika kunci anggaran telah dibuka. Revisi dilakukan hanya saat kunci anggaran dibuka.

#### Salin versi anggaran

Saat melakukan perencanaan anggaran, dimungkinkan petugas membuat POPA pada versi-versi Draft. Saat melakukan perubahan versi POPA, terdapat fasilitas untuk menyalin versi POPA tertentu ke versi lainnya sehingga petugas tidak perlu memasukkan data POPA ulang.

Versi Final merupakan versi yang disediakan untuk disahkan oleh pihak yang berwenang dan menjadi acuan semua kegiatan unit kerja selama satu tahun

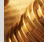

#### anggaran.

|                   | Anggaran Administrasi Umum Keuangan<br>Tahun 2010 Versi Draft |                        |                   |  |  |  |  |  |  |  |
|-------------------|---------------------------------------------------------------|------------------------|-------------------|--|--|--|--|--|--|--|
|                   | 🖉 Daftar POPA 🔰 🗄 Sim                                         | ipan 🔰 🎽               | Reset             |  |  |  |  |  |  |  |
| Informasi Dokumen |                                                               | Pejabat Pengesah       | an                |  |  |  |  |  |  |  |
| Tgl Anggaran      | 10-01-2010 📰                                                  | NIP                    | 132.001.059       |  |  |  |  |  |  |  |
| Nomor POPA        | 123/H3/KU/2010                                                | Nama                   | Dr. Moh Nasih     |  |  |  |  |  |  |  |
| Tgl POPA          | 10-01-2010 💌                                                  | Tanggal                | 10-01-2010 💌      |  |  |  |  |  |  |  |
|                   |                                                               | Jabatan                | Direktur Keuangan |  |  |  |  |  |  |  |
| Keterangan        |                                                               | Kota                   | Surabaya          |  |  |  |  |  |  |  |
|                   |                                                               | Salin versi ini ke ver | si: Final 💌 Salin |  |  |  |  |  |  |  |
| Status            | 🗖 Final 🔲 Revisi 🔲 Tidak Dipakai                              |                        |                   |  |  |  |  |  |  |  |

Dari form POPA diatas, pada bagian kanan bawah merupakan proses untuk menyalin versi POPA. Pilih versi POPA tujuan lalu klik tombol salin.

Note :

- Versi POPA yang dianggap sudah final hanya versi Final. Jika unit kerja membuat POPA diselain versi Final, misalnya versi Draft, maka jika versi tersebut sudah lengkap untuk disahkan harus disalin ke versi Final.
- Jika sebelumnya terdapat data pada versi tujuan penyalinan, data tersebut akan dihapus dan digantikan oleh data yang disalinkan.

## 3.3 Set Uang Persediaan

Berfungsi untuk menyimpan pagu uang persediaan setiap tahun anggaran dari masing-masing unit kerja sesuai dengan POPA yang sudah disahkan. Besarnya pagu ini akan membatasi maksimum pengajuan SPP UP oleh setiap unit kerja. Setiap awal tahun, petugas harus memasukkan nilai pagu UP agar pengajuan SPP UP unit kerja dapat dilayani.

|           | Set Uang Persediaan (UP)         |               |  |  |  |  |  |  |  |
|-----------|----------------------------------|---------------|--|--|--|--|--|--|--|
|           | Th. Anggaran : 2010 💙            |               |  |  |  |  |  |  |  |
|           | Copy Dari Excel 🔰 📄 Simpan 🔰     |               |  |  |  |  |  |  |  |
| Kode Unit | Nama Unit                        | Jumlah        |  |  |  |  |  |  |  |
| 00000     | Universitas Airlangga            | 100000.00     |  |  |  |  |  |  |  |
| 10100     | Fakultas Kedokteran              | 30000000.00   |  |  |  |  |  |  |  |
| 10200     | Fakultas Kedokteran Gigi         | 12500000.00   |  |  |  |  |  |  |  |
| 10300     | Fakultas Hukum                   | 2000000000.00 |  |  |  |  |  |  |  |
| 10400     | Fakultas Ekonomi                 | 400000.00     |  |  |  |  |  |  |  |
| 10500     | Fakultas Farmasi                 |               |  |  |  |  |  |  |  |
| 10600     | Fakultas Kedokteran Hewan        |               |  |  |  |  |  |  |  |
| 10700     | Fakultas Ilmu Sosial dan Politik |               |  |  |  |  |  |  |  |
| 10800     | Fakultas Sains dan Teknologi     | 800000.00     |  |  |  |  |  |  |  |
| 10900     | Fakultas Kesehatan Masyarakat    |               |  |  |  |  |  |  |  |
| 11000     | Fakultas Psikologi               | 2000000.00    |  |  |  |  |  |  |  |
| 11100     | Fakultas Ilmu Budaya             |               |  |  |  |  |  |  |  |
| 11200     | Fakultas Keperawatan             |               |  |  |  |  |  |  |  |
| 11300     | Fakultas Perikanan dan Kelautan  | 10000000.00   |  |  |  |  |  |  |  |

- Untuk memasukkan pagu UP 2010, pastikan "Th. Anggaran" adalah 2010
- Masukkan pagu UP untuk masing-masing unit lalu simpan.
- Jika ingin memasukkan data yang berasal dari excel, caranya adalah klik

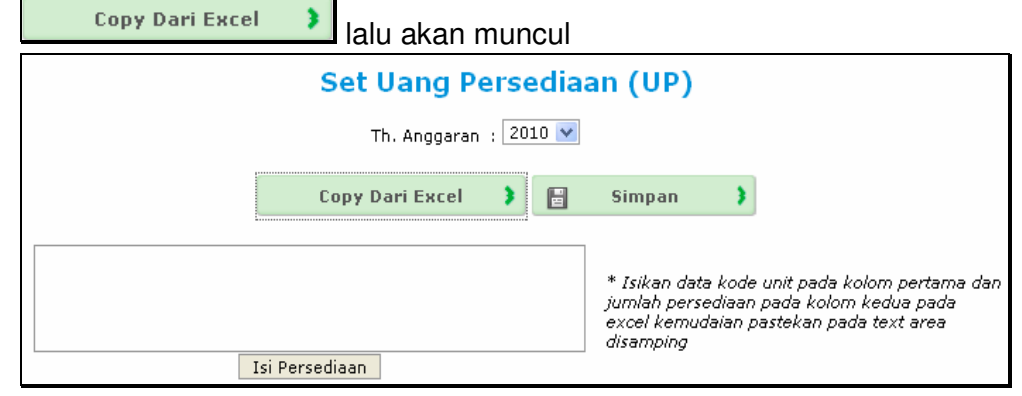

- Baca petunjuknya untuk dapat mengisi pagu dari excel.
- Salin data dari excel sesuai dengan petunjuk, masukkan pada textarea pagu, lalu klik tombol Isi Persediaan. Isi Pagu

# 3.4 Set Pagu Anggaran

Berfungsi untuk menyimpan pagu POPA setiap tahun anggaran dari masing-

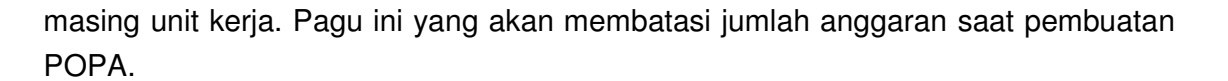

| Set Pagu Anggaran per Kegiatan<br>Direktorat Keuangan         Th. Anggaran : 2010 V       Kode Unit : |                                                          |             |  |  |  |  |  |  |  |
|----------------------------------------------------------------------------------------------------|----------------------------------------------------------|-------------|--|--|--|--|--|--|--|
|                                                                                                    | Copy Dari Excel 🔰 📳 Simpan 🔰                             |             |  |  |  |  |  |  |  |
| Kode<br>Kegiatan                                                                                      | Nama Kegiatan                                            | Jumlah Pagu |  |  |  |  |  |  |  |
| 10000 OPERASIONAL                                                                                     | PENDIDIKAN                                               |             |  |  |  |  |  |  |  |
| 11000 Pendidikan                                                                                      |                                                          |             |  |  |  |  |  |  |  |
| 12000 Penelitian dan F                                                                                | Pengabdian Kepada Masyarakat                             |             |  |  |  |  |  |  |  |
| 13000 Kemahasiswaar                                                                                   | n                                                        |             |  |  |  |  |  |  |  |
| 14000 Pelayanan Usah                                                                                  | na Akademik/Komersial                                    |             |  |  |  |  |  |  |  |
| 20000 MANAJEMEN, AL                                                                                   | DMINISTRASI DAN UMUM PERKANTORAN                         |             |  |  |  |  |  |  |  |
| 21000 Operasional dar                                                                                 | n Administrasi Perkantoran                               |             |  |  |  |  |  |  |  |
| 22000 Pemeliharaan S                                                                                  | Sarana dan Prasarana Pendidikan dan Penunjang Pendidikan |             |  |  |  |  |  |  |  |
| 30000 PENGEMBANGA                                                                                     | N                                                        |             |  |  |  |  |  |  |  |
| 31000 Pengembangan                                                                                    | Bidang Pendidikan dan Penjaminan Mutu                    |             |  |  |  |  |  |  |  |
| 32000 Pengembangan                                                                                    | Bidang Kemahasiswaan                                     |             |  |  |  |  |  |  |  |
| 33000 Pengembangan                                                                                    | Bidang Sumberdaya                                        |             |  |  |  |  |  |  |  |
| 34000 Pengembangan                                                                                    | Bidang Sistem Informasi                                  |             |  |  |  |  |  |  |  |
| 35000 Pengembangan                                                                                    | Bidang Penelitian, Pengabdian dan Kerjasama              |             |  |  |  |  |  |  |  |

- Untuk memasukkan pagu kegiatan tahun anggaran 2010, pastikan "**Th. Anggaran**" adalah 2010.
- Pilih kode unit yang akan di set pagunya.
- Masukkan pagu UP untuk masing-masing unit lalu simpan.
- Jika ingin memasukkan data yang berasal dari excel, caranya adalah klik

| Copy Dari Excel       | lalu akan muncul<br>Set Pagu Anggaran per Kegiatan<br>Direktorat Keuangan                                                                       |   |
|-----------------------|----------------------------------------------------------------------------------------------------|---|
| Th. Anggaran : 2010 💌 | Kode Unit :30500 - Direktorat Keuangan                                                                                                    | * |
|                       | Copy Dari Excel 🔰 🔠 Simpan 🕻                                                                                                    |   |
|                       | * Isikan data kode kegiatan pada kolom<br>pertama dan jumlah pagu pada kolom kedua<br>pada excel kemudaian pastekan pada text area<br>disamping | 2 |
|                       | Isi Pagu                                                                                                    |   |

- Baca petunjuknya untuk dapat mengisi pagu dari excel.
- Salin data dari excel sesuai dengan petunjuk, masukkan pada textarea pagu, lalu klik tombol Isi Pagu.

# 3.5 Set Batasan Anggaran – Rekening

Berfungsi untuk menyimpan batasan-batasan saat pembuatan POPA yaitu untuk kegiatan tertentu, pada suatu unit kerja hanya dapat menggunakan kode rekening tertentu. Sehingga ini akan membatasi user saat pemilihan kode rekening atas kegiatan

#### tertentu.

|                  | Set Batasan Anggaran-Rekening                               |          |
|------------------|-------------------------------------------------------------|----------|
| Kode<br>Kegiatan | Nama Kegiatan                                               | Batasan? |
| <u>10000</u>     | OPERASIONAL PENDIDIKAN                                      | ٢        |
| <u>11000</u>     | Pendidikan                                                  | ٢        |
| <u>11100</u>     | Implementasi Perkuliahan                                    | ٢        |
| <u>11200</u>     | Penyelenggaraan Ujian Tengah/Akhir Semester                 | 9        |
| 11300            | Pembinaan dan Pembimbingan Penelitian/Tugas Akhir Mahasiswa | 0        |
| <u>11400</u>     | Penyelenggaraan Seleksi Prapoposal Penelitian Mahasiswa     | 0        |
| <u>11500</u>     | Penyelenggaraan Ujian Penelitian/Tugas Akhir Mahasiswa      | 0        |
| <u>11600</u>     | Penyelenggaraan Wisuda                                      | 0        |
| <u>12000</u>     | Penelitian dan Pengabdian Kepada Masyarakat                 | 0        |
| <u>12100</u>     | Implementasi Research Grant (Hibah Penelitian)              | 9        |
| 12200            | Implementasi Grant/Hibah Pengabdian Masyarakat              | ٢        |
| <u>12300</u>     | Implementasi Praktik Kerja Lapangan                         | 0        |
| <u>12400</u>     | Implementasi Kuliah Kerja Nyata                             | 0        |
| <u>13000</u>     | Kemahasiswaan                                               | ٢        |
| <u>13100</u>     | Aktivitas Pendukung Belajar Mengajar                        | 0        |
| <u>13101</u>     | Orientasi Kampus Mahasiswa Baru                             | 0        |

#### - Pilih kode kegiatan yang akan dibatasi.

| Set Batas Anggaran-Rekening               |                                                         |                            |                                          |                         |                      |                                  |                      |                              |   |   |
|-------------------------------------------|---------------------------------------------------------|----------------------------|------------------------------------------|-------------------------|----------------------|----------------------------------|----------------------|------------------------------|---|---|
| [                                         | 🖅 Kembali ke Daftar 🕽                                   |                            | Simpan                                   | •                       | 8                    | Hapus                            | )                    |                              |   |   |
|                                           | Kode Kegiatan                                           | 11000<br>Reodidikar        |                                          |                         |                      |                                  |                      |                              |   |   |
| *5ilahkan memas<br>Contoi                 | ukkan kode perkiraan yang<br>h: kode perkiraan (521010) | diperboleh<br>) Biaya alat | '<br>kan untuk kegit<br>tulis kantor, ur | tan Pend.<br>tuk unit I | idikan j<br>kerja (1 | vang berlaku .<br>10100) Fakulta | sesuai d<br>ss Kedoi | tengan lingkupnya<br>kteran. |   |   |
| Kode Perkiraan                            |                                                         |                            |                                          |                         |                      | К                                | ode Un               | iit                          |   |   |
| 1210200 - Investasi dalam Obligasi Swasta |                                                         |                            | 10300 - Faku                             | ltas Huk                | um                   |                                  |                      |                              |   |   |
| 5610000 - Biaya Lain-lain                 |                                                         |                            | 10800 - Faku                             | ltas Sair               | ns dan               | Teknologi                        |                      |                              |   |   |
| Code Perkiraan                            |                                                         |                            | 00000 - Uni                              | versitas i              | Airlang              | jga                              |                      |                              | V | ¢ |

- Masukkan kode rekening / kode perkiraan yang hanya boleh digunakan untuk kode kegiatan yang dimaksud dan kode unit yang dibatasi melalui bagian penambahan detil paling bawah.

| 5240303 📋 Biaya Pemeliharaan gedung/bangunan/halaman/taman | 00000 - Universitas Airlangga 🛛 🔍 |  |  |  |  |  |
|------------------------------------------------------------|-----------------------------------|--|--|--|--|--|
|                                                            |                                   |  |  |  |  |  |
|                                                            |                                   |  |  |  |  |  |

- Klik pada Aksi untuk menyimpannya, atau klik 🛎 untuk menghapus dari daftar.
- Simpan data batasan dengan menekan tombol

## 4 Transaksi

#### 4.1 Daftar Permintaan Dana (SPP)

Berfungsi untuk menyimpan semua pengajuan permintaan pembayaran (SPP) yang diajukan oleh unit kerja berdasarkan anggaran yang sudah disetujui. Terdapat lima jenis SPP yaitu Uang Persediaan (UP), Ganti Uang (GU), Langsung (LS), Tambah Uang Persediaan (TUP), dan Ganti Uang Nihil (GUN).

| Daftar Permintaan Dana (SPP) |                          |       |          |        |           |  |  |  |  |  |
|------------------------------|--------------------------|-------|----------|--------|-----------|--|--|--|--|--|
| 👍 Buat SPP 👂 🍥               | Refresh 🔰                |       | K        |        | ►         |  |  |  |  |  |
| Tahun : 2010 💌 Unit :305     | 00 - Direktorat Keuangan | ~     | ]        |        |           |  |  |  |  |  |
| Tgl. SPP : 📃 🗾 s/d sekaran   | Filter Tanggal           |       |          |        |           |  |  |  |  |  |
| No. Tgl. SPP No. SPP         | Jenis                    | Untuk | Penerima | Jumlah | Status    |  |  |  |  |  |
| Data tidak ditemukan.        |                          |       |          |        |           |  |  |  |  |  |
|                              |                          |       |          | Ha     | laman 0/0 |  |  |  |  |  |

#### 4.1.1 SPP UP (Uang Persediaan)

Setiap memulai tahun anggaran, setiap unit mendapatkan satu kali UP yang nilainya maksimal sebesar ((Total Belanja Operasional + Total Belanja Manajemen)) - LS (Belanja Operasional + Belanja Manajemen)) / 12. Besarnya UP untuk setiap unit kerja di setting di menu tersendiri, dimana nantinya setiap pengajuan UP besarnya tidak dapat melebihi nilai tersebut.

Misalkan Direktorat Keuangan untuk tahun anggaran 2010 memperoleh pagu UP sebesar 30.000.000 yang digunakan sebagai saldo awal bagi unit tersebut untuk melakukan aktivitas sehari-hari.

Berikut adalah cara PUMK Direktorat Keuangan memasukkan data SPP UP:

- 1. Dari Daftar SPP, pastikan "**Tahun**" berada pada tahun 2010, pilih "**Unit**" Direktorat Keuangan.
- 2. Klik Buat SPP maka akan muncul form insert seperti dibawah ini:

| 3. | Masukkan nomor SPP, pilih jenis SPP UP, Tgl SPP, Bendahara dan                                                                                                    |
|----|----------------------------------------------------------------------------------------------------|
| 4. | uraiannya, lalu simpan dengan menekan tombol<br>Pada bagian bawah akan muncul rincian POPA anggaran yang harus<br>dimasukkan. Besarnya UP yang diajukan melekat pada besarnya masing-<br>masing kegiatan POPA yang dipilih. |
|    |                                                                                                    |

- Pilih Anggaran melalui Lookup, sehingga akan ditampilkan semua anggaran versi Final dari Direktorat Keuangan seperti dibawah ini:

| 🕙 [UNAIRF        | in] Daftar Rekening POPA - Mozilla Fire                                                              | fox           |                     |                           |             | _ 🗆 🔀       |  |  |  |  |  |
|------------------|----------------------------------------------------------------------------------------------------|---------------|---------------------|---------------------------|-------------|-------------|--|--|--|--|--|
| http://1         | http://192.168.1.3/unair/www/unairfin/index.php?page=pop_poparek&unit=30500&thang=2010&mode=S&spp=UP |               |                     |                           |             |             |  |  |  |  |  |
| Unit             | Aktivitas                                                                                            |               | _                   | Kegiatan                  |             | Jumlah      |  |  |  |  |  |
| 30500            |                                                                                                    | Perkantoran   |                     |                           |             |             |  |  |  |  |  |
| Kode<br>Rekening | Uraian                                                                                               | Rir<br>Volume | ician Pei<br>Satuan | rhitungan<br>Harga Satuan | Jumlah (Rp) | Sisa (Rp)   |  |  |  |  |  |
| 1                | 2                                                                                                    | 3             | 4                   | 5                         | 6=(3x5)     | 7           |  |  |  |  |  |
| Operasiona       | al Direktorat Keuangan                                                                               |               |                     |                           |             |             |  |  |  |  |  |
| 5110201          | Belanja Gaji Pokok Non PNS                                                                           |               |                     |                           |             |             |  |  |  |  |  |
|                  | <u>Belanja Gaji pokok Non PNS ( Tenaga</u><br>Kontrak 10 org x 12 Bln <u>)</u>                       | 100           | orgbln              | 2.000.000                 | 200.000.000 | 200.000.000 |  |  |  |  |  |
| 5110402          | Tunjangan Teknis Pengelolaan Bidang Ke                                                               | Jangan        |                     |                           |             |             |  |  |  |  |  |
|                  | <u>Tunjangan Teknis Pengelola Keuangan (</u><br>50 Org x 12 Bln <u>)</u>                             | 150           | orgbln              | 2.500.000                 | 375.000.000 | 375.000.000 |  |  |  |  |  |
| Done             |                                                                                                    |               |                     |                           |             |             |  |  |  |  |  |

- Masukkan besarnya uang yang diminta untuk membiayai kegiatan yang dipilih tersebut, lalu tekan tombol 争.
- Jumlah yang diajukan merupakan jumlah netto dari pemilihan anggaran dan besarnya tidak boleh melebihi dari besarnya UP Maksimal.
- Simpan kembali data dengan menekan tombol

Atas pengajuan SPP UP tersebut, Bendahara Pengeluaran akan melakukan validasi dan memasukkan data SPM / SP2D jika pengajuannya disetujui. Bendahara Pengeluaran Pusat melakukan validasi sebagai berikut:

1. Jika SPP disetujui, untuk memasukkan data SPM dan SP2D lakukan update data, dari daftar SPP, klik pada bagian Nomor SPP dari record yang ingin divalidasi. Klik tab SPM untuk memasukkan data SPM,

|                            | Detail Permintaan Dana (SPP) UP<br>Direktorat Keuangan Tahun 2010 |                 |           |                                                   |           |       |            |                     |                    |  |  |  |
|----------------------------|-------------------------------------------------------------------|-----------------|-----------|---------------------------------------------------|-----------|-------|------------|---------------------|--------------------|--|--|--|
| 🖉 Dat                      | ftar SPP 🔰                                                        |                 | Simp      | oan 👌                                             | 1         | Reset | 3          | 😂 Hapus Data Ini 🗦  |                    |  |  |  |
| Penyimpanan data berhasil. |                                                                   |                 |           |                                                   |           |       |            |                     |                    |  |  |  |
| Permohonan Dana            | Permohonan Dana (LS) SPM SP2D Cetak                               |                 |           |                                                   |           |       |            |                     |                    |  |  |  |
| Jenis SPP                  | UP - Uang Perse                                                   |                 | Tgl Terim | Format: dd-mm-yyyy                                |           |       |            |                     |                    |  |  |  |
| No SPP                     | 51                                                                |                 |           |                                                   | Tolak SPN |       |            |                     |                    |  |  |  |
| Tgl SPP                    | 4 Januari 2010                                                    |                 |           |                                                   | No SPM    |       | CDM/122    |                     |                    |  |  |  |
| Bendahara                  | 🖰 Dra. Agustin                                                    | i Titi Poerwati |           |                                                   | NU SPIT   |       | 3FM/123    | _                   |                    |  |  |  |
| UP Maksimal                | 30.000.000                                                        |                 |           |                                                   | Tgl SPM   |       | 05-01-2010 | ) 💹                 | Format: dd-mm-yyyy |  |  |  |
|                            | SPP UP 2010                                                       |                 | 1         | Penanggungjawab 📑 (Penanggungjawab tidak dipilih) |           |       |            | awab tidak dipilih) |                    |  |  |  |
| Uraian                     |                                                                   |                 |           |                                                   |           |       |            |                     |                    |  |  |  |

#### atau klik tab SP2D untuk memasukkan data SP2D,

|                            | Detail Permintaan Dana (SPP) UP<br>Direktorat Keuangan Tahun 2010 |                    |  |       |            |                    |                      |            |                    |   |  |  |  |  |
|----------------------------|-------------------------------------------------------------------|--------------------|--|-------|------------|--------------------|----------------------|------------|--------------------|---|--|--|--|--|
| 🖉 Da                       | aftar SPP 🔰                                                       | 🛟 Buat Data Baru 🗦 |  | Simpa | in 🔰       | 1                  | Reset                | •          | 😫 Hapus Data Ini   | 3 |  |  |  |  |
| Penyimpanan data berhasil. |                                                                   |                    |  |       |            |                    |                      |            |                    |   |  |  |  |  |
| Permohonan Dana            |                                                                   |                    |  |       | Penerima D | ana (LS)           | SPM SP2D             | Ce         | etak               |   |  |  |  |  |
| Jenis SPP                  | UP - Uang Persediaan                                              |                    |  |       | Tgl Terima | Format: dd-mm-yyyy |                      |            |                    |   |  |  |  |  |
| No SPP                     | 51                                                                |                    |  | 51    |            |                    |                      | Tolak SP2D |                    |   |  |  |  |  |
| Tgl SPP                    | 4 Januari 2010                                                    |                    |  |       |            |                    | CDOD /F1             |            |                    |   |  |  |  |  |
| Bendahara                  | 🗂 Dra. Agustini                                                   | i Titi Poerwati    |  |       | NO SPZD    |                    | SP2D/51              |            |                    |   |  |  |  |  |
| UP Maksimal                | 30.000.000                                                        |                    |  |       | Tgl SP2D   |                    | 06-01-2010           |            | Format: dd-mm-yyyy |   |  |  |  |  |
|                            | SPP UP 2010                                                       |                    |  |       | No Giro    |                    |                      |            |                    |   |  |  |  |  |
| Uraian                     |                                                                   |                    |  |       | Tgl Giro   |                    | ο Format: dd-mm-γγγγ |            |                    |   |  |  |  |  |

Masukkan data SPM dan SP2D dengan benar lalu simpan data kembali. Jika data telah memiliki nomor SP2D, ini berarti bahwa data SPP tersebut telah disetujui. Jika SPP ditolak, centang Tolak SPM dan Tolak SP2D nya.

2. Untuk menghapus data, dari form update, klik tombol 😫 Hapus Data Ini 🗦

Note: Pastikan untuk mengajukan UP sebesar maksimal UP, karena UP ini hanya dapat diajukan sekali saja, dan saldo kas maksimal sepanjang tahun anggaran tersebut sebesar UP yang diajukan ini. Jika mengajukan UP kurang dari UP maksimal, sisa UP tidak dapat diajukan dengan membuat UP kedua.

#### 4.1.2 SPP GU (Ganti Uang)

SPP GU adalah permintaan dana yang diajukan oleh unit kerja untuk mengisi kembali saldo kas PUMK yang sudah dibelanjakan.

Misalkan Pada tanggal 22 Januari 2010 Direktorat Keuangan mengajukan SPP GU untuk menggantikan saldo unitnya yang sudah dibelanjakan sebesar Rp. 8.000.000, SPP GU ini diajukan setelah proses SPJ belanja yang telah disetujui.

Berikut adalah cara PUMK Direktorat Keuangan memasukkan data SPP GU:

- 1. Dari Daftar SPP, pastikan "**Tahun**" berada pada tahun 2010, pilih "**Unit**" Direktorat Keuangan.
- 2. Klik Buat SPP maka akan muncul form insert seperti dibawah ini:

|                 | Detail Permintaan Dana (SPP)<br>Direktorat Keuangan Tahun 2010 |                                   |  |  |  |  |  |  |  |  |  |
|-----------------|----------------------------------------------------------------|-----------------------------------|--|--|--|--|--|--|--|--|--|
|                 | 🔮 Daftar SPP 🔰 📄 Sir                                           | npan 🕽 🥖 Reset 🕽                  |  |  |  |  |  |  |  |  |  |
| Permohonan Dana |                                                                | Penerima Dana (LS) SPM SP2D Cetak |  |  |  |  |  |  |  |  |  |
| Jenis SPP       | GU - Ganti Uang 💌                                              | Penerima Dana                     |  |  |  |  |  |  |  |  |  |
| No SPP          | (otomatis)                                                     | Alamat                            |  |  |  |  |  |  |  |  |  |
| Tgl SPP         | 22-01-2010 😡 Format: dd-mm-yyyy                                | NPWP                              |  |  |  |  |  |  |  |  |  |
| Bendahara       | 🗂 Dra. Agustini Titi Poerwati                                  | No. Kontrak                       |  |  |  |  |  |  |  |  |  |
| Uraian          | GU lanuari 2010                                                | Bank  No. Rekening                |  |  |  |  |  |  |  |  |  |

- 3. Masukkan nomor SPP, pilih jenis SPP GU, Tgl SPP, Bendahara dan uraiannya, lalu simpan dengan menekan tombol
- 4. Sistem akan secara otomatis memasukkan data SPJ GU terakhir yang sudah disahkan sebagai acuan besarnya nilai GU yang diajukan. Perlu diperhatikan, tanggal SPJ GU yang telah disetujui, yang diambil harus sama atau sebelum tanggal pengajuan SPP GU.

|                           | Detail Permintaan Dana (SPP) GU<br>Direktorat Keuangan Tahun 2010 |                              |      |        |                     |           |          |         |                |   |  |  |
|---------------------------|-------------------------------------------------------------------|------------------------------|------|--------|---------------------|-----------|----------|---------|----------------|---|--|--|
| 🖉 Dat                     | ftar SPP 🔰                                                        | P 🔰 🛟 Buat Data Baru 🔰 📑 Sim |      | Simpan | •                   | 1         | Reset    | 3       | Hapus Data Ini | 3 |  |  |
|                           | Penyimpanan data berhasil.                                        |                              |      |        |                     |           |          |         |                |   |  |  |
| Permohonan Dana           |                                                                   |                              |      | Per    | nerima D            | ana (LS)  | SPM SP2D | Cetak   |                |   |  |  |
| Jenis SPP GU - Ganti Uang |                                                                   |                              |      | Pe     | nerima              | Dana      |          |         |                |   |  |  |
| No SPP                    | 59                                                                | AI                           | amat |        |                     |           |          |         |                |   |  |  |
| Tgl SPP                   | 22 Januari 2010                                                   |                              |      |        | wn                  |           |          |         |                |   |  |  |
| Bendahara                 | 🗂 Dra. Agustini                                                   | Titi Poerwati                |      |        | WP                  |           |          |         |                |   |  |  |
| Uraian                    | GU <u>Januari</u> 2010                                            | <br>                         |      | Ba     | No. Kontrak<br>Bank |           |          |         |                |   |  |  |
|                           |                                                                   |                              |      | No     | ). Reken            | ing       |          |         |                | ] |  |  |
| SPJ Terakhir              | 218                                                               |                              |      |        |                     |           |          |         |                |   |  |  |
| Nilai SPJ Terakhir        | 8.000.000                                                         |                              |      |        |                     |           |          |         |                |   |  |  |
| Anggaran Rekening         |                                                                   |                              |      | Uraian |                     |           |          | Jumlah  |                |   |  |  |
| 🗂 <u>(Anggaran belum</u>  | <u>n dipilih)</u>                                                 | (Rekening belum dipilih)     |      |        | (Uraian             | belum di, | oilih)   |         |                | • |  |  |
|                           |                                                                   |                              |      |        |                     |           | MUL      | ILAH NE | πο             | 0 |  |  |

5. Pada bagian bawah akan muncul rincian POPA anggaran yang harus dimasukkan. Besarnya GU yang diajukan melekat pada besarnya masing masing kegiatan POPA yang dipilih dan total yang diajukan tidak boleh melebihi nilai SPJ.

|                                                           |                                                                                                    | Detail Pe<br>Direktor                              | rmint<br>at Ke | taan l<br>uanga | Dana (<br>an Tal                    | (SPP)<br>nun 20                                               | GU<br>010 |       |         |               | Detail Permintaan Dana (SPP) GU<br>Direktorat Keuangan Tahun 2010 |           |  |  |  |  |  |  |  |  |  |
|-----------------------------------------------------------|----------------------------------------------------------------------------------------------------|----------------------------------------------------|----------------|-----------------|-------------------------------------|---------------------------------------------------------------|-----------|-------|---------|---------------|-------------------------------------------------------------------|-----------|--|--|--|--|--|--|--|--|--|
| 🛃 Daf                                                     | ftar SPP                                                                                             | 👍 Buat Data Baru 🜖                                 |                | Simpan          | •                                   | 1                                                             | Reset     | )     | 😫 Ha    | ipus Data Ini | 3                                                                 |           |  |  |  |  |  |  |  |  |  |
| Penyimpanan data berhasil.                                |                                                                                                    |                                                    |                |                 |                                     |                                                               |           |       |         |               |                                                                   |           |  |  |  |  |  |  |  |  |  |
| Permohonan Dana                                           | Permohonan Dana (LS) SPM SP2D Cetak                                                                  |                                                    |                |                 |                                     |                                                               |           |       |         |               |                                                                   |           |  |  |  |  |  |  |  |  |  |
| Jenis SPP                                                 | enis SPP GU - Ganti Uang                                                                             |                                                    |                |                 |                                     | Dana                                                          |           |       |         |               |                                                                   |           |  |  |  |  |  |  |  |  |  |
| No SPP                                                    | 1                                                                                                    | lamat                                              |                |                 |                                     |                                                               |           |       |         |               |                                                                   |           |  |  |  |  |  |  |  |  |  |
| Tgl SPP                                                   |                                                                                                    |                                                    | NPWP           |                 |                                     |                                                               |           |       |         |               |                                                                   |           |  |  |  |  |  |  |  |  |  |
| Bendahara                                                 | 🖰 Dra. Agustini T                                                                                    | iti Poerwati                                       |                |                 | No. Kontrak                         |                                                               |           |       |         | -             |                                                                   |           |  |  |  |  |  |  |  |  |  |
| Uraian                                                    | GU Januari 2010                                                                                      |                                                    |                | E               | ank                                 | 7                                                             |           |       |         |               |                                                                   |           |  |  |  |  |  |  |  |  |  |
|                                                           |                                                                                                    |                                                    |                | ٢               | No. Rekening                        |                                                               |           |       |         |               |                                                                   |           |  |  |  |  |  |  |  |  |  |
| SPJ Terakhir                                              | 218                                                                                                  |                                                    |                |                 |                                     |                                                               |           |       |         |               |                                                                   |           |  |  |  |  |  |  |  |  |  |
| Nilai SPJ Terakhir                                        | 8.000.000                                                                                            |                                                    |                |                 |                                     |                                                               |           |       |         |               |                                                                   |           |  |  |  |  |  |  |  |  |  |
| Angga                                                     | aran                                                                                                 | Rekenir                                            | ıg             |                 |                                     |                                                               | Uraian    |       |         | Jumlah        |                                                                   |           |  |  |  |  |  |  |  |  |  |
| 22000 - Pemeliharaa<br>Prasarana Pendidikar<br>Pendidikan | n Sarana dan<br>n dan Penunjang                                                                      | 5240302 - Biaya Pemelih<br>kantor/perkuliahan/ Lab | araan Per      | alatan          | Pemelih<br>Kantor                   | Pemeliharaan Peralatan & Perlengkapan<br>Kantor ( 3 Sub Dit ) |           |       | pan     | 50            | 00000                                                             | *         |  |  |  |  |  |  |  |  |  |
| 33402 - Pengadaan F<br>Perlengkapan Kantor                | 33402 - Pengadaan Peralatan dan 5320601 - Belanja modal meja, ku<br>Perlengkapan Kantor/Rumah Tangga |                                                    |                |                 | <sup>lan</sup> Pengadaan Meja Kerja |                                                               |           |       |         | 30            | 00000                                                             | *         |  |  |  |  |  |  |  |  |  |
| 🗂 (Anggaran belum                                         | dipilih)                                                                                             | (Rekening belum dipilih)                           |                |                 | (Uraian belum dipilih)              |                                                               |           |       |         |               |                                                                   | <b>\$</b> |  |  |  |  |  |  |  |  |  |
|                                                           |                                                                                                    |                                                    |                |                 |                                     |                                                               | JU        | JMLAH | Ι ΝΕΤΤΟ | 8.0           | 00.000                                                            |           |  |  |  |  |  |  |  |  |  |

- Pilih Anggaran melalui Lookup, sehingga akan ditampilkan semua anggaran versi Final dari Direktorat Keuangan seperti dibawah ini:

| C | 🕘 [UNAIRFin] Daftar Rekening POPA - Mozilla Firefox 📃 🗖 🔀                                            |                                                        |                |                        |                          |             |           |  |  |  |  |  |
|---|----------------------------------------------------------------------------------------------------|--------------------------------------------------------|----------------|------------------------|--------------------------|-------------|-----------|--|--|--|--|--|
|   | http://192.168.1.3/unair/www/unairfin/index.php?page=pop_poparek&unit=10400&thang=2009&mode=S&spp=GU |                                                        |                |                        |                          |             |           |  |  |  |  |  |
|   |                                                                                                    |                                                        |                |                        |                          |             |           |  |  |  |  |  |
|   | Unit                                                                                                 | Aktivitas                                              |                |                        | Kegiatan                 |             | Jumlah    |  |  |  |  |  |
|   | <u>10400</u>                                                                                         | Belanja Operasional dan Administrasi<br>Perkantoran    | Oper           | asional d              | an Administrasi F        | Perkantoran |           |  |  |  |  |  |
|   | <u>10400</u>                                                                                         | Pelatihan Softskills dan Manajemen<br>Kepemimpinan     | Pelat<br>Kepe  | emen                   |                          |             |           |  |  |  |  |  |
|   | <u>10400</u>                                                                                         | Pendapatan Operasional                                 | Impl           | ementasi               | Perkuliahan              |             |           |  |  |  |  |  |
|   | <u>10400</u>                                                                                         | Pendapatan Operasional dan Administrasi<br>Perkantoran | Oper           | asional d              | an Administrasi F        | Perkantoran |           |  |  |  |  |  |
|   | <u>10400</u>                                                                                         | Sosialisasi Perguruan Tinggi kepada<br>Stakeholder     | Sosia<br>Stake | alisasi Per<br>eholder | epada                    |             |           |  |  |  |  |  |
|   | Kode<br>Rekenin                                                                                      | g Uraian v                                             | Ri<br>olume    | ncian Per<br>Satuan    | hitungan<br>Harga Satuan | Jumlah (Rp) | Sisa (Rp) |  |  |  |  |  |
|   |                                                                                                    |                                                        |                |                        |                          | 6=(3x5)     | 7         |  |  |  |  |  |
|   | Sosialisa                                                                                            | si Perguruan Tinggi kepada Stakeholder                 |                |                        |                          |             |           |  |  |  |  |  |
|   | 5220402                                                                                              | 2 Jasa Kerja Pihak Ketiga                              |                |                        |                          |             |           |  |  |  |  |  |
|   |                                                                                                    | <u>Biaya pihak ketiga</u>                              | 1              | profil                 | 5.000.000                | 5.000.000   | 5.000.000 |  |  |  |  |  |
|   | 5410201                                                                                              | l Biaya Kursus/Pelatihan                               |                |                        |                          |             |           |  |  |  |  |  |
|   |                                                                                                    | <u>Biaya Pelatihan</u>                                 | 1              | paket                  | 7.000.000                | 7.000.000   | 7.000.000 |  |  |  |  |  |
|   |                                                                                                    |                                                        |                |                        |                          |             |           |  |  |  |  |  |
|   | ione                                                                                                 |                                                        |                |                        |                          |             |           |  |  |  |  |  |

- Masukkan besarnya uang yang diminta untuk membiayai kegiatan yang dipilih tersebut, lalu tekan tombol 争.
- Jumlah yang diajukan merupakan jumlah netto dari pemilihan anggaran dan besarnya tidak boleh melebihi dari besarnya SPJ.
- Simpan kembali data dengan menekan tombol

Atas pengajuan SPP GU tersebut, Bendahara Pengeluaran akan melakukan

validasi dan memasukkan data SPM / SP2D jika pengajuannya disetujui. Bendahara Pengeluaran Pusat melakukan validasi sebagai berikut:

1. Jika SPP disetujui, untuk memasukkan data SPM dan SP2D lakukan update data, dari daftar SPP, klik pada bagian Nomor SPP dari record yang ingin divalidasi. Klik tab SPM untuk memasukkan data SPM.

|                                                       | Data SPP GU<br>Fakultas Ekonomi 2009                 |                                                                                                    |  |  |  |  |  |  |  |  |  |  |
|-------------------------------------------------------|------------------------------------------------------|----------------------------------------------------------------------------------------------------|--|--|--|--|--|--|--|--|--|--|
| 🖉 Daftar SPP 👌                                        | 🛟 Catat Data Baru 👌 🗄 Simpan Data Ini 🗦              | ) 🥖 Reset Isian 🚯 😫 Hapus Data Ini 👂 🖉 Laporan SP2D                                                                                                    |  |  |  |  |  |  |  |  |  |  |
| Jenis SPP<br>No SPP<br>Tgl SPP<br>Bendahara<br>Uraian | Ganti Uang 2 3 Pebruari 2009 Rahaditya Ganti Uang FE | Penerima Dana (LS)     SPM     SP2D       Tgl Terima SPP     03-02-2009     S Format: dd-mm-yyyy       No SPM     SPM2       Tgl SPM     04-02-2009     Format: dd-mm-yyyy       Penanggungjawab     Destyanto |  |  |  |  |  |  |  |  |  |  |
| SPJ Terakhir                                          | 1                                                    |                                                                                                    |  |  |  |  |  |  |  |  |  |  |
| Nilai SPJ Terakhir                                    | 12.000.000                                           |                                                                                                    |  |  |  |  |  |  |  |  |  |  |

atau klik tab SP2D untuk memasukkan data SP2D,

| Data SPP GU<br>Fakultas Ekonomi 2009 |                                         |   |                   |       |               |          |                |   |  |  |  |
|--------------------------------------|-----------------------------------------|---|-------------------|-------|---------------|----------|----------------|---|--|--|--|
| 🖉 Daftar SPP 🗦                       | 🛟 Catat Data Baru 🔰 📳 Simpan Data Ini 🗦 |   | 🖉 Reset Isian     | •     | 😫 Hapus Data  | Ini )    | E Laporan SP2D | ) |  |  |  |
| Jenis SPP                            | Ganti Uang                              | ] | Penerima Dana (LS | S) SP | M SP2D        |          |                | - |  |  |  |
| No SPP                               | 2                                       |   | Tgl Terima SPM    | 04-02 | 2-2009 🗾 Form | at: dd-m | т-уууу         |   |  |  |  |
| Tgl SPP                              | 3 Pebruari 2009                         |   | No SP2D           | SP2D  | 2             |          |                |   |  |  |  |
| Bendahara                            | 📑 Rahaditya                             |   | Tal SP2D          | 06-02 | 2-2009 💌 Form | at: dd-m | m-vvvv         |   |  |  |  |
| Uraian                               | Ganti Uang FE                           |   | No Giro           |       |               |          |                |   |  |  |  |
|                                      |                                         |   | i gi Giro         |       | si Form       | at: aa-m | т-уууу         |   |  |  |  |
| SPJ Terakhir                         | 1                                       |   |                   |       |               |          |                |   |  |  |  |
| Nilai SPJ Terakhir                   | 12.000.000                              |   |                   |       |               |          |                |   |  |  |  |

Masukkan data SPM dan SP2D dengan benar lalu simpan data kembali. Jika data telah memiliki nomor SP2D, ini berarti bahwa data SPP tersebut telah disetujui. Jika SPP ditolak, centang Tolak SPM dan Tolak SP2D nya.

3

2. Untuk menghapus data, dari form update, klik tombol 😫 Hapus Data Ini

## 4.1.3 SPP LS (Langsung)

SPP LS adalah permintaan pembayaran kepada universitas untuk membayarkan sejumlah dana atas belanja yang dilakukan oleh unit kerja secara langsung kepada pihak ketiga. Beberapa kegiatan belanja (seperti belanja pengembangan aset) yang dilakukan unit kerja pembayarannya dilakukan oleh universitas melalui mekanisme LS ini. Belanja dengan dana LS ini tidak memerlukan SPJ.

Misalkan Pada tanggal 23 Januari 2010 Direktorat Keuangan mengajukan SPP LS untuk pembayaran jasa kepada pihak ketiga atas kegiatan pelatihan sebesar Rp. 7.500.000 dengan rincian sebegai berikut :

- Honor Narasumber sebesar 3.000.000 dengan PPh21 sebesar 10%
- Honor Petugas sebesar 4.500.000 dengan PPh21 sebesar 10%

Berikut adalah cara PUMK Direktorat Keuangan memasukkan data SPP LS:

1. Dari Daftar SPP, pastikan "**Tahun**" berada pada tahun 2010, pilih "**Unit**" Direktorat Keuangan.

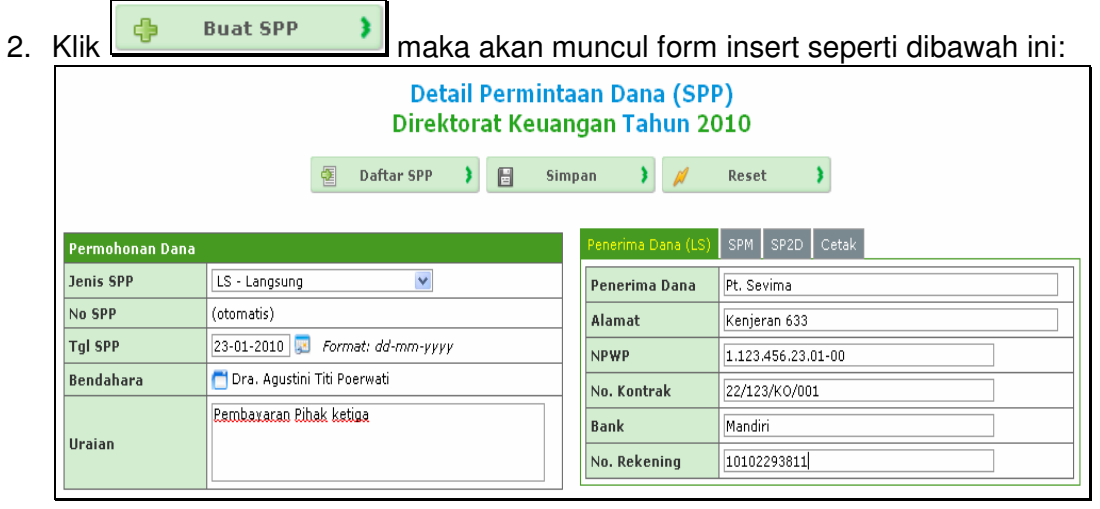

- 3. Masukkan nomor SPP, pilih jenis SPP LS, Tgl SPP, Bendahara, Uraiannya dan Penerima Dana (LS), Ialu simpan dengan menekan tombol
- 4. Pada bagian bawah akan muncul rincian POPA anggaran yang harus dimasukkan. Besarnya LS yang dibayarkan melekat pada besarnya masing masing kegiatan POPA yang dipilih.

|                | Detail Permintaan Dana (SPP) LS<br>Direktorat Keuangan Tahun 2010 |                       |          |              |           |              |             |    |                    |   |  |  |  |
|----------------|-------------------------------------------------------------------|-----------------------|----------|--------------|-----------|--------------|-------------|----|--------------------|---|--|--|--|
| <b>E</b>       | Daftar SPP 🔰                                                      | 👍 Buat Data Baru 🗦    |          | Simpan       | •         | 1            | Reset       | )  | 😂 Hapus Data Ini 🜖 |   |  |  |  |
|                |                                                                   |                       | Penyimpa | nan data ber | hasil.    |              |             |    |                    |   |  |  |  |
| Permohonan Da  | ina                                                               |                       |          | Penerir      | ma Da     | ina (LS)     | SPM SP2D    | С  | etak               |   |  |  |  |
| lenis SPP      | LS - Langsung                                                     |                       | Pener    | rima [       | Dana      | Pt. Sevima   |             |    |                    |   |  |  |  |
| lo SPP         | 60                                                                |                       | Alama    | at           |           | Kenjeran 633 |             |    |                    |   |  |  |  |
| 'gl SPP        | 23 Januari 2010                                                   |                       | NPWP     |              |           | 1.123.456.23 | .01-        | 00 |                    |   |  |  |  |
| lendahara      | 🗂 Dra. Agustin                                                    | i Titi Poerwati       |          | No. K        | ontra     | k            | 22/123/KO/0 | 01 |                    |   |  |  |  |
|                | Pembaxaran Rihak ketiga                                           |                       |          |              |           | Bank         |             |    |                    |   |  |  |  |
| Jraian         | aian                                                              |                       |          |              | ekeni     | ng           | 10102293811 |    |                    |   |  |  |  |
|                |                                                                   |                       |          |              |           | -            |             |    |                    |   |  |  |  |
|                | Ang                                                               | garan Pengeluaran     |          |              |           | Jur          | mlah        |    | Potongan           |   |  |  |  |
| 5120110 - Hon  | orarium Tenaga Ahli/!<br>                                         | instruktur/Narasumber |          |              |           |              |             | P  | Ph P21             |   |  |  |  |
|                |                                                                   |                       |          |              |           |              | 3.000.000   | )  | 300.000            | - |  |  |  |
| 5120101 - Hon  | orarium Panitia Pelak                                             | sanaan Kegiatan       |          |              |           |              |             | P  | Ph P21             | 1 |  |  |  |
| Hr. Petugas    |                                                                   |                       |          |              | 4.500.000 | )            | 450.000     |    |                    |   |  |  |  |
| 🗂 Pilih Anggar | ran                                                               |                       |          |              |           |              |             | Г  | ~                  |   |  |  |  |
|                |                                                                   |                       |          |              |           |              |             |    |                    |   |  |  |  |
|                |                                                                   |                       |          | Total        |           | 7.5          | 00.000      | )  | 750.000            |   |  |  |  |
|                |                                                                   | Total Setel           | tongan   |              | 6.7       | 50.000       | )           |    |                    |   |  |  |  |

- Pilih Anggaran melalui Lookup, sehingga akan ditampilkan semua anggaran versi Final dari Direktorat Keuangan seperti dibawah ini:

| ۲ | ) [UNAIR                                              | Fin] Daftar Rekening POPA - Mozilla Firefo                                                                                | ĸ           |                     |                          |                | _ 🗆 🔀     |  |  |  |  |
|---|-------------------------------------------------------|----------------------------------------------------------------------------------------------------|-------------|---------------------|--------------------------|----------------|-----------|--|--|--|--|
|   | http:/                                                | /192.168.1.3/unair/www/unairfin/index.php?page=pop                                                                        | _popa       | rek&unit=1          | 10400&thang=2009         | &mode=S&spp=LS | ☆         |  |  |  |  |
|   | 11-24                                                 |                                                                                                    |             |                     | Kasistas                 |                | Jugala b  |  |  |  |  |
|   | Unit                                                  | Aktivitas                                                                                                    | •           |                     | Reglatan                 |                | Jumian    |  |  |  |  |
|   | 10400                                                 | Belanja Operasional dan Administrasi<br>Perkantoran                                                                       | Oper        | asional d           | lan Administrasi         | Perkantoran    |           |  |  |  |  |
|   | <u>10400</u>                                          | Pelatihan Softskills dan Manajemen         Pelatihan Softskills dan Manajemen           Kepemimpinan         Kepemimpinan |             |                     |                          |                |           |  |  |  |  |
|   | 10400 Pendapatan Operasional Implementasi Perkuliahan |                                                                                                    |             |                     |                          |                |           |  |  |  |  |
|   | <u>10400</u>                                          | 2 Pendapatan Operasional dan Administrasi<br>Perkantoran Operasional dan Administrasi Perkantoran                         |             |                     |                          |                |           |  |  |  |  |
|   | <u>10400</u>                                          | Sosialisasi Perguruan Tinggi kepada<br>Stakeholder                                                                        | epada       |                     |                          |                |           |  |  |  |  |
|   | Kode<br>Rekenin                                       | g Uraian Vo                                                                                                    | Rii<br>Iume | ncian Per<br>Satuan | hitungan<br>Harga Satuan | Jumlah (Rp)    | Sisa (Rp) |  |  |  |  |
|   |                                                       |                                                                                                    |             |                     |                          | 6=(3x5)        | 7         |  |  |  |  |
|   | Pelatihar                                             | Softskills dan Manajemen Kepemimpinan                                                                                     |             |                     |                          |                |           |  |  |  |  |
|   | 5210201                                               | Biaya makanan dan minuman rapat/kegiata                                                                                   | in          |                     |                          |                |           |  |  |  |  |
|   |                                                       | <u>Biaya makan minum</u>                                                                                                  | 300         | orang               | 7.500                    | 2.250.000      | 2.250.000 |  |  |  |  |
|   | 5220402                                               | )402 Jasa Kerja Pihak Ketiga                                                                                              |             |                     |                          |                |           |  |  |  |  |
|   |                                                       | <u>Biaya jasa kerja pihak ketiga</u>                                                                                      | 200.000.000 | 200.000.000         | 200.000.000              |                |           |  |  |  |  |
| D | one                                                   |                                                                                                    |             |                     |                          |                |           |  |  |  |  |

- Masukkan besarnya uang yang diminta untuk membiayai kegiatan yang dipilih tersebut, lalu tekan tombol .
- Simpan kembali data dengan menekan tombol

=

Atas pengajuan SPP LS tersebut, Bendahara Pengeluaran akan melakukan validasi dan memasukkan data SPM / SP2D jika pengajuannya disetujui. Bendahara Pengeluaran Pusat melakukan validasi sebagai berikut:

1. Jika SPP disetujui, untuk memasukkan data SPM dan SP2D lakukan update data, dari daftar SPP, klik pada bagian Nomor SPP dari record yang ingin diubah akan muncul form yang sama dengan form insert. Klik tab SPM untuk memasukkan data SPM, atau klik tab SP2D untuk memasukkan data SP2D.

|                            | Detail Permintaan Dana (SPP) LS<br>Direktorat Keuangan Tahun 2010 |                        |   |            |                                   |            |              |                      |                    |  |  |  |  |  |
|----------------------------|-------------------------------------------------------------------|------------------------|---|------------|-----------------------------------|------------|--------------|----------------------|--------------------|--|--|--|--|--|
| <b>Æ</b>                   | Daftar SPP                                                        | 🝦 Buat Data Baru 🗦     |   | Simp       | an 🕽                              | 1          | Reset        | •                    | 😂 Hapus Data Ini 🗦 |  |  |  |  |  |
| Penyimpanan data berhasil. |                                                                   |                        |   |            |                                   |            |              |                      |                    |  |  |  |  |  |
| Permohonan Da              | ana                                                               |                        |   |            | Penerima Dana (LS) SPM SP2D Cetak |            |              |                      |                    |  |  |  |  |  |
| Jenis SPP                  | LS - Langsung                                                     |                        |   | Tgl Terima | a SPP                             | 23-01-2010 |              | Format: dd-mm-yyyy   |                    |  |  |  |  |  |
| No SPP                     | 60                                                                |                        |   | Tolak SPM  |                                   |            |              |                      |                    |  |  |  |  |  |
| Tgl SPP                    | 23 Januari 2010                                                   | I                      |   |            | No CDM                            |            | CDM/60       |                      |                    |  |  |  |  |  |
| Bendahara                  | 🖰 Dra. Agustin                                                    | i Titi Poerwati        |   | NU SPIT    |                                   | 3PM/00     | _            |                      |                    |  |  |  |  |  |
|                            | Pembayaran Pit                                                    | hak ketiga             | 7 | Tgl SPM    |                                   | 23-01-2010 | 5            | Format: dd-mm-yyyy   |                    |  |  |  |  |  |
| Uraian                     |                                                                   | Laurerated times saves |   |            |                                   |            | 🛛 🗂 Eko Retr | 📑 Eko Retnowati, SE. |                    |  |  |  |  |  |
|                            |                                                                   |                        |   |            |                                   |            |              |                      |                    |  |  |  |  |  |

| Image: Series of the series of the series of th |                 |                 | Detail Po<br>Direktor | ermin<br>at Ke | itaan<br>uan | n Dana<br>gan Tah | (SPP)<br>iun 20      | LS<br>010                       |                      |   |
|----------------------------------------------------------------------------------------------------|-----------------|-----------------|-----------------------|----------------|--------------|-------------------|----------------------|---------------------------------|----------------------|---|
| Permohonan Dana     Penerima Dana (LS)     SPM     SP2D     Cetak       Jenis SPP     LS - Langsung     Image: SPA (LS)     SPM     SP2D     Cetak       No SPP     60     Image: SPA (LS)     SPM     SP2D     Cetak       Tgl SPP     23 Januari 2010     Image: SP2D     Image: SP2D     Image: SP2D       Bendahara     Image: SPA (LS)     SP2D     SP2D     Image: SP2D       Uraian     Rembayaran Pihak ketiga     Image: SP2D     Image: SP2D     Image: SP2D       Ibiayar Dengan     Bank BRI (0000058001000034300)     Image: SP2D     Image: SP2D       No Giro     Image: SP2D     Image: SP2D     Image: SP2D                                                                                                    | 🛃 Daf           | ftar SPP 🔹 🕽    | 💠 Buat Data Baru 🜖    |                | Simp         | an 🕽              | 1                    | Reset                           | 😫 Hapus Data Ini     | 3 |
| Jenis SPP     LS - Langsung       No SPP     60       Tgl SPP     23 Januari 2010       Bendahara <ul> <li>Dra. Agustini Titi Poerwati</li> <li>Bembaxaran Bibak ketiga</li> <li>Dibayar Dengan</li> <li>Benk BRI (000005800100034300) ▼</li> <li>Dibayar Dengan</li> <li>Benk BRI (000005800100034300) ▼</li> <li>No Giro</li> </ul>                                                                                                    | Permohonan Dana |                 |                       | Penerima D     | ana (LS)     | SPM SP2D          | Cetak                |                                 |                      |   |
| No SPP     60       Tgl SPP     23 Januari 2010       Bendahara     Dra. Agustini Titi Poerwati       Uraian     Esmbaxaran Rihak ketiga       Dibayar Dengan     Bank BRI (0000058001000034300)] v       No Giro                                                                                                    | Jenis SPP       | LS - Langsung   |                       |                |              | Tgl Terim         | a SPM                | 24-01-2010 💌 Format: dd-mm-yyyy |                      |   |
| Tgl SPP     23 Januari 2010       Bendahara     Dra. Agustini Titi Poerwati       Uraian     Rembararan Elhak ketiga       Object     SP2D       SP2D     SP2D/60       Tgl SP2D     24-01-2010       Dibayar Dengan     Bank BRI (0000058001000034300)       No Giro                                                                                                    | No SPP          | 60              |                       |                |              | Tolak SP2         | D                    |                                 |                      |   |
| Bendahara     Dra. Agustini Titi Poerwati     SF2D     SF2D/00       Uraian     Rembararan Pihak ketiga     Tgl SP2D     24-01-2010     Format: dd-mm-yyyy       Dibayar Dengan     Bank BRI (0000058001000034300)     No                                                                                                    | Tgl SPP         | 23 Januari 2010 |                       |                |              | No 6020           |                      |                                 |                      |   |
| Uraian     Rembayaran Ribak ketiga     Tgl SP2D     24-01-2010 [sc]     Format: dd-mm.ypyy       Dibayar Dengan     Bank BRI (0000058001000034300)] V       No Giro                                                                                                    | Bendahara       | 🗂 Dra. Agustin  | i Titi Poerwati       |                |              | NU SPZD           |                      | SP2D/80                         |                      |   |
| Uraian Dibayar Dengan Bank BRI (0000058001000034300) V No Giro                                                                                                    |                 | Pembayaran Pit  | nak ketiga            |                | 7            | Tgl SP2D          |                      | 24-01-2010                      | ] Format: dd-mm-yyyy |   |
| No Giro                                                                                                    | Uraian          |                 |                       |                |              | Dibayar D         | engan                | Bank BRI (000                   | 0058001000034300) 💙  |   |
|                                                                                                    |                 |                 |                       |                |              | No Giro           |                      |                                 |                      |   |
| Tgl Giro 🗾 🐷 Format: dd-mm-yyyy                                                                                                    |                 |                 |                       | Tgl Giro       |              |                   | ] Format: dd-mm-yyyy |                                 |                      |   |

Masukkan data SPM dan SP2D dengan benar lalu simpan data kembali. Jika data telah memiliki nomor SP2D, ini berarti bahwa data SPP tersebut telah disetujui. Jika SPP ditolak, centang Tolak SPM dan Tolak SP2D nya.

- Saat nomor SP2D telah terisi dan disimpan, sistem akan secara otomatis membuat transaksi pengeluaran atas Direktorat Keuangan dengan rincian yang ada pada SPP LS tersebut.
- 3. Untuk menghapus data, dari form update, klik tombol 😫 Hapus Data Ini 🗦

### 4.1.4 SPP TUP (Tambahan Uang Persediaan)

Untuk melakukan kegiatan tertentu, adakalanya suatu unit kerja membutuhkan dana yang cukup besar dimana saldo UP yang ada tidak mencukupi untuk

melaksanakan kegiatan tersebut. SPP TUP dimaksudkan untuk memenuhi kebutuhan dana unit kerja dalam melaksakan kegiatan tersebut. Dana TUP harus dipertanggungjawabkan secara terpisah dari dana GU. Dana TUP harus sudah dipertanggungjawabkan paling lambat satu bulan setelah tanggal SP2D dari SPP TUP tersebut. Dan jika terdapat kelebihan dana atas realisasi dananya, sisa nya harus dikembalikan kepada universitas.

Misalkan Direktorat Keuangan untuk mengadakan kegiatan pelatihan membutuhkan dana yang besar untuk membayar biaya trainer, konsumsi dan transportasi kegiatan, sehingga pada tanggal 28 Januari 2010 mengajukan SPP TUP sebesar Rp. 12.000.000

Berikut adalah cara memasukkan data SPP TUP:

1. Dari Daftar SPP, pastikan "**Tahun**" berada pada tahun 2010, pilih "**Unit**" Direktorat Keuangan.

|               | Detail Perm<br>Direktorat Ke    | ntaan Dana (SPP)<br>Jangan Tahun 2010 |
|---------------|---------------------------------|---------------------------------------|
|               | 🖉 Daftar SPP ) 📔                | Simpan 🔰 🥖 Reset 🔰                    |
| Permohonan Da | na                              | Penerima Dana (LS) SPM SP2D Cetak     |
| Jenis SPP     | TUP - Tambah Uang Persediaan 💌  | Penerima Dana                         |
| No SPP        | (otomatis)                      | Alamat                                |
| Tgl SPP       | 28-01-2010 📰 Format: dd-mm-yyyy | NPWP                                  |
| Bendahara     | 🗂 Dra. Agustini Titi Poerwati   | No. Kontrak                           |
|               | TUP Januari 2010                | Bank                                  |
| Uraian        |                                 | No Rekening                           |

- 3. Masukkan nomor SPP, pilih jenis SPP UP, Tgl SPP, Bendahara dan uraiannya, lalu simpan dengan menekan tombol
- 4. Pada bagian bawah akan muncul rincian POPA anggaran yang harus dimasukkan. Besarnya TUP yang diajukan melekat pada besarnya masing masing kegiatan POPA yang dipilih.

|                                                                                                    |                                                   |           |                | Detail Per<br>Direktora                           | mint<br>at Ke | taan<br>uan       | Da<br>gar          | ana (S<br>n Tah | SPP)<br>un 20 | TUP<br>010      |      |                        |  |
|----------------------------------------------------------------------------------------------------|---------------------------------------------------|-----------|----------------|---------------------------------------------------|---------------|-------------------|--------------------|-----------------|---------------|-----------------|------|------------------------|--|
| <b>E</b>                                                                                                    | Daf                                               | tar SPP   | )              | 👍 Buat Data Baru 🔰                                |               | Simp              | pan                | •               | 1             | Reset           | )    | 😫 Hapus Data Ini 🗦     |  |
|                                                                                                    |                                                   |           |                | Р                                                 | enyimp        | anan o            | data b             | berhasil.       |               |                 |      |                        |  |
| Permohonan D                                                                                                    | Permohonan Dana Penerima Dana (LS) SPM SP2D Cetak |           |                |                                                   |               |                   |                    |                 |               |                 |      |                        |  |
| Jenis SPP TUP - Tambah Uang Persediaan Penerima Dana                                                            |                                                   |           |                |                                                   |               |                   |                    |                 |               |                 |      |                        |  |
| No SPP                                                                                                    | No SPP 61 Alamat                                  |           |                |                                                   |               |                   |                    |                 |               |                 |      |                        |  |
| Tgl SPP 28 Januari 2010 NPWP                                                                                    |                                                   |           |                |                                                   |               |                   |                    |                 |               |                 |      |                        |  |
| Bendahara                                                                                                    | 🖰 Dra. A                                          | gustini   | Titi Poerwati  |                                                   |               |                   |                    |                 |               |                 |      |                        |  |
|                                                                                                    |                                                   | TUP Janua | ari 201        | 0                                                 |               |                   | NO.                | . Kontra        | к             |                 |      |                        |  |
| Uraian                                                                                                    |                                                   |           |                |                                                   |               |                   | Bar                | nk              |               |                 |      |                        |  |
|                                                                                                    |                                                   |           |                |                                                   |               |                   | No.                | . Rekeni        | ng            |                 |      |                        |  |
|                                                                                                    | 6 -W                                              |           |                | . I.                                              |               |                   |                    |                 |               |                 |      |                        |  |
| 50000                                                                                                    | 00 🗯                                              |           | 3311:<br>Tenag | Sertifikasi Pendidik dan<br>ja Kependidikan       | 54            | 410201            | L - Bia            | aya Kursu       | ıs/Pelatih    | an              | Bant | tuan Biaya Pelatihan   |  |
| 20000                                                                                                    | 00 🗯                                              |           | 3610:<br>Prose | Penyusunan Sistem dan<br>dur Pengelolaan Keuangan | 52<br>ra      | 210201<br>apat/ke | L - Bia<br>egiatar | aya maka<br>In  | inan dan      | minuman         | Biay | ra Konsumsi Keg        |  |
| 3000000 😫 36101 - Penyusunan Sistem dan Prosedur Pengelolaan Keuangan 5410201 - Biaya Kursus/Pelatihan Biaya Ku |                                                   |           |                |                                                   |               |                   |                    |                 |               | a Kursus Brevet |      |                        |  |
| 20000000 😫 36101 - Penyusunan Sistem dan 5230300 - Biaya Transportasi                                           |                                                   |           |                |                                                   |               |                   |                    |                 | portasi       |                 | Biay | ra Transport Lokal Keg |  |
|                                                                                                    | _                                                 |           | 🗖 (A           | nggaran belum dipilih)                            | (6            | Rekenir           | ng bel             | lum dipilii     | h)            |                 | (Ura | ian belum dipilih)     |  |
| 12.000.0                                                                                                    | 000                                               |           |                |                                                   |               |                   |                    |                 |               |                 |      | JUMLAH NETTO           |  |

- Pilih Anggaran melalui Lookup, sehingga akan ditampilkan semua anggaran versi Final dari Direktorat Keuangan seperti dibawah ini:

| e  | 🔰 [UNAIF                                              | Fin] Daftar Rekening POPA - Mozilla Firefo                                              | ĸ           |             |                    |                 | _ 🗆 🔀     |  |  |  |
|----|-------------------------------------------------------|-----------------------------------------------------------------------------------------|-------------|-------------|--------------------|-----------------|-----------|--|--|--|
|    | http:/                                                | /192.168.1.3/unair/www/unairfin/index.php?page=pop                                      | _popa       | rek&unit=1  | 10400&thang=2009   | &mode=S&spp=TUP | ☆         |  |  |  |
|    | 11-24                                                 |                                                                                         |             |             | Ka alaka a         |                 | 2         |  |  |  |
|    | Unit                                                  |                                                                                         |             |             |                    |                 |           |  |  |  |
|    | <u>10400</u>                                          | Belanja Operasional dan Administrasi<br>Perkantoran                                     | Oper        | rasional d  | lan Administrasi I | Perkantoran     |           |  |  |  |
|    | <u>10400</u>                                          | 0400 Pelatihan Softskills dan Manajemen Pelatihan Softskills dan Manajemen Kepemimpinan |             |             |                    |                 |           |  |  |  |
|    | 10400 Pendapatan Operasional Implementasi Perkuliahan |                                                                                         |             |             |                    |                 |           |  |  |  |
|    | <u>10400</u>                                          | 10400 Pendapatan Operasional dan Administrasi Operasional dan Administrasi Perkantoran  |             |             |                    |                 |           |  |  |  |
|    | <u>10400</u>                                          | 100 Sosialisasi Perguruan Tinggi kepada Sosialisasi Perguruan Tinggi kepada Stakeholder |             |             |                    |                 |           |  |  |  |
| Ι. |                                                       |                                                                                         |             |             |                    |                 |           |  |  |  |
|    | Kode                                                  | United                                                                                  | Ri          | ncian Per   | hitungan           | 1               | Ci (D)    |  |  |  |
|    | Rekenin                                               | J Vo                                                                                    | lume        | Satuan      | Harga Satuan       | Juman (Kp)      | Sisa (Rp) |  |  |  |
|    |                                                       |                                                                                         |             |             |                    | 6=(3x5)         | 7         |  |  |  |
|    | Pelatihar                                             | Softskills dan Manajemen Kepemimpinan                                                   |             |             |                    |                 |           |  |  |  |
|    | 5210201                                               | Biaya makanan dan minuman rapat/kegiata                                                 | in          |             |                    |                 |           |  |  |  |
|    |                                                       | <u>Biaya makan minum</u>                                                                | 300         | orang       | 7.500              | 2.250.000       | 2.250.000 |  |  |  |
|    | 5220402                                               | Jasa Kerja Pihak Ketiga                                                                 |             |             |                    |                 |           |  |  |  |
|    |                                                       | <u>Biaya jasa keria pihak ketiga</u>                                                    | 200.000.000 | 200.000.000 |                    |                 |           |  |  |  |
| D  | one                                                   |                                                                                         |             |             |                    |                 |           |  |  |  |

- Masukkan besarnya uang yang diminta untuk membiayai kegiatan yang dipilih tersebut, lalu tekan tombol .
- Simpan kembali data dengan menekan tombol

Atas pengajuan SPP TUP tersebut, Bendahara Pengeluaran akan melakukan

validasi dan memasukkan data SPM / SP2D jika pengajuannya disetujui. Bendahara Pengeluaran Pusat melakukan validasi sebagai berikut:

1. Jika SPP disetujui, untuk memasukkan data SPM dan SP2D lakukan update data, dari daftar SPP, klik pada bagian Nomor SPP dari record yang ingin diubah akan muncul form yang sama dengan form insert. Klik tab SPM untuk memasukkan data SPM,

|                                     | Detail Permintaan Dana (SPP) TUP<br>Direktorat Keuangan Tahun 2010        |                      |  |                     |         |            |                                   |  |  |  |  |  |  |
|-------------------------------------|---------------------------------------------------------------------------|----------------------|--|---------------------|---------|------------|-----------------------------------|--|--|--|--|--|--|
|                                     | 🖉 Daftar SPP 🔰 🖶 Buat Data Baru 🔰 🔚 Simpan 💙 🥖 Reset 💙 😫 Hapus Data Ini 💙 |                      |  |                     |         |            |                                   |  |  |  |  |  |  |
|                                     | Penyimpanan data berhasil.                                                |                      |  |                     |         |            |                                   |  |  |  |  |  |  |
| Permohonan Dana (LS) SPM SP2D Cetak |                                                                           |                      |  |                     |         |            |                                   |  |  |  |  |  |  |
| Jenis SPP                           | TUP - Tamb                                                                | ah Uang Persediaan   |  | Tgl Terim           | a SPP   | 28-01-2010 | 👿 Format: dd-mm-yyyy              |  |  |  |  |  |  |
| No SPP                              | 61                                                                        |                      |  | Tolak SPN           | 1       |            |                                   |  |  |  |  |  |  |
| Tgl SPP                             | 28 Januari 2                                                              | 2010                 |  | 11- CDM             |         |            |                                   |  |  |  |  |  |  |
| Bendahara                           | a 📑 Dra. Agu                                                              | ustini Titi Poerwati |  | NO SPM              |         | SPM/61     | _                                 |  |  |  |  |  |  |
| Uraian                              | TUP. Januar                                                               | į 2010               |  | Tgl SPM<br>Penanggu | ngjawat | 28-01-2010 | 😰 Format: dd-mm-yyyy<br>wati, SE. |  |  |  |  |  |  |
|                                     |                                                                           |                      |  |                     |         |            |                                   |  |  |  |  |  |  |

atau klik tab SP2D untuk memasukkan data SP2D.

|           | Detail Permintaan Dana (SPP) TUP<br>Direktorat Keuangan Tahun 2010 |                 |                    |          |         |                                   |            |            |                    |                    |                  |   |  |
|-----------|--------------------------------------------------------------------|-----------------|--------------------|----------|---------|-----------------------------------|------------|------------|--------------------|--------------------|------------------|---|--|
|           | •                                                                  | Daftar SPP 🔰    | 👍 Buat Data Baru 🗦 |          | Simp    | ban                               | 3          | 1          | Reset              | 3                  | 😫 Hapus Data Ini | > |  |
|           | Penyimpanan data berhasil.                                         |                 |                    |          |         |                                   |            |            |                    |                    |                  |   |  |
| Permohor  | nan Da                                                             | ana             |                    |          |         | Penerima Dana (LS) SPM SP2D Cetak |            |            |                    |                    |                  |   |  |
| Jenis SPP |                                                                    | TUP - Tambah U  | lang Persediaan    |          | Tgl Te  | rima                              | SPM        | 29-01-2010 |                    | Format: dd-mm-yyyy |                  |   |  |
| No SPP    |                                                                    | 61              |                    |          |         | Tolak SP2D                        |            |            |                    |                    |                  |   |  |
| Tgl SPP   |                                                                    | 28 Januari 2010 |                    |          |         | No 5820 5820/61                   |            |            |                    |                    |                  |   |  |
| Bendahar  | a                                                                  | 🗂 Dra. Agustini | i Titi Poerwati    |          | NU 3F2D |                                   |            | 20.01.2010 |                    | ~                  |                  |   |  |
|           |                                                                    | TUP Januari 201 |                    | rgi sp   | 20      |                                   | 29-01-2010 | لكن        | готпас аа-тт-уууу  |                    |                  |   |  |
| Uraian    |                                                                    |                 |                    |          |         | No Gir                            | 0          |            |                    |                    |                  |   |  |
|           |                                                                    |                 |                    | Tgl Giro |         |                                   |            |            | Format: dd-mm-yyyy |                    |                  |   |  |

Masukkan data SPM dan SP2D dengan benar lalu simpan data kembali. Jika data telah memiliki nomor SP2D, ini berarti bahwa data SPP tersebut telah disetujui. Jika SPP ditolak, centang Tolak SPM dan Tolak SP2D nya.

3

2. Untuk menghapus data, dari form update, klik tombol 😫 Hapus Data Ini

### 4.1.5 SPP GU Nihil

SPP GU Nihil adalah permintaan dana nihil yang diajukan oleh unit kerja pada akhir tahun untuk melakukan proses pertanggungjawaban terakhir. SPP GU Nihil ini hanya diajukan sekali dan dilakukan pada akhir tahun.

Misalkan Pada tanggal 28 Desember 2010 Direktorat Keuangan mengajukan

SPP GU Nihil untuk mempertanggungjawabkan dana yang sudah dibelanjakan sebesar Rp. 8.000.000, SPP GU Nihil ini diajukan bersamaan dengan proses SPJ belanja.

Berikut adalah cara memasukkan data SPP GU Nihil:

1. Dari Daftar SPP, pastikan "**Tahun**" berada pada tahun 2010, pilih "**Unit**" Direktorat Keuangan.

|                 | Detail Permi<br>Direktorat Ke   | ntaan Dana (SPP)<br>Iangan Tahun 2010 |
|-----------------|---------------------------------|---------------------------------------|
|                 | 🖉 Daftar SPP 🔰 📔                | Simpan 🔰 🥖 Reset 🔰                    |
| Permohonan Dana |                                 | Penerima Dana (LS) SPM SP2D Cetak     |
| Jenis SPP       | GUN - Ganti Uang Nihil 💌        | Penerima Dana                         |
| No SPP          | (otomatis)                      | Alamat                                |
| Tgl SPP         | 28-12-2010 😨 Format: dd-mm-yyyy | NPWP                                  |
| Bendahara       | 🗂 Dra. Agustini Titi Poerwati   | No. Koptrak                           |
|                 | Pengajuan GU Nihil akhir tahun  | Bank                                  |
|                 |                                 |                                       |

- 3. Masukkan nomor SPP, pilih jenis SPP GU, Tgl SPP, Bendahara dan uraiannya, lalu simpan dengan menekan tombol
- 4. Sistem akan secara otomatis memasukkan data SPJ GU terakhir yang sudah disahkan. Perlu diperhatikan, tanggal SPJ GU yang diambil harus sama atau sebelum tanggal pengajuan SPP GU Nihil.

|                                     | 00 1                                                               | 0,                 |   |         |           |     |       |   |                  |     |  |  |  |  |
|-------------------------------------|--------------------------------------------------------------------|--------------------|---|---------|-----------|-----|-------|---|------------------|-----|--|--|--|--|
|                                     | Detail Permintaan Dana (SPP) GUN<br>Direktorat Keuangan Tahun 2010 |                    |   |         |           |     |       |   |                  |     |  |  |  |  |
| 🔁 Dat                               | ftar SPP 💦 🕽                                                       | 🝦 Buat Data Baru 🜖 |   | Simpan  | •         | 1   | Reset | • | 😫 Hapus Data Ini | - > |  |  |  |  |
| Penyimpanan data berhasil.          |                                                                    |                    |   |         |           |     |       |   |                  |     |  |  |  |  |
| Permohonan Dana (LS) SPM SP2D Cetak |                                                                    |                    |   |         |           |     |       |   |                  |     |  |  |  |  |
| Jenis SPP                           | GUN - Ganti Uar                                                    | ng Nihil           | F | enerima | Dana      |     |       |   |                  |     |  |  |  |  |
| No SPP                              | 62                                                                 |                    |   | Alamat  |           |     |       |   |                  |     |  |  |  |  |
| Tgl SPP                             | 28 Desember 20                                                     | 010                |   |         | NPWP      |     |       |   |                  |     |  |  |  |  |
| Bendahara                           | 🖰 Dra. Agustini                                                    | i Titi Poerwati    |   |         | lo Kontr  | ak  |       |   |                  |     |  |  |  |  |
|                                     | Pengajuan GU N                                                     | lihil akhir tahun  |   |         |           |     |       |   |                  |     |  |  |  |  |
| Uraian                              |                                                                    |                    |   | E       | Sank      |     |       |   |                  |     |  |  |  |  |
|                                     |                                                                    |                    |   | 1       | No. Reken | ing |       |   |                  |     |  |  |  |  |
| SPJ Terakhir                        | 218                                                                |                    |   |         |           |     |       |   |                  |     |  |  |  |  |
| Nilai SPJ Terakhir                  | 8.000.000                                                          |                    |   |         |           |     |       |   |                  |     |  |  |  |  |
|                                     |                                                                    |                    |   |         |           |     |       |   |                  |     |  |  |  |  |

Atas pengajuan SPP GU Nihil tersebut, Bendahara Pengeluaran akan melakukan validasi dan memasukkan data SPM / SP2D jika pengajuannya disetujui. Bendahara Pengeluaran Pusat melakukan validasi sebagai berikut:

1. Jika SPP disetujui, untuk memasukkan data SPM dan SP2D lakukan update

data, dari daftar SPP, klik pada bagian Nomor SPP dari record yang ingin diubah akan muncul form yang sama dengan form insert. Klik tab SPM untuk memasukkan data SPM,

|                    | Detail Permintaan Dana (SPP) GUN<br>Direktorat Keuangan Tahun 2010 |    |             |            |              |                    |                    |  |  |  |  |  |  |  |
|--------------------|--------------------------------------------------------------------|----|-------------|------------|--------------|--------------------|--------------------|--|--|--|--|--|--|--|
| 🖉 Dat              | ftar SPP 🔰 👍 Buat Data Baru 🔰 🗄 Si                                 | mp | ian 🕽       | 1          | Reset        | 3                  | 😫 Hapus Data Ini 🜖 |  |  |  |  |  |  |  |
| Permohonan Dana    |                                                                    |    | Penerima D. | ana (LS)   | SPM SP2D     | Ce                 | tak                |  |  |  |  |  |  |  |
| Jenis SPP          | GUN - Ganti Uang Nihil                                             |    | Tgl Terima  | 28-12-2010 | <u>, •</u>   | Format: dd-mm-yyyy |                    |  |  |  |  |  |  |  |
| No SPP             | 62                                                                 |    | Tolak SPM   | Tolak SPM  |              |                    |                    |  |  |  |  |  |  |  |
| Tgl SPP            | 28 Desember 2010                                                   |    | No SPM      |            | SPM/62       |                    |                    |  |  |  |  |  |  |  |
| Bendahara          | 🗂 Dra. Agustini Titi Poerwati                                      |    | NO SEL      |            | 3FN/02       |                    |                    |  |  |  |  |  |  |  |
|                    | Pengajyan GU Nihil akhir tahun                                     | 1  | Tgl SPM     | 28-12-2010 | كر           | Format: dd-mm-yyyy |                    |  |  |  |  |  |  |  |
| Uraian             |                                                                    |    | Penanggu    | ngjawab    | 🗂 Eko Retnov | vati               | , SE.              |  |  |  |  |  |  |  |
|                    |                                                                    |    |             |            |              |                    |                    |  |  |  |  |  |  |  |
| SPJ Terakhir       | 218                                                                |    |             |            |              |                    |                    |  |  |  |  |  |  |  |
| Nilai SPJ Terakhir | 8.000.000                                                          |    |             |            |              |                    |                    |  |  |  |  |  |  |  |

atau klik tab SP2D untuk memasukkan data SP2D.

|                                                                     | Detail Permintaan Dana (SPP) GUN<br>Direktorat Keuangan Tahun 2010 |                  |  |   |                 |          |            |    |                    |  |  |  |  |
|---------------------------------------------------------------------|--------------------------------------------------------------------|------------------|--|---|-----------------|----------|------------|----|--------------------|--|--|--|--|
| 🖉 Daftar SPP 🔰 🍦 Buat Data Baru 🔰 🔚 Simpan 🔰 🥖 Reset 🔰 😂 Hapus Data |                                                                    |                  |  |   |                 |          |            |    |                    |  |  |  |  |
| Permohonan Dana                                                     |                                                                    |                  |  |   | Penerima D      | ana (LS) | SPM SP2D   | Ce | atak               |  |  |  |  |
| Jenis SPP                                                           | GUN - Ganti Uan                                                    | g Nihil          |  |   | Tgl Terima      | a SPM    | 29-12-2010 |    | Format: dd-mm-yyyy |  |  |  |  |
| No SPP                                                              | 62                                                                 |                  |  |   | Tolak SP2       |          |            |    |                    |  |  |  |  |
| Tgl SPP                                                             | 28 Desember 20                                                     | 10               |  |   | No SP2D SP2D/62 |          |            |    |                    |  |  |  |  |
| Bendahara                                                           | 🗂 Dra. Agustini                                                    | Titi Poerwati    |  |   |                 |          |            |    |                    |  |  |  |  |
|                                                                     | Pengajuan GU N                                                     | ihil akhir tahun |  | 1 | Tgl SP2D        |          | 29-12-2010 | كئ | Format: dd-mm-yyyy |  |  |  |  |
| Uraian                                                              |                                                                    |                  |  |   | No Giro         |          |            |    |                    |  |  |  |  |
|                                                                     |                                                                    |                  |  |   | Tgl Giro        |          |            |    | Format: dd-mm-yyyy |  |  |  |  |
| SPJ Terakhir                                                        | 218                                                                |                  |  |   |                 |          |            |    |                    |  |  |  |  |
| Nilai SPJ Terakhir                                                  | 8.000.000                                                          |                  |  |   |                 |          |            |    |                    |  |  |  |  |

Masukkan data SPM dan SP2D dengan benar lalu simpan data kembali. Jika data telah memiliki nomor SP2D, ini berarti bahwa data SPP tersebut telah disetujui. Jika SPP ditolak, centang Tolak SPM dan Tolak SP2D nya.

2. Untuk menghapus data, dari form update, klik tombol └

# Hapus Data Ini

3

## 4.2 Transaksi Penerimaan (IN)

Berfungsi untuk menyimpan semua transaksi pendapatan yang dilakukan oleh seluruh unit kerja dalam rangka penerimaan dana untuk pembiayaan aktivitas. Sumber penerimaan UNAIR antara lain berasal dari sumbangan masyarakat, Hibah, kerjasama dengan pihak ketiga, dan pemerintah. Semua pendapatan UNAIR harus melalui Bendahara Penerimaan Pusat, untuk penerimaan unit yang berupa kerjasama juga melalui Bendahara Penerimaan Pusat yang kemudian dilakukan transfer pada unit-unit yang berhak.

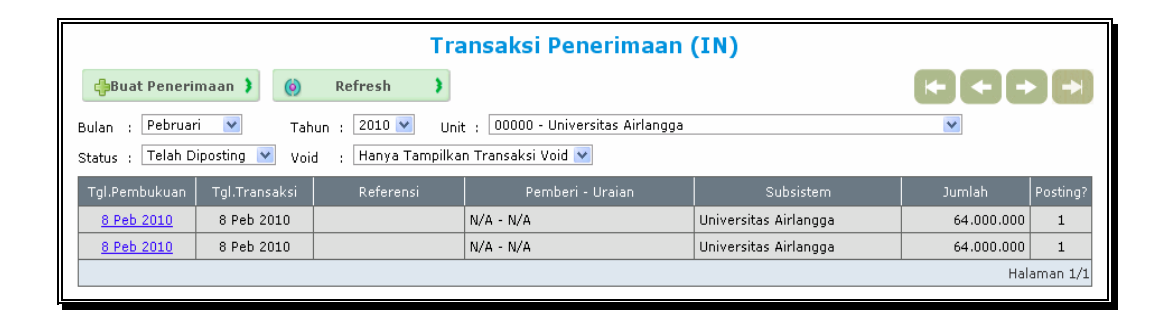

#### Bagaimana cara insert/update/delete data?

Pada tanggal 11 Januari 2010, Fakultas Kedokteran memperoleh pendapatan dari Sumbangan SPP Mahasiswa sebesar Rp. 85.000.000

Bendahara penerimaan melakukan pencatatan atas penerimaan sebagai berikut:

1. Pada daftar transaksi penerimaan, pastikan "**Bulan**" Januari, "**Tahun**" 2010 dan "**Unit**" Fakultas Kedokteran.

👍Buat Penerimaan 🗦

2. Untuk membuat transaksi penerimaan klik tombol sehingga muncul form sebagai berikut :

| oonnigga ni      | anda torrit cobagai borrita             |        |          |                 |                        |   |  |  |  |  |  |
|------------------|-----------------------------------------|--------|----------|-----------------|------------------------|---|--|--|--|--|--|
|                  | Transaksi Po                            | enerim | aan (IN) |                 |                        |   |  |  |  |  |  |
|                  | Fakultas Kedokteran Periode 2010        |        |          |                 |                        |   |  |  |  |  |  |
| 🖉 Daftar         | Transaksi 🕽 🔚 Simpan 🔰 🥖                | Reset  | ) 🗉 Cet  | ak (HTML) 🜖     | Cetak (Excel)          | 3 |  |  |  |  |  |
|                  |                                         |        |          |                 |                        |   |  |  |  |  |  |
| Jenis Transaksi  | Bank Masuk UNAIR                        | Pemb   | eri Dana |                 |                        |   |  |  |  |  |  |
| Bendahara        | Pilih Bendahara                         | Alama  | at       |                 |                        |   |  |  |  |  |  |
| Tgl Pembukuan    | 11-01-2010 💌 Format: dd-mm-yyyy         | NPWP   |          |                 |                        |   |  |  |  |  |  |
| Tgl Transaksi    | 📃 💀 Format: dd-mm-yyyy                  | Bank   |          |                 |                        |   |  |  |  |  |  |
| No. Bukti        | Nomor bukti akan dibuat secara otomatis | No. Re | ekening  |                 |                        |   |  |  |  |  |  |
| No. Referensi    |                                         | No. Ke | ontrak   |                 |                        |   |  |  |  |  |  |
|                  |                                         |        |          | 1110300 - Kas d | i Bendahara Penerimaan |   |  |  |  |  |  |
| Uraian           |                                         | Reker  | ing Kas  | Bank BNI (0046  | 215414) 💌              |   |  |  |  |  |  |
|                  |                                         | Pener  | imaan    |                 |                        |   |  |  |  |  |  |
|                  |                                         |        |          |                 |                        |   |  |  |  |  |  |
|                  | Anggaran Penerimaan                     |        | Jur      | mlah            | Potongan               |   |  |  |  |  |  |
| r Pilih Anggaran |                                         |        |          |                 |                        | ~ |  |  |  |  |  |
|                  |                                         |        | Sisa:    |                 |                        | • |  |  |  |  |  |
|                  |                                         |        |          |                 |                        |   |  |  |  |  |  |
|                  |                                         | Total  |          | 0               |                        | 0 |  |  |  |  |  |
|                  | Total Set <u>elah Po</u>                | tongan |          | 0               |                        |   |  |  |  |  |  |
|                  |                                         |        |          |                 |                        |   |  |  |  |  |  |

- 3. Pilih jenis transaksi dengan klik Bank Masuk UNAIR sehingga muncul Rekening kas yang sesuai.
- 4. Klik Pilih Bendahara... untuk memilih bendahara yang bertanggung jawab atas penerimaan yang dilakukan.

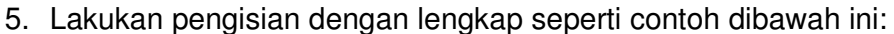

|                 | Transaksi Penerimaan (IN)<br>Fakultas Kedokteran Periode 2010 |                            |                                                                                            |  |  |  |  |  |  |  |  |
|-----------------|---------------------------------------------------------------|----------------------------|--------------------------------------------------------------------------------------------|--|--|--|--|--|--|--|--|
| Daftar          | • Transaksi 🕽 📳 Simpan 🔰 🥖 Re                                 | set ) 🗄 Ce                 | tak (HTML) 🔰 📳 Cetak (Excel) 🔰                                                             |  |  |  |  |  |  |  |  |
| Jenis Transaksi | Bank Masuk UNAIR                                              | Pemberi Dana               |                                                                                            |  |  |  |  |  |  |  |  |
| Bendahara       | 🦰 Anto Sujarwo, S.E                                           | Alamat                     |                                                                                            |  |  |  |  |  |  |  |  |
| Tgl Pembukuan   | 11-01-2010 🐷 Format: dd-mm-yyyy                               | NPWP                       |                                                                                            |  |  |  |  |  |  |  |  |
| Tgl Transaksi   | 11-01-2010 😨 Format: dd-mm-yyyy                               | Bank                       |                                                                                            |  |  |  |  |  |  |  |  |
| No. Bukti       | Nomor bukti akan dibuat secara otomatis                       | No. Rekening               |                                                                                            |  |  |  |  |  |  |  |  |
| No. Referensi   |                                                               | No. Kontrak                |                                                                                            |  |  |  |  |  |  |  |  |
| Uraian          | Penerimaan SPP 2010                                           | Rekening Kas<br>Penerimaan | 1110300 - Kas di Bendahara Penerimaan<br>Bank MANDIRI (1410000001024) V<br>Kas Universitas |  |  |  |  |  |  |  |  |
|                 |                                                               |                            |                                                                                            |  |  |  |  |  |  |  |  |

6. Klik Pilih Anggaran... untuk memilih anggaran yang di inginkan, sehingga membuka window baru seperti berikut :

| 🕹 [UNA       | RFin] Daftar Rekening POPA - Mozilla Firefo         | х                                                                        |        | × |
|--------------|-----------------------------------------------------|--------------------------------------------------------------------------|--------|---|
| http         | ://192.168.1.3/unair/www/unairfin/index.php?page=pd | p_poparek&unit=10000&thang=2010&mode=T                                   | 2      | 2 |
|              |                                                     |                                                                          |        | ~ |
| Unit         | Aktivitas                                           | Kegiatan                                                                 | Jumlah |   |
| 10110        |                                                     | Operasional dan Administrasi Perkantoran                                 |        |   |
| <u>10110</u> |                                                     | Pengadaan Komputer sebagai Sarana<br>Pendidikan                          |        |   |
| <u>10110</u> |                                                     | Pengadaan Software untuk Fasilitasi<br>Pendidikan                        |        |   |
| <u>10110</u> |                                                     | Pengadaan Peralatan dan Perlengkapan<br>Kantor/Rumah Tangga              |        |   |
| <u>10110</u> |                                                     | Pengadaan Komputer sebagai Sarana<br>Penunjang Pendidikan                |        |   |
| 10110        |                                                     | Pengadaan Kendaraan Dinas                                                |        | ] |
| 10110        |                                                     | Pengadaan Jaringan Komputer/Internet                                     |        | ] |
| 10110        |                                                     | Pengadaan Jaringan Listrik                                               |        |   |
| <u>10110</u> |                                                     | Pembangunan/Rehabilitas Gedung Penunjang<br>Pendidikan                   |        |   |
| 10110        |                                                     | Audit Laporan Keuangan dan Manajemen                                     |        |   |
| <u>10110</u> |                                                     | Pembentukan dan Pengembangan Ikatan<br>Alumni                            |        |   |
| <u>10110</u> |                                                     | Partsipasi Peringatan Hari Besar Nasional dan<br>Keagamaan               |        |   |
| <u>10110</u> |                                                     | Pengadaan Peralatan dan Perlengkapan<br>Praktikum/Laboratorium           |        |   |
| <u>10110</u> |                                                     | Pengadaan Peralatan dan Perlengkapan<br>Perkuliahan                      |        |   |
| <u>10110</u> |                                                     | Pemeliharaan Sarana dan Prasarana<br>Pendidikan dan Penunjang Pendidikan |        |   |
| <u>10110</u> |                                                     | Studi Banding (Benchmarking) ke Perguruan<br>Tinggi Dalam Negeri         |        |   |
| 10110        |                                                     | Seleksi Penerimaan Calon Pegawai                                         |        |   |
| <u>10110</u> |                                                     | Pendidikan dan Pelatihan Prajabatan bagi<br>Calon Pegawai                |        |   |
| 10110        |                                                     | Bantuan Pendidikan S2                                                    |        | ~ |
| <            |                                                     |                                                                          | >      |   |
| Done         |                                                     |                                                                          |        |   |

Cara memilihnya adalah dengan mengarahkan cursor sampai pada kode unit yang berwarna biru kemudian klik, sehingga muncul detil kegiatannya, klik pada aktivitas yang ingin ditampilkan detilnya.

| 10145            |                                                                                                    | P           | enyelengg:<br>emester    | araan Ujian Ten                 | gah/Akhir           |             |
|------------------|----------------------------------------------------------------------------------------------------|-------------|--------------------------|---------------------------------|---------------------|-------------|
| 10145            |                                                                                                    | I           | mplementa                | isi Perkuliahan                 |                     |             |
| 10145            |                                                                                                    | P           | ENDAPATAN                |                                 |                     |             |
| 10146            |                                                                                                    | P           | ENDAPATAN                | N)                              |                     |             |
| 10146            |                                                                                                    | I           | mplementa                | isi Perkuliahan                 |                     |             |
| <u>10146</u>     |                                                                                                    | P<br>S      | enyelengg:<br>emester    | araan Ujian Ten                 | gah/Akhir           |             |
| <u>10146</u>     |                                                                                                    | P<br>P      | embinaan<br>enelitian/T  | dan Pembimbir<br>ugas Akhir Mah | igan<br>asiswa      |             |
| 10146            |                                                                                                    | P<br>M      | enyelengga<br>Iahasiswa  | araan Ujian Pen                 | elitian/Tugas Akhir |             |
|                  |                                                                                                    |             |                          |                                 |                     |             |
| Kode<br>Rekening | Uraian                                                                                                    | F<br>Volume | tincian Perl<br>2 Satuan | hitungan<br>Harga<br>Satuan     | Jumlah (Rp)         | Sisa (Rp)   |
| 1                |                                                                                                    |             |                          |                                 | 6=(3×5)             | 7           |
| Penerimaa        | n Pendapatan/Pembiayaan                                                                                             |             |                          |                                 |                     |             |
| 4110100          | Sumbangan Operasional Pendidikan (                                                                                  | SPP)        |                          |                                 |                     |             |
|                  | mhs Angkt 2010/20111 (400 org)                                                                                      | 4(          | ) mhs-thn                | 2.400.000                       | 96.000.000          | 96.000.000  |
|                  | <u>Mahs. Angkt. 2009-2010 (40 org x 2</u><br><u>smt)</u>                                                            | 8(          | ) mhs-thn                | 2.400.000                       | 192.000.000         | 192.000.000 |
|                  | <u>Mahs. Angkt. 2008-2009 (42 org x 2</u><br><u>smt )</u>                                                           | 84          | 1 mhs-thn                | 1.750.000                       | 147.000.000         | 147.000.000 |
|                  | <u>Mahs. Angkt. 2007 - 2008 ( 33 org x</u>                                                                          | <i>c.</i>   |                          | 700.000                         | 46 200 000          | 46 200 000  |
|                  | <u>2 smt)</u>                                                                                                    | 00          | 5 milis-um               | /00.000                         | 40.200.000          | 40.200.000  |
| 4110200          | <u>2 smt)</u><br>Sumbangan/Uang Praktikum                                                                           | 0           | 5 mins-um                | 700.000                         | 40.200.000          | 40.200.000  |
| 4110200          | <u>2 smt)</u><br>Sumbangan/Uang Praktikum<br>Mahs. Angkt. 2009-2010 ( 40 org -<br>smt )                             | :           | L                        | 0                               | 48.200.000          | 0           |
| 4110200          | 2 smt)<br>Sumbangan/Uang Praktikum<br>Mahs. Angkt. 2009-2010 ( 40 org -<br>smt )<br>Sumbangan Pengembangan Prasaran | a Pendic    | likan (SP3)              | 00.000                          | 0                   | 0           |

7. Setelah muncul detil rincian tersebut maka kembali kita pilih rincian mana yang ingin di masukkan pada transaksi penerimaan. Pada form penerimaan muncul jenis anggarannya, selanjutnya kita bisa isikan jumlah anggaran nya dengan jenis potongannya, lalu simpan dengan menekan tombol . Masukkan dengan cara yang sama untuk pendapatan SOP dan Uang Praktikum, yang hasilnya akan seperti dibawah ini:

|                        |                               | Ti<br>Fakultas         | r <mark>ansa</mark><br>Kedo | i <mark>ks</mark> i Pe<br>kterar | nerim<br>Perio | aan<br>de                                  | (IN)<br>Janua                                                                            | ari 2010     |   |   |              |   |      |             |   |
|------------------------|-------------------------------|------------------------|-----------------------------|----------------------------------|----------------|--------------------------------------------|------------------------------------------------------------------------------------------|--------------|---|---|--------------|---|------|-------------|---|
| 🖉 Daftar Transaksi 🔰 🍦 | Buat Data Baru 🗦              | 🚦 Simpan               | )                           | 📈 R                              | leset          | )                                          | 😫 Haj                                                                                    | pus Data Ini | 3 |   | Cetak (HTML) | 3 | E Ce | tak (Excel) | ) |
|                        |                               |                        | Per                         | nyimpana                         | n data ber     | hasil.                                     |                                                                                          |              |   |   |              |   |      |             |   |
| Jenis Transak          | si Bank Masuk UN              | AIR                    |                             |                                  | Pemb           | eri Da                                     | ina                                                                                      |              |   |   |              |   |      | 7           |   |
| Bendahara              | 🗂 Anto Sujarw                 | o, S.E                 |                             |                                  | Alama          | at                                         |                                                                                          |              |   |   |              |   |      | -           |   |
| Tgl Pembukua           | in 11-01-2010                 | ] Format: dd-mm-yy)    | vy.                         |                                  | NPWP           |                                            |                                                                                          |              |   |   |              |   |      | -           |   |
| Tgl Transaksi          | 11-01-2010                    | ] Format: dd-mm-yyy    | v v                         |                                  | Bank           |                                            |                                                                                          |              | _ | _ |              | _ |      | -           |   |
| No. Bukti              | 0001/MDM3/10                  | 100.BM/01/2010         |                             |                                  | No. Re         | ekenir                                     | ng                                                                                       |              |   |   |              |   |      | -           |   |
| No. Referensi          |                               |                        |                             |                                  | No. Ko         | ontrak                                     | c                                                                                        |              |   |   |              | _ |      | -           |   |
| Uraian                 | Penerimaan SPP 2010<br>Uraian |                        |                             | Rekening Kas<br>Penerimaan       |                | 1110300 - Ka<br>Bank MANDI<br>Kas Universi | 1110300 - Kas di Bendahara Penerimaan<br>Bank MANDIRI (1410000001024)<br>Kas Universitas |              | _ |   |              |   |      |             |   |
| Status Posting         | g 💿 Belum Dipo                | sting 🔿 Telah Dipostir | ng                          |                                  | - rener        | maai                                       |                                                                                          |              |   |   |              |   |      |             |   |
|                        | An                            | ggaran Penerimaan      |                             |                                  |                | 1                                          | 10                                                                                       | mlah         |   |   | Potongan     |   |      |             |   |
| 4110100 - S            | umbangan Operasional          | Pendidikan (SPP)       |                             |                                  |                |                                            |                                                                                          |              |   |   |              |   |      |             |   |
| mhs Angkt 2            | 2010/20111 (400 org)          |                        |                             |                                  |                |                                            | Ę                                                                                        | 50.000.00    | 0 |   |              |   | *    |             |   |
| 4110100 - S            | umbangan Operasional          | Pendidikan (SPP)       |                             |                                  |                |                                            |                                                                                          |              |   |   |              |   |      |             |   |
| Mabs- Angk             | (t. 2009-2010 (40 org :       | < 2 <u>smt</u> )       |                             |                                  |                |                                            | 3                                                                                        | 35.000.00    | 0 |   |              |   | *    |             |   |
| 🗂 Pilih Ange           | garan                         |                        |                             |                                  |                | Sica                                       |                                                                                          |              | [ |   |              | v |      |             |   |
|                        |                               |                        |                             |                                  |                |                                            |                                                                                          |              |   |   |              |   | •    |             |   |
|                        |                               |                        |                             |                                  | Total          | 8                                          | 35.0                                                                                     | 00.00        | D |   |              | 0 |      |             |   |
|                        |                               | Total S                | Setela                      | ah Pot                           | ongan          | 8                                          | 35.0                                                                                     | 00.00        | D |   |              |   |      |             |   |

- 8. Setelah semua transaksi penerimaan telah selesai di masukkan maka klik tombol **Simpan )**.
- Untuk mencetak bukti bank masuk ke dalam bentuk halaman HTML maka klik tombol Cetak (HTML)
- 10. Untuk mencetak bukti bank masuk ke dalam bentuk excel maka klik tombol
- 11. Jika menginginkan data yang sudah di buat tersebut di hapus maka klik tombol Hapus Data Ini

### 4.3 Transaksi Pengeluaran (OUT)

Berfungsi untuk menyimpan semua transaksi belanja yang dilakukan oleh seluruh unit kerja dalam rangka realisasi pelaksanaan kegiatan-kegiatan yang sudah dianggarkan di awal tahun anggaran. Transaksi belanja inilah yang akan dipertanggungjawabkan.

|                                | T           | ransaksi Pengeluaran (OU          | Т)        |        |             |
|--------------------------------|-------------|-----------------------------------|-----------|--------|-------------|
| 👍Buat Pengeluaran 🕽 🍥          | Refresh     | >                                 |           | +++    |             |
| Bulan : Januari 💌 Tah          | un : 2010 💌 | Unit :30500 - Direktorat Keuangan |           | ~      |             |
| Status : 💽 Void                | d :         | ×                                 |           |        |             |
| ID Tgl.Pembukuan Tgl.Transaksi | No. Bukti   | Penerima - Uraian                 | Subsistem | Jumlah | Posting?    |
|                                |             | Data tidak ditemukan.             |           |        |             |
|                                |             |                                   |           |        | Halaman 0/0 |
|                                |             |                                   |           |        |             |

#### Bagaimana cara insert/update/delete data?

Pada tanggal 8 Januari 2010, Direktorat Keuangan melakukan pengeluaran untuk belanja konsumsi harian subdit Anggaran, Akuntansi dan Perbendahara.

PUMK melakukan pencatatan atas belanja tersebut sebagai berikut:

- 1. Pada daftar transaksi pengeluaran, pastikan "**Bulan**" Januari, "**Tahun**" 2010 dan "**Unit**" Direktorat Keuangan.
- 2. Untuk membuat transaksi pengeluaran klik tombol

|                  |                            | Ti<br>Dire           | r <mark>ansaks</mark> i<br>ktorat Ko | Peng<br>euang | eluai<br>Jan P | ran (<br>erio     | OUT)<br>de 20 | )<br>010  |        |            |         |   |
|------------------|----------------------------|----------------------|--------------------------------------|---------------|----------------|-------------------|---------------|-----------|--------|------------|---------|---|
| 🖉 Dafta          | r Transaksi 🕽              | 🗄 Simpan             | ) 🖉                                  | Res           | et             | )                 | Cet           | ak (HTML) | ) )    | 🔋 Cetak (E | xcel) 🕽 |   |
| Jenis Transaksi  | Kas Keluar PUN             | IK 💌                 |                                      |               | Pener          | ima Da            | na            |           |        |            |         |   |
| Bendahara        | endahara 📑 Pilih Bendahara |                      |                                      |               |                |                   |               |           |        |            |         |   |
| Tgl Pembukuan    | 08-01-2010                 | Format: dd-mm-y      | YYY                                  |               | NPWP           |                   |               |           |        |            |         |   |
| Tgl Transaksi    |                            | Format: dd-mm-y      | YYY                                  |               | Bank           |                   |               |           |        |            |         |   |
| No. Bukti        | Nomor bukti aka            | in dibuat secara oto | matis                                |               | No. Re         | kening            | 2             |           |        |            |         |   |
| No. Referensi    |                            |                      |                                      |               | No. Ko         | ntrak             |               |           |        |            |         |   |
| Uraian           |                            |                      |                                      |               | Reken<br>Penge | ing Kas<br>luaran | 5             | 1110400 - | Kas di | PUMK       |         |   |
|                  | Ang                        | garan Pengeluaran    |                                      |               |                |                   | Jun           | nlah      |        | Potong     | Ian     |   |
| C Pilih Anggaran | <u></u>                    |                      |                                      |               |                | Sisa:             |               |           |        |            | N       | • |
|                  |                            |                      |                                      |               | Fotal          |                   |               |           | 0      |            | (       |   |
|                  |                            | Total                | Setelah                              | Potor         | ngan           |                   |               |           | 0      |            |         |   |

- 3. Pilih jenis bank dengan klik Kas Keluar PUMK sehingga muncul Rekening kas yang sesuai.
- 4. Klik Pilih Bendahara... untuk memilih bendahara yang bertanggung jawab atas pengeluaran yang dilakukan.

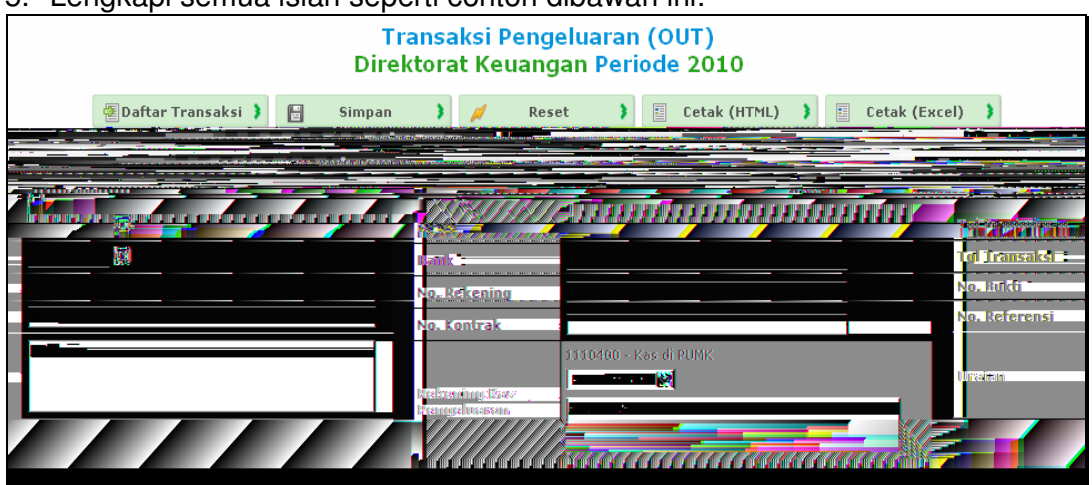

5. Lengkapi semua isian seperti contoh dibawah ini:

6. Pada detail transaksi, klik Pilih Anggaran... untuk memilih anggaran yang di inginkan, sehingga membuka window baru seperti berikut :

| 🕙 [UNA       | IRFin] Daftar Rekening POPA - Mozilla Firefo        | DX                                                                       |        | × |
|--------------|-----------------------------------------------------|--------------------------------------------------------------------------|--------|---|
| http         | ://192.168.1.3/unair/www/unairfin/index.php?page=pd | pp_poparek&unit=10000&thang=2010&mode=T                                  | ť      | 3 |
|              |                                                     |                                                                          |        | ^ |
| Unit         | Aktivitas                                           | Kegiatan                                                                 | Jumlah |   |
| 10110        |                                                     | Operasional dan Administrasi Perkantoran                                 |        |   |
| <u>10110</u> |                                                     | Pengadaan Komputer sebagai Sarana<br>Pendidikan                          |        |   |
| <u>10110</u> |                                                     | Pengadaan Software untuk Fasilitasi<br>Pendidikan                        |        |   |
| <u>10110</u> |                                                     | Pengadaan Peralatan dan Perlengkapan<br>Kantor/Rumah Tangga              |        |   |
| 10110        |                                                     | Pengadaan Komputer sebagai Sarana<br>Penunjang Pendidikan                |        |   |
| 10110        |                                                     | Pengadaan Kendaraan Dinas                                                |        | 1 |
| 10110        |                                                     | Pengadaan Jaringan Komputer/Internet                                     |        |   |
| 10110        |                                                     | Pengadaan Jaringan Listrik                                               |        | 1 |
| 10110        |                                                     | Pembangunan/Rehabilitas Gedung Penunjang<br>Pendidikan                   |        |   |
| 10110        |                                                     | Audit Laporan Keuangan dan Manajemen                                     |        | 1 |
| 10110        |                                                     | Pembentukan dan Pengembangan Ikatan<br>Alumni                            |        |   |
| 10110        |                                                     | Partsipasi Peringatan Hari Besar Nasional dan<br>Keagamaan               |        |   |
| 10110        |                                                     | Pengadaan Peralatan dan Perlengkapan<br>Praktikum/Laboratorium           |        |   |
| 10110        |                                                     | Pengadaan Peralatan dan Perlengkapan<br>Perkuliahan                      |        |   |
| 10110        |                                                     | Pemeliharaan Sarana dan Prasarana<br>Pendidikan dan Penunjang Pendidikan |        |   |
| 10110        |                                                     | Studi Banding (Benchmarking) ke Perguruan<br>Tinggi Dalam Negeri         |        |   |
| 10110        |                                                     | Seleksi Penerimaan Calon Pegawai                                         |        |   |
| 10110        |                                                     | Pendidikan dan Pelatihan Prajabatan bagi<br>Calon Pegawai                |        |   |
| 10110        |                                                     | Bantuan Pendidikan S2                                                    |        | ~ |
| <            |                                                     |                                                                          | >      |   |
| Done         |                                                     |                                                                          |        |   |

7. Cara memilihnya adalah dengan mengarahkan cursor sampai pada kode unit yang berwarna biru kemudian klik sehingga muncul berbagai macam detil kegiatan terkait dengan aktivitas yang dipilih.

| 10144        |                                                   | 1                                                              | Pen<br>Serr | yelenggar<br>nester     | 'aan Ujian Teng | ah/Akhir           |             |
|--------------|---------------------------------------------------|----------------------------------------------------------------|-------------|-------------------------|-----------------|--------------------|-------------|
| 10144        |                                                   | :                                                              | Imp         | lementas                | i Perkuliahan   |                    |             |
| 10144        |                                                   |                                                                | PEN         | DAPATAN                 | )               |                    |             |
| <u>10145</u> |                                                   | Penyelenggaraan Ujian Penelitian/Tugas Akhir<br>Mahasiswa      |             |                         |                 |                    |             |
| <u>10145</u> |                                                   |                                                                | Per<br>Pen  | nbinaan d<br>elitian/Tu |                 |                    |             |
| <u>10145</u> |                                                   |                                                                | Pen<br>Serr | yelenggar<br>nester     |                 |                    |             |
| 10145        |                                                   | :                                                              | Imp         | olementas               | i Perkuliahan   |                    |             |
| 10145        |                                                   |                                                                | PEN         | DAPATAN                 | (NON KEGIATAN   | )                  |             |
| 10146        |                                                   |                                                                | PEN         | DAPATAN                 | (NON KEGIATAN   | )                  |             |
| 10146        |                                                   | Implementasi Perkulia                                          |             |                         |                 |                    |             |
| <u>10146</u> |                                                   | Pei<br>Se                                                      |             |                         | 'aan Ujian Teng | ah/Akhir           |             |
| <u>10146</u> |                                                   | Pembinaan dan Pembimbingan<br>Penelitian/Tugas Akhir Mahasiswa |             |                         |                 |                    |             |
| <u>10146</u> |                                                   |                                                                | Pen<br>Mah  | yelenggar<br>Nasiswa    | aan Ujian Pene  | litian/Tugas Akhir |             |
|              |                                                   |                                                                | <b>D</b> 1- | <b>n</b> k-             | ·····           |                    |             |
| Kode         | Ilraian                                           |                                                                | Rin         | cian Perni              | tungan          | Jumlah (Rn)        | Sisa (Rn)   |
| Rekening     |                                                   | Volun                                                          | ne          | Satuan                  | Harga<br>Satuan |                    |             |
| 1            |                                                   |                                                                |             |                         |                 | 6=(3×5)            | 7           |
| Pengadaa     | n Komputer sebagai Sarana Pendidikan              |                                                                |             |                         |                 |                    |             |
| 5320508      | Belanja modal komputer dan printer                |                                                                |             |                         |                 |                    |             |
|              | <u>Pengadaan Komputer untuk R.</u><br>Perkuliahan | :                                                              | 50          | unit-thn                | 6.000.000       | 300.000.000        | 300.000.000 |
|              | Pengadaan Note Book & Laptop                      | :                                                              | 15          | unit-thn                | 8.000.000       | 120.000.000        | 120.000.000 |
|              | Pengadaan Printer                                 | :                                                              | 20          | unit-thn                | 1.500.000       | 30.000.000         | 30.000.000  |

 Setelah muncul rincian tersebut maka kembali kita pilih rincian yang ingin di masukkan pada transaksi pengeluaran. Pada form pengeluaran muncul jenis anggarannya, selanjutnya dapat isikan jumlah anggaran nya dengan jenis potongannya, jika telah selesai klik

|                             | Transaksi Pe<br>Direktorat Keuanga | ngeluaran (OUT<br>n Periode Janua | .)<br>ari 2010                        |                |        |            |
|-----------------------------|------------------------------------|-----------------------------------|---------------------------------------|----------------|--------|------------|
| 🛛 Daftar Transaksi 🕽 👍 Buat | Data Baru 🕽 🗄 Simpan 🗦 🥖           | Reset 🔰 😫 Hap                     | pus Data Ini 🜖                        | Cetak (HTML) 🜖 | E Ceta | ak (Excel) |
|                             | Penyimpan                          | an data berhasil.                 |                                       |                |        |            |
| Jenis Transaksi             | Kas Keluar PUMK                    | Penerima Dana                     | Toko Abadi Jaya                       |                |        |            |
| Bendahara                   | 🗂 Dra. Agustini Titi Poerwati      | Alamat                            | Jln. Mulyosari 100                    |                |        |            |
| Tgl Pembukuan               | 08-01-2010 👿 Format: dd-mm-yyyy    | NPWP                              |                                       |                | ~      |            |
| Tgl Transaksi               | 08-01-2010 😨 Format: dd-mm-yyyy    | Bank                              |                                       |                |        |            |
| No. Bukti                   | 0001/30500.KK/01/2010              | No. Rekening                      |                                       |                |        |            |
| No. Referensi               | Nota/123                           | No. Kontrak                       |                                       |                |        |            |
| Uraian                      | Balania konsumsi harian            | Rekening Kas                      | 1110400 - Kas di PUN<br>Kas di PUMK V | ик             |        |            |
| Status Posting              | Belum Diposting Telah Diposting    | rengelaaran                       |                                       |                |        |            |
|                             | Anggaran Pengeluaran               | Ju                                | mlah                                  | Potongan       |        |            |
| 5210202 - Konsun            | nsi harian                         |                                   |                                       |                |        |            |
| Biara Konsumsi H            | larian (3 Sub <u>Dit</u> )         |                                   | 2.000.000                             |                | *      |            |
| 🗂 <u>Pilih Anggaran</u>     | <u></u>                            | Sisa:                             |                                       | Y              | •      |            |
|                             |                                    | Total <b>2.0</b>                  | 00.000                                | 0              |        |            |
|                             | Total Set <u>elah Po</u>           | tongan <u>2.0</u>                 | 00.000                                |                |        |            |

- Setelah semua transaksi pengeluaran telah selesai di masukkan maka klik tombol Simpan ).
- 10. Untuk mencetak bukti kas keluar ke dalam bentuk halaman HTML maka klik tombol Cetak (HTML)
- 11. Untuk mencetak bukti kas keluar ke dalam bentuk excel maka klik tombol
- 12. Jika menginginkan data yang sudah di buat tersebut di hapus maka klik tombol Hapus Data Ini

### 4.4 Mutasi Kas

Berfungsi untuk menyimpan semua transaksi kas (droping kas dari universitas ke unit, dari PUMK ke PUMKP, dll) yang dilakukan oleh seluruh unit kerja dalam rangka penerimaan dana / pengeluaran dana / pemindahan.

|       | Daftar Mutasi Kas                                                                                             |         |      |    |       |        |  |  |  |  |  |
|-------|----------------------------------------------------------------------------------------------------|---------|------|----|-------|--------|--|--|--|--|--|
| de B  | the Buat Mutasi Kas ) (a) Refresh )                                                                           |         |      |    |       |        |  |  |  |  |  |
| Bulan | Bulan : Januari 💌 Tahun : 2010 💌 Unit :10400 - Fakultas Ekonomi 🔍                                             |         |      |    |       |        |  |  |  |  |  |
|       | No. Bukti                                                                                                    | Tanggal | Dari | Ke | Jenis | Jumlah |  |  |  |  |  |
| 0001/ | 0001/10400.MK/03/2010 4 Jan 2010 Bank BNI (Droping Fakultas dan Kas di PUMK Penerimaan 20.000.000 Unit Kerja) |         |      |    |       |        |  |  |  |  |  |
|       | Halaman 1/1                                                                                                   |         |      |    |       |        |  |  |  |  |  |

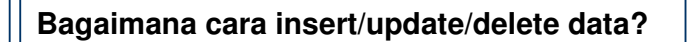

Contoh : Pada tanggal 7 Januari 2010, Bendahara Pengeluaran melakukan droping kas ke unit kerja Direktorat Keuangan atas SPP UP tahun 2010 sebesar Rp. 30.000.000. Bendahara di PUMK Direktorat Keuangan akan membuat mutasi kas penerimaan dari droping kas tersebut.

Bendahara pengeluaran melakukan pencatatan atas pengeluaran kas tersebut sebagai berikut:

- 1. Pada daftar mutasi kas, pastikan "**Bulan**" Januari , "**Tahun**" 2010 dan "**Unit**" Universitas Airlangga.
- Untuk membuat transaksi mutasi kas klik tombol Buat Mutasi Kas , sehingga muncul form sebagai berikut :

| Data Mutasi Kas<br>Universitas Airlangga   |                                         |                         |                      |  |  |  |  |  |  |
|--------------------------------------------|-----------------------------------------|-------------------------|----------------------|--|--|--|--|--|--|
| 😰 Daftar Mutasi Kas 🔰 📴 Simpan 🔰 🥖 Reset 🗦 |                                         |                         |                      |  |  |  |  |  |  |
| Jenis                                      | Pengeluaran 💌                           | Bendahara<br>(penvetor) | 🗂 Eko Retnowati, SE. |  |  |  |  |  |  |
| No. Bukti                                  | Nomor bukti akan dibuat secara otomatis | (()                     |                      |  |  |  |  |  |  |
| Tanggal                                    | 07-01-2010 🗾 Format: dd-mm-yyyy         |                         |                      |  |  |  |  |  |  |
| Jumlah                                     | 30.000.000                              | Keterangan              |                      |  |  |  |  |  |  |
| Dibayar Dengan                             | Bank MANDIRI (1410000101154)            |                         |                      |  |  |  |  |  |  |
| Masuk Ke                                   | Bank di PUMK/PUMKP                      |                         |                      |  |  |  |  |  |  |

- 3. Pilih jenis Pengeluaran dengan klik Pengeluaran V, pemilihan ini akan mempengaruhi pilihan bendahara.
- 4. Masukkan tanggal, jumlah rupiah yang akan disetor, rekening asal dan tujuan droping (misal dari salah satu bank di bendahara pengeluaran ke bank PUMK/PUMKP).
- 5. Klik E<u>Pilih Bendahara...</u> untuk memilih bendahara yang bertanggung jawab atas mutasi kas yang dilakukan.
- 6. Setelah semua transaksi mutasi kas telah selesai di masukkan maka klik tombol simpan , sehingga muncul form sebagai berikut:

| Data Mutasi Kas<br>Universitas Airlangga                                      |                                     |            |                                           |  |  |  |  |  |  |
|-------------------------------------------------------------------------------|-------------------------------------|------------|-------------------------------------------|--|--|--|--|--|--|
| 😰 Daftar Mutasi Kas 🔰 🍦 Buat Data Baru 👂 📑 Simpan 👂 🥖 Reset 👂 😂 Hapus Data In |                                     |            |                                           |  |  |  |  |  |  |
| Penyimpanan data berhasil.                                                    |                                     |            |                                           |  |  |  |  |  |  |
| Jenis                                                                         | Pengeluaran                         | Bendahara  | 🗖 Eko Betooweti SE                        |  |  |  |  |  |  |
| No. Bukti                                                                     | 0001/00000.MK/01/2010               | (penyetor) | Eko Reulowau, SE.                         |  |  |  |  |  |  |
| Tanggal                                                                       | 07-01-2010 🗾 Format: dd-mm-yyyy     |            | Droping UP ke PUMK Direktorat<br>Keuangan |  |  |  |  |  |  |
| Jumlah                                                                        | 30.000.000                          | Keterangan |                                           |  |  |  |  |  |  |
| Dibayar Dengan                                                                | Bank MANDIRI (1410000101154)        | Keterungun |                                           |  |  |  |  |  |  |
| Masuk Ke                                                                      | Bank di PUMK/PUMKP                  |            |                                           |  |  |  |  |  |  |
| Status Posting                                                                | ⊙ Belum Diposting ◯ Telah Diposting |            |                                           |  |  |  |  |  |  |

- 7. Jika ingin memasukkan data baru lagi, klik tombol </u> 🖶 Buat Data Baru
- 8. Untuk melakukan update data, dari daftar Mutasi Kas, klik pada bagian No Bukti dari record yang ingin diubah.
- 9. Akan muncul form yang sama dengan form insert. Lakukan perubahan yang diinginkan. Simpan data kembali.
- 10. Untuk menghapus, dari form update, klik tombol 😫 Hapus Data Ini 🗦

Note : Dari proses diatas, jika transaksi di posting, saldo dari rekening Mandiri akan berkurang sebesar Rp. 30.000.000. Proses posting transaksi merupakan kewenangan bagian Akuntansi.

Bendahara PUMK Direktorat Keuangan melakukan pencatatan atas penerimaan kas tersebut sebagai berikut:

- 1. Pada daftar mutasi kas, pastikan "**Bulan**" adalah Januari, "**Tahun**" adalah 2010 dan "**Unit**" adalah Direktorat Keuangan.
- 2. Klik Buat Mutasi Kas ) maka akan muncul form insert seperti dibawah ini:

| Data Mutasi Kas<br>Direktorat Keuangan |                                         |                         |                                                      |  |  |  |  |  |
|----------------------------------------|-----------------------------------------|-------------------------|------------------------------------------------------|--|--|--|--|--|
|                                        | 🐌 Daftar Mutasi Kas 🕽 📔 Simpan          | ) 🥖 Rese                | t 🕽                                                  |  |  |  |  |  |
| Jenis                                  | Penerimaan                              | Bendahara<br>(peperima) | 🗂 Dra. Agustini Titi Poerwati                        |  |  |  |  |  |
| No. Bukti                              | Nomor bukti akan dibuat secara otomatis | (penerina)              | Droping UP 2010 dari <u>Bendabara</u><br>Pengeluaran |  |  |  |  |  |
| Tanggal                                | 07-01-2010 🗔 Format: dd-mm-yyyy         |                         |                                                      |  |  |  |  |  |
| Jumlah                                 | 30.000.000                              | Keterangan              |                                                      |  |  |  |  |  |
|                                        |                                         |                         |                                                      |  |  |  |  |  |
| Dibayar Dengan                         | Kas di Bendahara Pengeluaran 💌          |                         |                                                      |  |  |  |  |  |

- 3. Pilih jenis Penerimaan dengan klik
- 4. Masukkan tanggal, jumlah rupiah yang diterima, rekening asal dan tujuan droping (misal dari Kas di bendahara pengeluaran ke bank PUMK/PUMKP).

- 5. Klik Elik Bendahara... untuk memilih bendahara penerima yang bertanggung jawab atas mutasi kas yang dilakukan.
- 6. Setelah semua transaksi mutasi kas telah selesai di masukkan maka klik

tombol **Simpan**, sehingga muncul form sebagai berikut:

| Data Mutasi Kas<br>Direktorat Keuangan                                           |                               |                           |      |  |            |            |  |                                |     |  |
|----------------------------------------------------------------------------------|-------------------------------|---------------------------|------|--|------------|------------|--|--------------------------------|-----|--|
| 🐲 Daftar Mutasi Kas 🕽 👍 Buat Data Baru 🔰 📔 Simpan 🗦 🥖 Reset 🗦 😂 Hapus Data Ini 🗦 |                               |                           |      |  |            |            |  |                                |     |  |
| Penyimpanan data berhasil.                                                       |                               |                           |      |  |            |            |  |                                |     |  |
| Jenis                                                                            | Jenis Penerimaan              |                           |      |  | Bendahara  |            |  | gustini Titi Poerwati          |     |  |
| No. Bukti                                                                        | 0001/30                       | 500.MK/01/2010            |      |  | (penerima) |            |  | Droping UD 2010 dari Ropdahara |     |  |
| Tanggal                                                                          | 07-01-2                       | )10 🗾 Format: dd-mm-;     | YYY  |  |            |            |  |                                | (an |  |
| Jumlah                                                                           | 30.000.0                      | 100                       |      |  | Kete       | Keterangan |  |                                |     |  |
| Dibayar Dengan                                                                   | Kas di E                      | endahara Pengeluaran      | *    |  |            |            |  |                                |     |  |
| Masuk Ke                                                                         | Masuk Ke Bank di PUMK/PUMKP 🔽 |                           |      |  |            |            |  |                                |     |  |
| Status Posting                                                                   | 📀 Belur                       | n Diposting 🔵 Telah Dipo: | ting |  |            |            |  |                                |     |  |

- 7. Jika ingin memasukkan data baru lagi, klik tombol </u> 🕀 Buat Data Baru 🗦
- 8. Untuk melakukan update data, dari daftar Mutasi Kas, klik pada bagian No Bukti dari record yang ingin diubah.
- 9. Akan muncul form yang sama dengan form insert. Lakukan perubahan yang diinginkan. Simpan data kembali.
- 10. Untuk menghapus, dari form update, klik tombol 😫 Hapus Data Ini 🔰

Note : Dari proses diatas, jika transaksi di posting, saldo di Bank PUMK/PUMKP akan bertambah sebesar Rp. 30.000.000. Proses posting transaksi merupakan kewenangan bagian Akuntansi.

Setelah menerima Droping tersebut, pada tanggal 8 Januari 2010 PUMK Direktorat Keuangan mencairkan dana sebesar Rp. 12.000.000 untuk belanja.

Bendahara PUMK Direktorat Keuangan melakukan pencatatan atas pencairan kas tersebut sebagai berikut:

- 1. Pada daftar mutasi kas, pastikan "**Bulan**" adalah Januari, "**Tahun**" adalah 2010 dan "**Unit**" adalah Direktorat Keuangan.
- 2. Klik Buat Mutasi Kas Maka akan muncul form insert seperti dibawah ini:

| Data Mutasi Kas<br>Direktorat Keuangan     |                                         |            |                               |  |  |  |  |  |  |  |
|--------------------------------------------|-----------------------------------------|------------|-------------------------------|--|--|--|--|--|--|--|
| 🚳 Daftar Mutasi Kas 🔰 📴 Simpan 🔰 🥖 Reset 🗦 |                                         |            |                               |  |  |  |  |  |  |  |
| Jenis                                      | Pindah Rekening 💌                       | Bendahara  | 🗂 Dra. Agustini Titi Poerwati |  |  |  |  |  |  |  |
| No. Bukti                                  | Nomor bukti akan dibuat secara otomatis |            | Untuk pengisian brankas PUMK  |  |  |  |  |  |  |  |
| Tanggal                                    | 08-01-2010 😨 Format: dd-mm-yyyy         |            |                               |  |  |  |  |  |  |  |
| Jumlah                                     | 12.000.000                              | Keterangan |                               |  |  |  |  |  |  |  |
| Dibayar Dengan                             | Bank di PUMK/PUMKP                      |            |                               |  |  |  |  |  |  |  |
| Masuk Ke                                   | Kas di PUMK                             |            |                               |  |  |  |  |  |  |  |

- 3. Pilih jenis Penerimaan dengan klik
- 4. Masukkan tanggal, jumlah rupiah yang diterima, rekening asal dan tujuan droping (misal dari bank PUMK/PUMKP ke Kas di PUMK).
- 5. Klik E<u>Pilih Bendahara...</u> untuk memilih bendahara yang bertanggung jawab atas mutasi kas yang dilakukan.
- 6. Setelah semua transaksi mutasi kas telah selesai di masukkan maka klik tombol simpan , sehingga muncul form sebagai berikut:

| Data Mutasi Kas<br>Direktorat Keuangan |                                                    |                    |        |  |                                         |            |       |                               |                       |  |
|----------------------------------------|----------------------------------------------------|--------------------|--------|--|-----------------------------------------|------------|-------|-------------------------------|-----------------------|--|
| Daftar Mutas                           | 🔮 Daftar Mutasi Kas 🕽 👍 Buat Data Baru 🔰 📑 Simpan  |                    |        |  |                                         | 1          | Reset | •                             | 😂 Hapus Data Ini 🗦    |  |
| Penyimpanan data berhasil.             |                                                    |                    |        |  |                                         |            |       |                               |                       |  |
| Jenis                                  | Pindah R                                           | ekening            |        |  | Bendahara 📑 Dra. Agustini Titi Poerwati |            |       |                               | gustini Titi Poerwati |  |
| No. Bukti                              | 0002/30                                            | 500.MK/01/2010     |        |  |                                         |            |       | Untuk pangisian brankas DUMK  |                       |  |
| Tanggal                                | 08-01-20                                           | 010 🗾 Format: dd-m | m-yyyy |  |                                         |            |       | Sinak bendisian brankas corns |                       |  |
| Jumlah                                 | 12.000.0                                           | 000                |        |  | Kete                                    | Keterangan |       |                               |                       |  |
| Dibayar Dengan                         | Dibayar Dengan Bank di PUMK/PUMKP                  |                    |        |  |                                         |            |       |                               |                       |  |
| Masuk Ke Kas di PUMK                   |                                                    |                    |        |  |                                         |            |       |                               |                       |  |
| Status Posting                         | Status Posting ③ Belum Diposting ○ Telah Diposting |                    |        |  |                                         |            |       |                               |                       |  |

- 7. Jika ingin memasukkan data baru lagi, klik tombol </u> 🖶 Buat Data Baru
- 8. Untuk melakukan update data, dari daftar Mutasi Kas, klik pada bagian No Bukti dari record yang ingin diubah.
- 9. Akan muncul form yang sama dengan form insert. Lakukan perubahan yang diinginkan. Simpan data kembali.

3

10. Untuk menghapus, dari form update, klik tombol 😫 Hapus Data Ini

Note : Dari proses diatas, jika transaksi di posting, saldo di Bank PUMK/PUMKP akan berkurang sebesar Rp. 12.000.000 dan saldo di Kas PUMK akan bertambah sebesar Rp. 12.000.000. Proses posting transaksi merupakan kewenangan bagian Akuntansi.

## 4.5 Pertanggung Jawaban (SPJ)

Semua permintaan dana untuk pembiayaan yang dilakukan oleh unit kerja harus dipertanggungjawabkan. Menu ini yang digunakan oleh unit kerja untuk membuat pertanggungjawaban atas transaksi pengeluaran atau belanja dan penerimaan dana yang telah dilakukan. SPJ dibedakan dalam dua jenis yaitu SPJ GU dan TUP. Sebelum unit dapat meminta dana ganti dengan membuat SPP GU, unit harus membuat SPJ GU, dan dana yang dapat diganti maksimal sebesar nilai SPJ yang dilakukan. Sedangkan SPJ TUP khusus digunakan untuk belanja-belanja yang dananya diperoleh dari SPP TUP.

| Daftar Pertanggungjawaban (SPJ) |                  |                   |             |            |           |              |  |  |  |
|---------------------------------|------------------|-------------------|-------------|------------|-----------|--------------|--|--|--|
| 🛟 Buat data baru 🗦              | 🧑 Refresh        | 3                 |             | -          |           | ▶ →          |  |  |  |
| Th. Anggaran : 2010 ⊻           | Unit Pengaju : 🛄 | .30500 - Direktor | at Keuangan |            |           | *            |  |  |  |
| Jenis : 🛛 Ganti Uang 🛛 💌        |                  |                   |             |            |           |              |  |  |  |
| No. Tgl                         | No. SPJ          | Tgl Terima        | Tgl Sah     | No         | Sah       | Status       |  |  |  |
|                                 | Dat              | ta tidak ditemu   | kan.        |            |           |              |  |  |  |
|                                 |                  |                   |             |            |           | Halaman 0/0  |  |  |  |
|                                 |                  |                   |             |            |           |              |  |  |  |
| Keterangan Status               |                  |                   | D: Draft    | A:Diajukan | R: Revisi | S: Disetujui |  |  |  |
|                                 |                  |                   |             |            |           |              |  |  |  |

## Bagaimana cara insert/update/delete data?

Contoh : Unit Direktorat Keuangan melakukan pertanggungjawaban atas belanja yang pernah dilakukan sebesar Rp. 8.000.000. SPJ ini akan digunakan sebagai syarat bagi Direktorat Keuangan untuk mengajukan SPP GU sehingga saldo kasnya bertambah dan dapat digunakan untuk membiayai kegiatan-kegiatan yang lainnya. Atas SPJ ini, bagian akuntansi akan melakukan validasi untuk men-sahkannya.

Bendahara PUMK Direktorat Keuangan melakukan pencatatan SPJ tersebut sebagai berikut:

- 1. Dari Daftar SPJ pastikan "**Th. Anggaran**" 2010, "**Unit Pengaju**" Direktorat Keuangan dan "**Jenis**" nya telah sesuai dengan yang di inginkan (GU atau TUP).
- 2. Untuk membuat transaksi SPJ klik tombol **Buat data baru**, sehingga muncul form sebagai berikut :

| Data SPJ Ganti Uang<br>Direktorat Keuangan Tahun 2010         |                |         |                  |                  |             |          |       |        |        |  |
|---------------------------------------------------------------|----------------|---------|------------------|------------------|-------------|----------|-------|--------|--------|--|
| 🖉 Daftar SPJ 🔰 🔚 Simpan 🔰 🥖 Reset 🔰                           |                |         |                  |                  |             |          |       |        |        |  |
|                                                               |                |         |                  |                  |             |          |       |        |        |  |
|                                                               | Nomor SPJ      |         | Nomor SPJ akan d | ibuat se         | ecara otoma | atis     |       |        |        |  |
|                                                               | Tanggal Pengaj | uan     | 20-01-2010 🗔     | Format           | : dd-mm-yy  | 'YY      |       |        |        |  |
|                                                               | Ket. Pengajuan |         |                  | SPJ Januari 2010 |             |          |       |        |        |  |
|                                                               | Status Pengaju | an      | Draft            |                  |             |          |       |        |        |  |
| Transaksi Pengeluaran Mutasi Kas Daftar Transaksi Pengeluaran |                |         |                  |                  |             |          |       |        |        |  |
| No Tgl. Buku Ura                                              | an             | No Bukt | ti No Refere     | nsi              | Dib         | ayar Dgn |       | Jumlah |        |  |
| PAGU: 30.000.000                                              |                |         |                  |                  |             | ٦        | TOTAL |        | 0      |  |
| 📑 <u>Pilih Transaksi</u>                                      |                |         |                  |                  |             | Draft    | Valio | i 📃 In | ivalid |  |

Lengkapi data pengajuan SPJ. Masukkan transaksi-transaksi yang akan dipertanggungjawabkan pada bagian "Transaksi Pengeluaran" dan "Mutasi Kas". Pada tab "Transaksi Pengeluaran" klik Pilih Transaksi yang akan menampilkan semua transaksi pengeluaran Direktorat Keuangan yang belum di SPJ-kan.

| Th. Anggaran : 2010 Unit : Direktorat Keuangan |                                    |        |                                    |              |             |           |  |  |  |
|------------------------------------------------|------------------------------------|--------|------------------------------------|--------------|-------------|-----------|--|--|--|
|                                                | Tgl. Buku                          | Uraian | No Bukti                           | No Referensi | Dibayar Dgn | Jumlah    |  |  |  |
|                                                | 10-01-2010 Belanja Komputer        |        | 0002/30500.KK<br>/01/2010          | Nota/124     | Kas di PUMK | 6.000.000 |  |  |  |
|                                                | 08-01-2010 Balanja konsumsi harian |        | 0001/30500.KK<br>/01/2010 Nota/123 |              | Kas di PUMK | 2.000.000 |  |  |  |

- 4. Untuk menginputkannya kedalam data SPJ maka klik transaksi-transaksi yang akan dipertangungjawabkan dengan men-centangnya lalu klik tombol
- 5. Pada tab "**Mutasi Kas**" klik Pilih Mutasi Kas... yang akan menampilkan semua transaksi mutasi kas Direktorat Keuangan yang belum di SPJ-kan.

|   | Th. Anggaran : 2010 Unit : Direktorat Keuangan |            |                 |                                                     |                           |                                 |                       |            |  |  |  |  |
|---|------------------------------------------------|------------|-----------------|-----------------------------------------------------|---------------------------|---------------------------------|-----------------------|------------|--|--|--|--|
| l |                                                | Tanggal    | Jenis           | Uraian                                              | No Bukti                  | Dibayar Dengan                  | Masuk Ke              | Jumlah     |  |  |  |  |
|   |                                                | 08-01-2010 | Pindah Rekening | Untuk<br>pengisian<br>brankas<br>PUMK               | 0002/30500.MK<br>/01/2010 | Bank di<br>PUMK/PUMKP           | Kas di PUMK           | 12.000.000 |  |  |  |  |
|   |                                                | 07-01-2010 | Penerimaan      | Droping UP<br>2010 dari<br>Bendahara<br>Pengeluaran | 0001/30500.MK<br>/01/2010 | Kas di Bendahara<br>Pengeluaran | Bank di<br>PUMK/PUMKP | 30.000.000 |  |  |  |  |
|   |                                                |            |                 |                                                     |                           | Simnan                          | 3                     |            |  |  |  |  |

6. Simpan data dengan menekan tombol
|                   | Data SPJ Ganti Uang<br>Direktorat Keuangan Tahun 2010 |               |             |                        |                  |        |                    |                                    |           |                |           |          |          |              |       |
|-------------------|-------------------------------------------------------|---------------|-------------|------------------------|------------------|--------|--------------------|------------------------------------|-----------|----------------|-----------|----------|----------|--------------|-------|
|                   | 2                                                     | Dafta         | r SPJ       | 3                      |                  | Simpan |                    | 3                                  | 1         | Reset          | 3         | 8        | Нар      | us Data Ini  | 3     |
|                   |                                                       |               |             |                        |                  |        |                    |                                    |           |                | -         |          |          |              |       |
| Nomor SPJ         |                                                       |               |             |                        | 218              | 218    |                    |                                    |           |                |           |          |          |              |       |
| Tanggal Pengajuan |                                                       |               |             |                        | ngajuan          | 20-0   | 1-2010             | 🧾 Form                             | at: dd-mn | n- <i>YYYY</i> |           |          |          |              |       |
| Ket. Pen          |                                                       |               | (et. Pengaj | juan                   | SPI Januari 2010 |        |                    |                                    |           |                |           |          |          |              |       |
|                   |                                                       |               |             | 9                      | Status Peng      | gajuan | 💿 Draft 🔿 Diajukan |                                    |           |                |           |          |          |              |       |
| т                 | rans                                                  | aksi Pengelua | aran Mutasi | Ka                     | s                |        |                    |                                    |           |                |           |          |          |              |       |
| ٢                 |                                                       | Daftar Tra    | ansaksi Pe  | eng                    | jeluaran         |        |                    |                                    |           |                |           | 0        | Ce       | ek Transaksi | 3     |
| P                 | Vo                                                    | Tgl. Buku     | U           | raia                   | n                | No Buk | ti                 | No R                               | eferensi  |                | Dibayar D | gn       |          | Jumlah       |       |
|                   | 1.                                                    | 08-01-2010    |             | 0001/3050<br>/01/2010  |                  | ).КК   | Nota/1             | 23                                 | Kas di PU | ЛМК            |           |          | 2.000.00 | o 😫          |       |
|                   | 2.                                                    | LO-01-2010    |             | 0002/30500<br>/01/2010 |                  |        | ).КК               | <sup>(K</sup> Nota/124 Kas di PUMK |           |                |           |          | 6.000.00 | 0 😫          |       |
| PAGU: 30.000.000  |                                                       |               |             |                        |                  |        |                    |                                    |           | Т              | OTAL      | 8.000.00 | 0        |              |       |
|                   | C Pilih Transaksi                                     |               |             |                        |                  |        |                    |                                    |           |                | Dr        | raft     |          | Valid 📃 In   | valid |

7. Klik tombol Cek Transaksi I untuk mengetahui apakah transaksi melebihi pagu anggaran atau tidak.

- 8. Tombol igunakan untuk menghapus data transaksi dalam setiap baris yang telah dipilih sebelumnya.
- SPJ yang belum disahkan masih dapat diubah-ubah. Untuk melakukan update data, dari daftar SPJ, klik pada bagian no urut dari record yang ingin diubah. Akan muncul form yang sama dengan form insert. Lakukan perubahan yang diinginkan. Simpan data kembali.
- 10. Jika data sudah valid dan siap untuk diajukan, klik status SPJ dari "**Draft**" menjadi "**Diajukan**". Lalu simpan data kembali. SPJ yang sudah diajukan dapat di proses oleh bagian Akuntansi untuk disahkan.

Bagian Akuntansi melakukan pengecekan SPJ tersebut sebagai berikut:

1. Dari daftar SPJ, klik pada bagian no urut dari record yang ingin dicek. Akan muncul form untuk melakukan pengesahan.

| Data SPJ Ganti Uang<br>Direktorat Keuangan Tahun 2010  |                                     |          |                           |        |                       |            |        |                               |                      |              |              |  |
|--------------------------------------------------------|-------------------------------------|----------|---------------------------|--------|-----------------------|------------|--------|-------------------------------|----------------------|--------------|--------------|--|
| 🔄 Daftar SPJ 🕽 📄                                       |                                     |          | Simpan                    | 3      | <mark>//</mark>       | leset      | •      | -                             | Hapu                 | s Data Ini   |              |  |
|                                                        |                                     | ian da   | ata berhasil.             | 01     |                       |            |        |                               |                      |              |              |  |
| Nomor SPJ                                              | 218                                 |          |                           |        | Pengesahan            | Cetak      | 33.    |                               |                      |              |              |  |
| Tanggal Pengajuan                                      | 20-01-2010                          | i 🗾 Form | at: dd-mm-yyyy            |        | Tanggal Terima SPJ    |            |        | 👿 Fo                          | ) Format: dd-mm-yyyy |              |              |  |
|                                                        | SPJ Januar                          | 2010     |                           |        | Nomor Pen             | gesahan    |        |                               |                      |              |              |  |
| Ket. Pengajuan                                         |                                     |          |                           |        | Tanggal Pe            | ngesahan   |        |                               | 📃 Fo                 | ormat: dd-rr | : dd-mm-yyyy |  |
| Ket, rengajuan                                         |                                     |          | Ket. Pengesahan           |        |                       |            |        |                               | 8                    |              |              |  |
| Status Pengajuan                                       | Status Pengajuan 🔿 Draft 💿 Diajukan |          |                           |        |                       |            |        |                               |                      |              |              |  |
|                                                        |                                     |          |                           |        | Status Pengesahan 💿 D |            |        | Diajukan 🔿 Revisi 🔿 Disetujui |                      |              |              |  |
| Transaksi Pengeluarar                                  | Mutasi Ka                           | s        |                           |        |                       |            |        |                               |                      |              |              |  |
| Daftar Trans                                           | aksi Pen <u>c</u>                   | jeluaran |                           |        |                       |            |        | ()                            | Cek                  | Transaks     | i 🔰          |  |
| No Tgl. Buku                                           | Uraia                               | n        | No Bukti                  | No     | Referensi             |            | Dibaya | r Dgn                         |                      | Jui          | nlah         |  |
| 1. 08-01-2010                                          |                                     |          | 0001/30500.KK<br>/01/2010 | Nota   | /123                  | Kas di PUM | к      |                               |                      | 2.           | 000.000      |  |
| 1. 5210202 - Konsur                                    | msi harian                          |          | Biaya Konsumsi ł          | Harian | ( 3 Sub Dit           | )          |        |                               |                      | 2            | 2.000.000    |  |
| <b>2.</b> 10-01-2010                                   |                                     |          | 0002/30500.KK<br>/01/2010 | Nota   | /124                  | Kas di PUM | к      |                               |                      | 6.           | 000.000      |  |
| 1. 5320508 - Belanja modal komputer dan Pengadaan Komp |                                     |          | outer F                   | PC     |                       |            |        |                               | é                    | .000.000     |              |  |
| PAGU: 30.000.000                                       |                                     |          |                           |        |                       |            |        |                               | тот                  | AL 8         | .000.000     |  |
|                                                        |                                     |          |                           |        |                       |            |        | Draft                         | V                    | alid         | Invalid      |  |

2. Lengkapi data Pengesahan dan ubah status pengesahan menjadi Revisi atau Disetujui, lalu simpan.

| Data SPJ Ganti Uang<br>Direktorat Keuangan Tahun 2010 |                                        |                           |                                   |                     |            |       |           |  |  |  |
|-------------------------------------------------------|----------------------------------------|---------------------------|-----------------------------------|---------------------|------------|-------|-----------|--|--|--|
| 😰 Daftar SPJ 🔰                                        |                                        |                           |                                   |                     |            |       |           |  |  |  |
| Penyimpanan data berhasil.                            |                                        |                           |                                   |                     |            |       |           |  |  |  |
| Nomor SPJ                                             | 218                                    |                           | Pengesahan                        | Cetak               |            |       |           |  |  |  |
| Tanggal Pengajuan                                     | 20-01-2010                             |                           | Tanggal Te                        | rima SPJ            | 20-01-2010 |       |           |  |  |  |
| Ket. Pengajuan                                        | SPJ Januari 2010                       |                           | Nomor Pen                         | gesahan             | 0          |       |           |  |  |  |
| Status Pengajuan                                      | Diajukan                               |                           | Tanggal Pe                        | ngesahan            | 21-01-2010 |       |           |  |  |  |
|                                                       |                                        |                           | Ket. Penge                        | Ket. Pengesahan Dis |            |       |           |  |  |  |
|                                                       |                                        |                           | Status Pengesahan Disetujui       |                     |            |       |           |  |  |  |
| Transaksi Pengeluaran                                 | Mutasi Kas<br>I <b>ksi Pengeluaran</b> |                           |                                   |                     |            |       |           |  |  |  |
| No Tgl. Buku                                          | Uraian                                 | No Bukti                  | No Bukti No Referensi Dibayar Dgn |                     |            |       | Jumlah    |  |  |  |
| 1. 08-01-2010 Bala                                    | nja konsumsi harian                    | 0001/30500.KK<br>/01/2010 | Nota/123                          | Nota/123 Kas di PUM |            |       | 2.000.000 |  |  |  |
| 1. 5210202 - Konsum:                                  | si harian                              | Biaya Konsumsi H          | larian ( 3 Sub Dit )              | )                   |            |       | 2.000.000 |  |  |  |
| 2. 10-01-2010 Bela                                    | nja Komputer                           | 0002/30500.KK<br>/01/2010 | Nota/124                          | Kas di PUM          | к          |       | 6.000.000 |  |  |  |
| 1. 5320508 - Belanja<br>printer                       | Pengadaan Komp                         | Komputer PC 6.000.00      |                                   |                     |            |       |           |  |  |  |
| PAGU: 30.000.000                                      |                                        |                           |                                   |                     |            | TOTAL | 8.000.000 |  |  |  |
|                                                       |                                        |                           |                                   |                     | Draft      | Valid | Invalid   |  |  |  |

AR

Note : SPJ yang telah disetujui tidak dapat diubah lagi dan ini akan menjadi acuan saat mengajukan SPP GU. Setelah SPJ disetujui baru unit kerja dapat mengajukan SPP GU.

23

# 5 Akuntansi

Akuntansi merupakan menu yang berfungsi untuk mengatur seluruh aktivitas keuangan guna menyiapkan suatu laporan keuangan yang akurat agar dapat dimanfaatkan oleh pihak-pihak yang berkepentingan.

|                                        |                 | Sisten          | 4 <del>A</del> khi | NTANSI | UNAIR      |      |
|----------------------------------------|-----------------|-----------------|--------------------|--------|------------|------|
| Anggaran 🛌 Transaksi 🗸                 | Akuntansi 🕶 🖪   | Referensi + - L | .aporan + S        | etting |            |      |
| <u>Home</u> → <u>Finance</u> [ Periode | Kode Rekening   | ; (COA)         |                    |        | User ID: a | dmin |
|                                        | Kode DIPA       |                 |                    |        |            |      |
|                                        | Transaksi Jurna | al              |                    |        |            |      |
|                                        | Posting Jurnal  |                 |                    |        |            |      |
|                                        | Daftar Jurnal   |                 |                    |        |            |      |
|                                        | Daftar Buku Be  | esar            |                    |        |            |      |
|                                        | Kunci Jurnal    |                 |                    |        |            |      |
|                                        | Proses Tutup B  | Buku            |                    |        |            |      |
|                                        |                 |                 |                    |        |            |      |
|                                        |                 |                 |                    |        |            |      |
|                                        |                 |                 |                    |        |            |      |

# 5.1 Kode Rekening/Chart of Account (COA)

Berfungsi untuk menampilkan seluruh Kode Rekening atau yang biasa disebut dengan kode perkiraan yang akan digunakan dalam transaksi. Terdapat dua mode tampilan Kode Rekening yaitu mode tree dan mode paging.

| Daftar Rekening               |       |                              |        |              |     |  |  |  |
|-------------------------------|-------|------------------------------|--------|--------------|-----|--|--|--|
| 🧿 Re                          | fresh | •                            | -      |              | -   |  |  |  |
| ambah Induk Rekening Mode Tre |       |                              |        |              |     |  |  |  |
| Kode 🔺                        | МАК   | Uraian                       | Akun   | Status       |     |  |  |  |
| 1000000                       |       | ASET                         | Aktiva | 1 - Aktif    | [+] |  |  |  |
| 1100000                       |       | ASET LANCAR                  | Aktiva | 1 - Aktif    | [+] |  |  |  |
| <u>1110000</u>                |       | KAS DAN SETARA KAS           | Aktiva | 1 - Aktif    | [+] |  |  |  |
| <u>1110100</u>                |       | Kas Universitas              | Aktiva | 1 - Aktif    | [+] |  |  |  |
| <u>1110200</u>                |       | Kas di Bendahara Pengeluaran | Aktiva | 1 - Aktif    | [+] |  |  |  |
| <u>1110201</u>                |       | Bank Mandiri (BP)            | Aktiva | 1 - Aktif    | [+] |  |  |  |
| <u>1110202</u>                |       | Bank BNI (BP)                | Aktiva | 1 - Aktif    | [+] |  |  |  |
| <u>1110203</u>                |       | Bank BRI (BP)                | Aktiva | 1 - Aktif    | [+] |  |  |  |
| <u>1110204</u>                |       | Bank BTN (BP)                | Aktiva | 1 - Aktif    | [+] |  |  |  |
| 1110205                       |       | Bank CIMB NIAGA (BP)         | Aktiva | 1 - Aktif    | [+] |  |  |  |
|                               |       |                              |        | Halaman 1/58 |     |  |  |  |

Tampilan Mode Paging

| <u>Tambah Inc</u> | Tambah Induk CoA |                                |     |  |  |  |  |
|-------------------|------------------|--------------------------------|-----|--|--|--|--|
| Kode              | МАК              | Uraian                         |     |  |  |  |  |
| 1000000           |                  | ASET                           | [+] |  |  |  |  |
| 1100000           |                  | ASET LANCAR                    | [+] |  |  |  |  |
| 1110000           |                  | KAS DAN SETARA KAS             | [+] |  |  |  |  |
| 1110100           |                  | Kas Universitas                | [+] |  |  |  |  |
| 1110200           |                  | Kas di Bendahara Pengeluaran   | [+] |  |  |  |  |
| 1110201           |                  | Bank Mandiri (BP)              | [+] |  |  |  |  |
| 1110202           |                  | Bank BNI (BP)                  | [+] |  |  |  |  |
| 1110203           |                  | Bank BRI (BP)                  | [+] |  |  |  |  |
| 1110204           |                  | Bank BTN (BP)                  | [+] |  |  |  |  |
| 1110205           |                  | Bank CIMB NIAGA (BP)           | [+] |  |  |  |  |
| 1110206           |                  | Bank CIMB NIAGA (DT)           | [+] |  |  |  |  |
| 1110207           |                  | Bank CIMB NIAGA (DT)           | [+] |  |  |  |  |
| 1110300           |                  | Kas di Bendahara Penerimaan    | [+] |  |  |  |  |
| 1110301           |                  | Bank MANDIRI (PENAMPUNGAN SPP) | [+] |  |  |  |  |
| 1110302           |                  | Bank MANDIRI (FORMULIR)        | [+] |  |  |  |  |
| 1110303           |                  | Bank MANDIRI (KAS UNIV)        | [+] |  |  |  |  |
| 1110304           |                  | Bank MANDIRI (PENAMPUNGAN SPP) | [+1 |  |  |  |  |

Tampilan Mode Tree

### Bagaimana cara insert/update/delete data?

Jika ingin menambahkan data baru induk Kode Rekening caranya adalah sebagai berikut:

1. Klik Tambah Induk CoA maka akan muncul form insert seperti dibawah ini:

| Data Chart of Account  |                                    |  |  |  |  |  |  |  |
|------------------------|------------------------------------|--|--|--|--|--|--|--|
| 🖉 Daftar CoA 🔰         | 🗄 Simpan 🔰 🥖 Reset 🗦               |  |  |  |  |  |  |  |
|                        |                                    |  |  |  |  |  |  |  |
| Kode Chart of Account  | 1110208                            |  |  |  |  |  |  |  |
| Induk Chart of Account | -                                  |  |  |  |  |  |  |  |
| Nama Chart of Account  | Bank MANDIRI (1410000101154)       |  |  |  |  |  |  |  |
| Jenis Akun             | Aktiva 💌                           |  |  |  |  |  |  |  |
| Kode MAK               |                                    |  |  |  |  |  |  |  |
| Sumber Dana            | Masyarakat/Universitas Airlangga 💟 |  |  |  |  |  |  |  |
| Kegiatan Akademik      | Penyelenggaraan Pendidikan 💌       |  |  |  |  |  |  |  |
| Program                | Manajemen 💙                        |  |  |  |  |  |  |  |
| Status                 | ⊙ Aktif ◯ Tidak Aktif              |  |  |  |  |  |  |  |
| Keterangan             |                                    |  |  |  |  |  |  |  |

- 2. Lengkapi isian datanya lalu simpan dengan menekan tombol
- 3. Jika ingin menambahkan data turunan dari salah satu kode rekening, klik tanda [+] tepat pada kode rekening yang akan dijadikan sebagai induk.
- 4. Untuk melakukan update data, dari daftar Kode Rekening, klik pada bagian kode dari record yang ingin diubah.
- 5. Akan muncul form yang sama dengan form insert. Lakukan perubahan yang

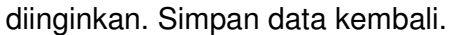

| D                      | Data Chart of Account               |  |  |  |  |  |  |  |  |  |
|------------------------|-------------------------------------|--|--|--|--|--|--|--|--|--|
| Daftar CoA             | 🖺 Simpan Data Ini 👂 🥖 Reset Isian 👂 |  |  |  |  |  |  |  |  |  |
|                        |                                     |  |  |  |  |  |  |  |  |  |
| Kode Chart of Account  | 1100000                             |  |  |  |  |  |  |  |  |  |
| Induk Chart of Account | 1000000 - ASET                      |  |  |  |  |  |  |  |  |  |
| Nama Chart of Account  | ASET LANCAR                         |  |  |  |  |  |  |  |  |  |
| Jenis Akun             | Aktiva 💌                            |  |  |  |  |  |  |  |  |  |
| Kode MAK               |                                     |  |  |  |  |  |  |  |  |  |
| Sumber Dana            |                                     |  |  |  |  |  |  |  |  |  |
| Kegiatan Akademik      |                                     |  |  |  |  |  |  |  |  |  |
| Program                |                                     |  |  |  |  |  |  |  |  |  |
| Status                 | ⊙ Aktif O Tidak Aktif               |  |  |  |  |  |  |  |  |  |
| Keterangan             |                                     |  |  |  |  |  |  |  |  |  |

6. Untuk menghapus arahkan cursor pada record yang dikehendaki sehingga membuka form update data, kemudian klik tombol Hapus Data Ini

## 5.2 Transaksi Jurnal Umum/Memorial

Transaksi jurnal Memorial ini berfungsi untuk menyimpan semua jurnal manual yang dimasukkan oleh user. Jurnal tersebut adalah jurnal yang berkaitan dengan semua transaksi (pendapatan dan pengeluaran) yang belum tercantum pada POPA. Jurnal memorial dapat diubah hanya jika belum dilakukan posting.

|                                          | Transaksi Jurnal Umum/Memorial                                        |  |                                                    |                     |            |        |          |  |  |  |
|------------------------------------------|-----------------------------------------------------------------------|--|----------------------------------------------------|---------------------|------------|--------|----------|--|--|--|
|                                          | 👙 Buat Jurnal 🔰 🍈 Refresh 💙                                           |  |                                                    |                     |            |        |          |  |  |  |
| Вц                                       | Bulan : Pebruari 💌 Tahun : 2010 🛩 Unit :30500 - Direktorat Keuangan 🔍 |  |                                                    |                     |            |        |          |  |  |  |
| St                                       | Status : 🔽 Void : 💌                                                   |  |                                                    |                     |            |        |          |  |  |  |
| ID Tgl.Pembukuan Tgl.Transaksi No. Bukti |                                                                       |  | No. Bukti                                          | Penerima - Uraian   | Unit Kerja | Jumlah | Posting? |  |  |  |
| 103                                      | 12 Peb 2010 12 Peb 2010 0001/30500.JU/02/2010                         |  | N/A - Pelunasan hutang pajak<br>bulan Januari 2010 | Direktorat Keuangan | 3.000.000  | 0      |          |  |  |  |
|                                          | Halaman 1/1                                                           |  |                                                    |                     |            |        |          |  |  |  |

Untuk menampilkan transaksi Jurnal dengan memilih bulan, tahun, unit kerja, status jurnal (belum diposting/sudah di posting) dan void (tampilkan transaksi void / bukan void), seperti tertera jelas pada gambar diatas.

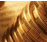

### Bagaimana cara insert/update/delete data?

Jika ingin menambahkan Transaksi Memorial baru caranya adalah sebagai berikut:

| Klik 🔮        | Buat Jurnal 🔰 maka al                   | akan muncul form insert seperti dibawa     |
|---------------|-----------------------------------------|--------------------------------------------|
|               | Transaksi Jurna<br>Universitas Airla    | al Umum/Memorial<br>angga Periode 2010     |
| 🖉 Dafta       | r Transaksi 🔰 📴 Simpan 🔰 🥖 🛛            | Reset ) 🗄 Cetak (HTML) ) 🗄 Cetak (Excel) ) |
| Bendahara     | 🗂 Pilih Bendahara                       | Penerima Dana                              |
| Tgl Pembukuan | 15-03-2010 🗾 Format: dd-mm-уууу         | Alamat                                     |
| Tgl Transaksi | 📃 📰 Format: dd-mm-yyyy                  | NPWP                                       |
| No. Bukti     | Nomor bukti akan dibuat secara otomatis | Bank                                       |
| No. Referensi |                                         | No. Rekening                               |
| Uraian        |                                         | No. Kontrak                                |
|               | Rekening - Uraian                       | Debet Kredit                               |
| Pilih P       | Rekening                                |                                            |
|               | тт                                      | Total 0 0                                  |

2. Lengkapi isian data transaksinya, masukkan detil Rekeningnya dengan memilih kode Rekening dari lookup Pilih Rekening... dan masukkan nilainya

|             | <b>D</b> I I I I | 17 11 1        |          |            |           |                         |   |
|-------------|------------------|----------------|----------|------------|-----------|-------------------------|---|
| nada hadian | I Jobot otou     | Krodit Iolu    | aimpan   | dondon     | manakan   | tombol                  |   |
| 0404 04040  |                  | NIECH IAHL     | SILLIDAL | CIELICIALI | THENERALL | 1 ( ) [ ] [ ] ( ) ( ) [ |   |
| pudu pugiui | Dobol uluu       | i ti outi tutu | Junpan   | aongan     | monun     |                         | - |
|             |                  |                |          |            |           |                         |   |

|                        | Transaksi Jurnal Umum/Memorial<br>Direktorat Keuangan Periode 2010 |             |              |              |   |      |          |      |               |     |          |        |     |    |
|------------------------|--------------------------------------------------------------------|-------------|--------------|--------------|---|------|----------|------|---------------|-----|----------|--------|-----|----|
| 🖉 Daftar               | Transaksi 🕽                                                        |             | Simpan       | )            | 1 | Rese | et )     | C    | etak (HTML) 🜖 | E C | etak (Ex | cel) 🕽 |     |    |
| Bendahara              | 🗂 Dra. Agustin                                                     | i Titi Poer | wati         |              |   |      | Penerima | Dana |               |     |          |        |     |    |
| Tgl Pembukuan          | 12-02-2010 💽                                                       | Format      | t: dd-mm-yy  | vv           |   |      | Alamat   |      |               |     |          |        |     |    |
| Tgl Transaksi          | 12-02-2010 💀                                                       | Format      | t: dd-mm-yy  | vv           |   |      | NPWP     |      |               |     |          |        |     |    |
| No. Bukti              | Nomor bukti aki                                                    | an dibuat   | secara otom  | atis         |   |      | Bank     |      |               |     |          |        |     |    |
| No. Referensi          |                                                                    |             |              | No. Rekening |   |      |          |      |               |     |          |        |     |    |
| Uraian                 | Pelunasan huta                                                     | ng pajak .  | bulan Januar | No. Kontrak  |   |      |          |      |               |     |          |        |     |    |
|                        | Reke                                                               | ning - Ura  | iian         |              |   |      |          | De   | ebet          |     | Kre      | Jit    |     |    |
| 2130200 - Utang Pernot | ongan Pajak Per                                                    | nghasilan I | Pasal 21     |              |   |      |          |      |               |     |          |        |     |    |
| Hutang PPH 21          |                                                                    |             |              |              |   |      |          |      | 3.000.000     |     |          |        | 0   | *  |
| 1110400 🗖 Kas di       | PUMK                                                               |             |              |              |   |      |          |      |               |     |          |        |     |    |
| Kas PUMK               |                                                                    |             |              |              |   |      |          |      |               |     |          | 3.000. | 000 | \$ |
|                        |                                                                    |             |              |              | Т | ota  | al       | 3.   | 000.000       |     |          |        | 0   |    |
|                        |                                                                    |             |              |              |   |      |          |      | Simpan        |     | 3        |        |     |    |

3. Lalu simpan dengan menekan tombol hanya bisa disimpan jika total nilai antara debet dan kredit sama (balance).

- 4. Jika ingin memasukkan data baru lagi, klik tombol 📑 🖶 Buat Data Baru
- 5. Untuk melakukan update data, dari daftar jurnal Memorial, klik pada bagian No.Jurnal dari record yang ingin diubah.
- 6. Akan muncul form yang sama dengan form insert. Lakukan perubahan yang diinginkan. Simpan data kembali.
- 7. Untuk menghapus, dari form update, klik tombol 😫 Hapus Data Ini 🔰

# 5.3 Posting Transaksi Jurnal

Untuk mengupdate saldo terakhir pada kode rekening. Untuk menampilkan posting jurnal user harus berdasarkan periode, unit kerja dan status posting yang ingin di tampilkan.

|       | Posting Transaksi Jurnal |              |                      |                |                                |                       |             |  |
|-------|--------------------------|--------------|----------------------|----------------|--------------------------------|-----------------------|-------------|--|
| (     | Tent                     | ukan Status  | ) 🔞 Posting          | Semua 🕽 🚺      | 刘 Refresh 🔰                    |                       |             |  |
| Perio | ode                      | : Januari 20 | 10 💌                 | Status Posting | :                              |                       |             |  |
| Unit  | Kerja                    | : 00000 - Ur | niversitas Airlangga | 3              | ×                              |                       |             |  |
|       |                          | No. Jurnal   | Tgl.Pembukuan        | Tgl.Transaksi  | No Bukti                       | Unit Kerja            | Jumlah      |  |
|       |                          | 115          | 30 Jan 2010          | 30 Jan 2010    | 0006/30500.MK/01/2010          | Direktorat Keuangan   | 13.000.000  |  |
|       |                          | 114          | 30 Jan 2010          | 30 Jan 2010    | 0005/30500.MK/01/2010          | Direktorat Keuangan   | 12.000.000  |  |
|       |                          | 113          | 29 Jan 2010          | 29 Jan 2010    | 0004/30500.MK/01/2010          | Direktorat Keuangan   | 12.000.000  |  |
|       |                          | 112          | 29 Jan 2010          | 29 Jan 2010    | 0003/00000.MK/01/2010          | Universitas Airlangga | 12.000.000  |  |
|       |                          | 105          | 24 Jan 2010          | 24 Jan 2010    | 0003/30500.MK/01/2010          | Direktorat Keuangan   | 8.000.000   |  |
|       |                          | 104          | 24 Jan 2010          | 24 Jan 2010    | 0002/00000.MK/01/2010          | Universitas Airlangga | 8.000.000   |  |
|       |                          | 102          | 11 Jan 2010          | 11 Jan 2010    | 0001/MDM3/10100.BM<br>/01/2010 | Fakultas Kedokteran   | 85.000.000  |  |
|       |                          | 101          | 10 Jan 2010          | 10 Jan 2010    | 0002/30500.KK/01/2010          | Direktorat Keuangan   | 6.000.000   |  |
|       |                          | 100          | 8 Jan 2010           | 8 Jan 2010     | 0001/30500.KK/01/2010          | Direktorat Keuangan   | 2.000.000   |  |
|       |                          | 99           | 8 Jan 2010           | 8 Jan 2010     | 0002/30500.MK/01/2010          | Direktorat Keuangan   | 12.000.000  |  |
|       |                          |              |                      |                |                                |                       | Halaman 1/2 |  |

## Bagaimana cara posting jurnal?

Jika ingin menambahkan Transaksi Memorial baru caranya adalah sebagai berikut:

- 1. Pilih periode pembukuan dan unit kerja dari transaksi yang akan di-posting. Pada status posting pilih "Belum Diposting".
- Akan muncul transaksi-transaksi yang belum di posting. Centang transaksi-transaksi yang akan di posting, lalu tekan <a href="https://www.status.org">(<a href="https://www.status.org">transaksi yang akan di posting, lalu tekan</a>
- 3. Tombol Centukan Status digunakan untuk merubah status jurnal, sebagai contoh no jurnal 115 dengan no bukti 0006/30500.MK/01/2010 dari

status awal belum di posting kemudian di lakukan update jurnal ke status telah diposting, seperti berikut :

|      | Posting Transaksi Jurnal                     |      |               |                    |                |                       |                     |             |
|------|----------------------------------------------|------|---------------|--------------------|----------------|-----------------------|---------------------|-------------|
| (    | ) Tei                                        | ntul | can Status 🕽  | ) 🔞 Posting 9      | Semua 🕽 🌘      | Refresh               |                     |             |
| Peri | ode                                          |      | ; Januari 201 | .0 💌               | Status Posting |                       |                     |             |
| Unit | Kerj                                         | а    | :30500 -      | - Direktorat Keuan | gan            | ×                     | ]                   |             |
|      | Penentuan status posting transaksi berhasil. |      |               |                    |                |                       |                     |             |
|      |                                              |      | No. Jurnal    | Tgl.Pembukuan      | Tgl.Transaksi  | No Bukti              | Unit Kerja          | Jumlah      |
|      |                                              |      | 115           | 30 Jan 2010        | 30 Jan 2010    | 0006/30500.MK/01/2010 | Direktorat Keuangan | 13.000.000  |
|      |                                              |      | 114           | 30 Jan 2010        | 30 Jan 2010    | 0005/30500.MK/01/2010 | Direktorat Keuangan | 12.000.000  |
|      |                                              |      | 113           | 29 Jan 2010        | 29 Jan 2010    | 0004/30500.MK/01/2010 | Direktorat Keuangan | 12.000.000  |
|      | <b>V</b>                                     | ~    | 105           | 24 Jan 2010        | 24 Jan 2010    | 0003/30500.MK/01/2010 | Direktorat Keuangan | 8.000.000   |
|      |                                              | ~    | 101           | 10 Jan 2010        | 10 Jan 2010    | 0002/30500.KK/01/2010 | Direktorat Keuangan | 6.000.000   |
|      | <b>v</b>                                     | ~    | 100           | 8 Jan 2010         | 8 Jan 2010     | 0001/30500.KK/01/2010 | Direktorat Keuangan | 2.000.000   |
|      |                                              | ~    | 99            | 8 Jan 2010         | 8 Jan 2010     | 0002/30500.MK/01/2010 | Direktorat Keuangan | 12.000.000  |
|      | <b>v</b>                                     | ~    | 97            | 7 Jan 2010         | 7 Jan 2010     | 0001/30500.MK/01/2010 | Direktorat Keuangan | 30.000.000  |
| [    |                                              |      |               |                    |                | ·                     | •                   | Halaman 1/1 |

4. Tombol 🙆 Posting Semua

semua 🔰 digunakan untuk merubah semua status jurnal

dari belum di posting ke dalam status telah di posting, seperti berikut:

|      | Posting Transaksi Jurnal    |     |               |                                                                                                    |                                                        |                       |                       |            |
|------|-----------------------------|-----|---------------|----------------------------------------------------------------------------------------------------|--------------------------------------------------------|-----------------------|-----------------------|------------|
| (    | ) Te                        | ntu | kan Status 🕽  | 🤞 Posting                                                                                                    | Gemua 🕽 🌘                                              | Refresh               |                       |            |
| Per  | iode                        |     | ; Januari 20: | LO 💌                                                                                                    | Status Posting                                         |                       |                       |            |
| Unit | t Kerj                      | a   | : 00000 - Un  | iversitas Airlangga                                                                                                    |                                                        | ×                     | ]                     |            |
|      | Posting transaksi berhasil. |     |               |                                                                                                    |                                                        |                       |                       |            |
|      |                             |     | No. Jurnal    | Tgl.Pembukuan                                                                                                    | Tgl.Transaksi                                          | No Bukti              | Unit Kerja            | Jumlah     |
|      |                             | ~   | 115           | 30 Jan 2010                                                                                                    | 30 Jan 2010                                            | 0006/30500.MK/01/2010 | Direktorat Keuangan   | 13.000.000 |
|      |                             | ~   | 114           | 30 Jan 2010                                                                                                    | 30 Jan 2010                                            | 0005/30500.MK/01/2010 | Direktorat Keuangan   | 12.000.000 |
|      |                             | ~   | 113           | 29 Jan 2010                                                                                                    | 29 Jan 2010                                            | 0004/30500.MK/01/2010 | Direktorat Keuangan   | 12.000.000 |
|      |                             | ~   | 112           | 29 Jan 2010                                                                                                    | 29 Jan 2010                                            | 0003/00000.MK/01/2010 | Universitas Airlanoga | 12.000.000 |
|      |                             |     |               |                                                                                                    |                                                        |                       |                       |            |
|      |                             |     | in the second | and the states of the state                                                                                                    |                                                        |                       |                       |            |
|      |                             | ind | nin toimset   | and a state of the state of the | ที่เสียงรังจะตาการการการการการการการการการการการการการ |                       |                       |            |
|      | 7                           |     |               |                                                                                                    |                                                        |                       |                       |            |
|      |                             |     |               |                                                                                                    |                                                        |                       |                       |            |
|      |                             |     |               |                                                                                                    |                                                        |                       |                       |            |
|      |                             |     |               |                                                                                                    |                                                        |                       |                       |            |
|      |                             |     |               | g                                                                                                    |                                                        |                       |                       |            |

### **Batal Posting data?**

1. Pilih periode pembukuan dan unit kerja dari transaksi yang akan dibatalkan status postingnya.

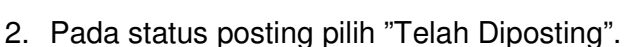

3. Akan muncul transaksi-transaksi yang sudah di posting. Centang transaksitransaksi yang akan di batalkan postingnya, lalu tekan (Tentukan Status).

# 5.4 Daftar Jurnal

Berfungsi untuk menampilkan semua transaksi dalam bentuk jurnal. Jurnal yang ditampilkan dibatasi periode transaksi dan unit kerja. Transaksi Jurnal ini juga dapat dicetak dalam format HTML atau excel.

|             |              |                           | D                                               | aftar           | Jurnal                                                  |   |            |        |
|-------------|--------------|---------------------------|-------------------------------------------------|-----------------|---------------------------------------------------------|---|------------|--------|
|             | Cetak (HTML) | ) 🚺 Cetak                 | (Excel)                                         |                 |                                                         |   |            |        |
| Periode     | : Januari 💌  | 2010 💌                    | Subsistem :30500 - Dir                          | ektorat k       | <euangan< td=""><td>~</td><td></td><td></td></euangan<> | ~ |            |        |
|             |              |                           |                                                 |                 |                                                         |   |            |        |
| No.<br>Urut |              |                           | Kode Rekening                                   | LS/UP/<br>GU/TU |                                                         |   | Debit      | Kredit |
| 1           | 30 Jan 2010  | 0005/30500.MK<br>/01/2010 | 1110400 - Kas di PUMK                           |                 |                                                         |   | 12.000.000 | 0      |
| 2           | 30 Jan 2010  | 0005/30500.MK<br>/01/2010 | 1110400 - Kas di PUMK                           |                 |                                                         |   | 12.000.000 | 0      |
| 3           | 30 Jan 2010  | 0006/30500.MK<br>/01/2010 | 1110400 - Kas di PUMK                           |                 |                                                         |   | 13.000.000 | 0      |
| 4           | 30 Jan 2010  | 0006/30500.MK<br>/01/2010 | 1110400 - Kas di PUMK                           |                 |                                                         |   | 13.000.000 | 0      |
| 5           | 29 Jan 2010  | 0004/30500.MK<br>/01/2010 | 1110600 - Bank di PUMK/PUMKP                    |                 |                                                         |   | 12.000.000 | 0      |
| <u>6</u>    | 29 Jan 2010  | 0004/30500.MK<br>/01/2010 | 1110600 - Bank di PUMK/PUMKP                    |                 |                                                         |   | 12.000.000 | 0      |
| Z           | 24 Jan 2010  | 0003/30500.MK<br>/01/2010 | 1110600 - Bank di PUMK/PUMKP                    |                 |                                                         |   | 8.000.000  | 0      |
| 8           | 24 Jan 2010  | 0003/30500.MK<br>/01/2010 | 1110600 - Bank di PUMK/PUMKP                    |                 |                                                         |   | 8.000.000  | 0      |
| 9           | 10 Jan 2010  | 0002/30500.KK<br>/01/2010 | 5320508 - Belanja modal<br>komputer dan printer |                 | Pengadaan Komputer PC                                   |   | 6.000.000  | 0      |
| 10          | 10 Jan 2010  | 0002/30500.KK<br>/01/2010 | 5320508 - Belanja modal<br>komputer dan printer |                 | Kas PUMK                                                |   | 6.000.000  | 0      |
| <u>11</u>   | 8 Jan 2010   | 0002/30500.MK<br>/01/2010 | 1110400 - Kas di PUMK                           |                 |                                                         |   | 12.000.000 | 0      |
| <u>12</u>   | 8 Jan 2010   | 0002/30500.MK<br>/01/2010 | 1110400 - Kas di PUMK                           |                 |                                                         |   | 12.000.000 | 0      |
| <u>13</u>   | 8 Jan 2010   | 0001/30500.KK<br>/01/2010 | 5210202 - Konsumsi harian                       |                 | Kas PUMK                                                |   | 2.000.000  | 0      |

# 5.5 Daftar Buku Besar

Berfungsi untuk menampilkan semua transaksi yang mengkonsolidasikan masukan dari semua jurnal akuntansi atas kode perkiraan tertentu. Buku besar akan menampilkan kondisi saldo dari kode perkiraan dalam suatu periode anggaran akuntansi tertentu. Buku besar yang ditampilkan dibatasi periode transaksi, unit kerja dan status posting.

|               | Buku Besar  |                                           |            |                          |       |            |         |            |
|---------------|-------------|-------------------------------------------|------------|--------------------------|-------|------------|---------|------------|
| Periode       | e : Januari | i 🔽 2010 🔽 🦇                              | Status P   | osting : Telah Diposting | ~     |            | 🍥 Tampi | ilkan 🔰    |
| Subsist       | tem : 00000 | - Universitas Airlangga                   |            |                          | ~     | i i        | E Cat   | -1- >      |
| CoA : 1110201 |             |                                           |            |                          |       |            | E       | ак 🔰       |
|               |             |                                           |            |                          |       |            |         |            |
| No.           | Tanogal     | Uraian                                    | LS/UP/     | No Bukti                 | Debit | Kredit     | Sa      | ldo        |
|               |             |                                           | GU/TU      |                          |       |            | Debet   | Kredit     |
|               |             |                                           |            |                          |       | SALDO AWAL |         | 0          |
| <u>1</u>      | 7 Jan 2010  | Droping UP ke PUMK<br>Direktorat Keuangan |            | 0001/00000.MK/01/2010    | 0     | 30.000.000 | 0       | 30.000.000 |
| 2             | 29 Jan 2010 | Droping TUP Januari<br>2010               |            | 0003/00000.MK/01/2010    | 0     | 12.000.000 | 0       | 42.000.000 |
|               |             | 0                                         | 42.000.000 |                          |       |            |         |            |

# 5.6 Kunci Jurnal

Berfungsi untuk melakukan tutup buku akuntansi secara permanen. Kunci Jurnal dilakukan jika data keuangan sudah divalidasi oleh pihak luar (misal external audit) dan data sudah tidak dimungkinkan lagi untuk dirubah karena akan mengacaukan laporan keuangan.

Kunci Jurnal tidak harus dilakukan berurutan. Jika suatu periode telah dikunci, user tidak dapat melakukan perubahan transaksi jurnal, dan tidak ada fasilitas untuk membatalkan periode yang sudah dikunci.

|       | Kunci Jurnal                                            |              |         |           |         |          |          |         |
|-------|---------------------------------------------------------|--------------|---------|-----------|---------|----------|----------|---------|
|       |                                                         |              |         | 20        | 09      |          |          | 2010    |
| Kode  | Nama                                                    | Juli         | Agustus | September | Oktober | Nopember | Desember | Januari |
| 00000 | Universitas Airlangga                                   | 6            | 8       | 6         | 8       | 6        | 6        | 3       |
| 10100 | Fakultas Kedokteran                                     | 6            | 3       | 6         | 8       | 6        | 6        | 3       |
| 10200 | Fakultas Kedokteran Gigi                                | 6            | 3       | 6         | 8       | 6        | 6        | 3       |
| 10300 | Fakultas Hukum                                          | <del>(</del> | 3       | <b>a</b>  | 3       | 3        | <b>a</b> | ٢       |
| 10400 | Fakultas Ekonomi                                        | 0            | 3       | 8         | 3       | 3        | <b>a</b> | 3       |
| 10500 | Fakultas Farmasi                                        | 6            | 3       | 8         | 3       | 8        | 8        | 3       |
| 10600 | Fakultas Kedokteran Hewan                               | 6            | 3       | 6         | 8       | 3        | 6        | 3       |
| 10700 | Fakultas Ilmu Sosial dan Politik                        | <del>(</del> | 3       | 6         | 8       | 3        | <b>a</b> | 3       |
| 10800 | Fakultas Sains dan Teknologi                            | <del>(</del> | 3       | <b>a</b>  | 3       | 3        | <b>a</b> | 3       |
| 10900 | Fakultas Kesehatan Masyarakat                           | <b>a</b>     | 3       | 8         | 3       | 8        | <b>a</b> | 3       |
| 11000 | Fakultas Psikologi                                      | 6            | 3       | 6         | 8       | 6        | 6        | 3       |
| 11100 | Fakultas Ilmu Budaya                                    | 6            | 3       | 6         | 8       | 6        | 6        | 3       |
| 11200 | Fakultas Keperawatan                                    | 6            | 8       | 6         | 8       | 6        | 6        | 3       |
| 11300 | Fakultas Perikanan dan Kelautan                         | <b>a</b>     | 3       | 8         | 8       | 3        | <b>a</b> | 3       |
| 11400 | Program Pasca Sarjana                                   | 0            | 3       | 8         | 3       | 3        | 6        | 3       |
| 20100 | Perpustakaan                                            | 8            | 3       | 8         | 8       | 6        | ð        | 3       |
| 20200 | LPPM (Lembaga Penelitian dan Pengabdian<br>Masyarakat)  | <b>a</b>     | 6       | <b>a</b>  | 6       | <b>a</b> | ð        | 8       |
| 20300 | LP3 (Lembaga Pengkajian dan Pengembangan<br>Pendidikan) | 3            | 6       | 6         | 8       | <b>a</b> | 0        | 8       |

Dari tampilan diatas dapat dilihat bahwa :

- 1. Kunci jurnal dilakukan per-unit kerja dan yang berhak melakukan adalah bagian Akuntansi.
- 2. Periode yang ditampilkan adalah Periode Aktif, 5 periode sebelum periode aktif dan satu periode sesudah periode aktif.
- 3. Semua periode dapat dilakukan "Kunci Jurnal". Untuk melakukan kunci jurnal pada periode tertentu, klik gambar 🙃.

## 5.7 Proses Tutup Buku

Berfungsi untuk melakukan tutup buku akuntansi. Tutup buku selalu dilakukan pada akhir periode dengan tujuan sistem akan menghitung saldo akhir dari semua kode rekening untuk ditransfer menjadi saldo awal periode selanjutnya. Sebelum dilakukan tutup buku, pastikan telah melakukan posting terhadap semua transaksi

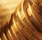

jurnal.

Tutup/Buka buku harus dilakukan berurutan, tutup buku hanya bisa dilakukan jika periode sebelumnya dalam kondisi "Tutup", dan Buka buku hanya bisa dilakukan selama periode sesudahnya dalam kondisi "Buka", berikut contohnya:

| Bulan<br>September | Bulan Oktober | Bulan November | Kondisi |  |
|--------------------|---------------|----------------|---------|--|
| Tutup              | Tutup         | Buka           | Benar   |  |
| Tutup              | Buka          | Buka           | Benar   |  |
| Buka               | Buka          | Buka           | Benar   |  |
| Tutup              | Tutup         | Tutup          | Benar   |  |
| Buka               | Tutup         | Buka           | Salah   |  |
| Tutup              | Buka          | Tutup          | Salah   |  |
| Buka               | Buka          | Tutup          | Salah   |  |
| Buka               | Tutup         | Tutup          | Salah   |  |
|                    |               |                |         |  |

Jika suatu periode telah dilakukan tutup buku, sistem akan mencegah user untuk memasukkan data transaksi baru. Jika ingin memasukkan koreksi data pada periode yang sudah ditutup, user harus melakukan buka buku. Proses buka buku ini untuk memastikan jika koreksi data telah dilakukan, user akan melakukan tutup buku kembali agar proses pemindahan data saldo akhir yang sudah valid tertransfer dengan benar pada periode selanjutnya. Proses buka buku hanya dapat dilakukan sebelum dilakukan kunci jurnal.

| Tutup Buku                       |                                                                                                    |                                                                                                    |                                                                                                    |                                                                                                    |                                                                                                    |                                                                                                    |                                                                                                    |
|----------------------------------|----------------------------------------------------------------------------------------------------|----------------------------------------------------------------------------------------------------|----------------------------------------------------------------------------------------------------|----------------------------------------------------------------------------------------------------|----------------------------------------------------------------------------------------------------|----------------------------------------------------------------------------------------------------|----------------------------------------------------------------------------------------------------|
| Nerre                            |                                                                                                    |                                                                                                    | 20                                                                                                    | 09                                                                                                    |                                                                                                    |                                                                                                    | 2010                                                                                                    |
|                                  | Juli                                                                                                    | Agustus                                                                                                    | September                                                                                                    | Oktober                                                                                                    | Nopember                                                                                                    | Desember                                                                                                    | Januari                                                                                                    |
| Universitas Airlangga            | (T)                                                                                                    | Ť                                                                                                    | ÷                                                                                                    | (T)                                                                                                    | (A)<br>(Y)                                                                                                    | 6                                                                                                    | Ĩ                                                                                                    |
| Fakultas Kedokteran              | 7                                                                                                    | 7                                                                                                    | (†                                                                                                    | 8                                                                                                    | (†                                                                                                    | 3                                                                                                    | 7                                                                                                    |
| Fakultas Kedokteran Gigi         | (P)                                                                                                    | Ð                                                                                                    | ÷                                                                                                    | ٢                                                                                                    | Ť                                                                                                    | 6                                                                                                    | ĩ                                                                                                    |
| Fakultas Hukum                   | (T)                                                                                                    | 7                                                                                                    |                                                                                                    | 2                                                                                                    | Ť                                                                                                    | 3                                                                                                    |                                                                                                    |
| Fakultas Ekonomi                 | (T)                                                                                                    | Ť                                                                                                    | ÷                                                                                                    | ( <del>*</del> )                                                                                                    | (A)                                                                                                    | 3                                                                                                    | ĩ                                                                                                    |
| Fakultas Farmasi                 | 7                                                                                                    | 7                                                                                                    | (†                                                                                                    | 8                                                                                                    | (†                                                                                                    | 3                                                                                                    | 7                                                                                                    |
| Fakultas Kedokteran Hewan        | A                                                                                                    | A                                                                                                    | (†                                                                                                    | Ð                                                                                                    | (P)                                                                                                    | 3                                                                                                    | 7                                                                                                    |
| Fakultas Ilmu Sosial dan Politik | 7                                                                                                    | A                                                                                                    | (T)                                                                                                    | 8                                                                                                    | Ť                                                                                                    | 3                                                                                                    | -                                                                                                    |
| Fakultas Sains dan Teknologi     | (T)                                                                                                    | (Ť                                                                                                    | ê                                                                                                    | 1                                                                                                    | (A)                                                                                                    | 6                                                                                                    | •                                                                                                    |
| Fakultas Kesehatan Masyarakat    | 1                                                                                                    | 7                                                                                                    | (T)                                                                                                    | 8                                                                                                    | (†                                                                                                    | 3                                                                                                    | 1                                                                                                    |
| Fakultas Psikologi               | Â                                                                                                    | A                                                                                                    | (T)                                                                                                    | (P                                                                                                    | (T)                                                                                                    | 3                                                                                                    | Ĩ                                                                                                    |
| Fakultas Ilmu Budaya             | 2                                                                                                    | A                                                                                                    | (T)                                                                                                    | 8                                                                                                    | (T)                                                                                                    | 3                                                                                                    | 7                                                                                                    |
| Fakultas Keperawatan             | (P)                                                                                                    | Ð                                                                                                    | ÷                                                                                                    | ٢                                                                                                    | Ť                                                                                                    | 6                                                                                                    | 7                                                                                                    |
| Fakultas Perikanan dan Kelautan  | (T)                                                                                                    | 7                                                                                                    |                                                                                                    |                                                                                                    | Ť                                                                                                    | 3                                                                                                    | 7                                                                                                    |
| Program Pasca Sarjana            | Â                                                                                                    | Ô                                                                                                    | (F)                                                                                                    | Ť                                                                                                    | (T)                                                                                                    | <b>(</b>                                                                                                    | ĩ                                                                                                    |
|                                  | Nama<br>Universitas Airlangga<br>Fakultas Kedokteran<br>Fakultas Kedokteran Gigi<br>Fakultas Hukum<br>Fakultas Hukum<br>Fakultas Ekonomi<br>Fakultas Ekonomi<br>Fakultas Farmasi<br>Fakultas Farmasi<br>Fakultas Farmasi<br>Fakultas Kedokteran Hewan<br>Fakultas Ilmu Sosial dan Politik<br>Fakultas Sains dan Teknologi<br>Fakultas Kesehatan Masyarakat<br>Fakultas Psikologi<br>Fakultas Psikologi<br>Fakultas Ilmu Budaya<br>Fakultas Keperawatan<br>Fakultas Perikanan dan Kelautan<br>Program Pasca Sarjana | Nama Juli   Universitas Airlangga 1   Fakultas Kedokteran 1   Fakultas Kedokteran 1   Fakultas Kedokteran 1   Fakultas Kedokteran 1   Fakultas Kedokteran 1   Fakultas Kedokteran Gigi 1   Fakultas Kedokteran Gigi 1   Fakultas Hukum 1   Fakultas Ekonomi 1   Fakultas Farmasi 1   Fakultas Farmasi 1   Fakultas Sains dan Teknologi 1   Fakultas Sains dan Teknologi 1   Fakultas Sensa dan Teknologi 1   Fakultas Sensa dan Teknologi 1   Fakultas Kesehatan Masyarakat 1   Fakultas Senkologi 1   Fakultas Senkologi 1   Fakultas Keperawatan 1   Fakultas Perikanan dan Kelautan 1   Program Pasca Sarjana 1 | Tutup Buku   Nama Juli Agustus   Universitas Airlangga 1 1   Fakultas Kedokteran 0 0   Fakultas Kedokteran 0 0   Fakultas Kedokteran 0 0   Fakultas Kedokteran 0 0   Fakultas Kedokteran Gigi 1 1   Fakultas Kedokteran Gigi 1 1   Fakultas Hukum 0 0 1   Fakultas Hukum 0 0 1   Fakultas Senomi 1 1 1   Fakultas Kedokteran Hewan 1 1 1   Fakultas Sains dan Teknologi 1 1 1   Fakultas Senis dan Teknologi 1 1 1   Fakultas Kesehatan Masyarakat 0 1 1   Fakultas Silkologi 1 1 1   Fakultas Sukologi 1 1 1   Fakultas Seperawatan 1 1 1   Fakultas Perikanan dan Kelautan 1 1 1   Fakultas Perikanan dan Kelautan 1 <td< th=""><th>Tutup BukuNamaJuliAgustusSeptemberUniversitas Airlangga1111Fakultas Kedokteran0111Fakultas Kedokteran Gigi1111Fakultas Kedokteran Gigi1111Fakultas Kedokteran Gigi1111Fakultas Kedokteran Gigi1111Fakultas Hukum0111Fakultas Farmasi0111Fakultas Farmasi0111Fakultas Ilmu Sosial dan Politik011Fakultas Kesehatan Masyarakat011Fakultas Psikologi111Fakultas Silmu Budaya011Fakultas Keperawatan111Fakultas Perikanan dan Kelautan011Program Pasca Sarjana111</th><th>Tutup BukuNamaJuliAgustusSeptemberOktoberUniversitas Airlangga1111Fakultas Kedokteran1111Fakultas Kedokteran Gigi1111Fakultas Kedokteran Gigi1111Fakultas Kedokteran Gigi1111Fakultas Kedokteran Gigi1111Fakultas Hukum1111Fakultas Hukum1111Fakultas Farmasi1111Fakultas Sarmasi1111Fakultas Sains dan Teknologi111Fakultas Kesehatan Masyarakat111Fakultas Sinkologi111Fakultas Sinkologi111Fakultas Seperawatan111Fakultas Keperawatan111Fakultas Perikanan dan Kelautan111Program Pasca Sarjana111</th><th>Tutup BukuNamaJuliAgustusSeptemberOktoberNopemberUniversitas AirlanggaCCCCCFakultas KedokteranCCCCCFakultas KedokteranCCCCCFakultas Kedokteran GigiCCCCCFakultas Kedokteran GigiCCCCCFakultas Kedokteran GigiCCCCCFakultas HukumCCCCCCFakultas HukumCCCCCCFakultas EkonomiCCCCCCFakultas Imu Sosial dan PolitikCCCCCFakultas Sains dan TeknologiCCCCCFakultas Nesehatan MasyarakatCCCCCFakultas SinkologiCCCCCCFakultas SinkologiCCCCCCFakultas Kesehatan MasyarakatCCCCCCFakultas SinkologiCCCCCCCFakultas SikologiCCCCCCCFakultas Perikanan dan KelautanCCCCCCFakultas Perikanan dan KelautanCCCCCCFakultas Perikanan dan KelautanCC</th><th>Tutup BukuNamaJuliAgustusSeptemberOktoberNopemberDesemberUniversitas Airlangga1111111Fakultas Kedokteran1111111Fakultas Kedokteran Gigi1111111Fakultas Kedokteran Gigi1111111Fakultas Hukum1111111Fakultas Hukum1111111Fakultas Hukum1111111Fakultas Ekonomi1111111Fakultas Farmasi1111111Fakultas Farmasi11111111Fakultas Kedokteran Hewan11111111Fakultas Sains dan Teknologi111111111Fakultas Kesehatan Masyarakat11111111111Fakultas Pikologi111111111111Fakultas Kesehatan Masyarakat11111111111111111111</th></td<> | Tutup BukuNamaJuliAgustusSeptemberUniversitas Airlangga1111Fakultas Kedokteran0111Fakultas Kedokteran Gigi1111Fakultas Kedokteran Gigi1111Fakultas Kedokteran Gigi1111Fakultas Kedokteran Gigi1111Fakultas Hukum0111Fakultas Farmasi0111Fakultas Farmasi0111Fakultas Ilmu Sosial dan Politik011Fakultas Kesehatan Masyarakat011Fakultas Psikologi111Fakultas Silmu Budaya011Fakultas Keperawatan111Fakultas Perikanan dan Kelautan011Program Pasca Sarjana111 | Tutup BukuNamaJuliAgustusSeptemberOktoberUniversitas Airlangga1111Fakultas Kedokteran1111Fakultas Kedokteran Gigi1111Fakultas Kedokteran Gigi1111Fakultas Kedokteran Gigi1111Fakultas Kedokteran Gigi1111Fakultas Hukum1111Fakultas Hukum1111Fakultas Farmasi1111Fakultas Sarmasi1111Fakultas Sains dan Teknologi111Fakultas Kesehatan Masyarakat111Fakultas Sinkologi111Fakultas Sinkologi111Fakultas Seperawatan111Fakultas Keperawatan111Fakultas Perikanan dan Kelautan111Program Pasca Sarjana111 | Tutup BukuNamaJuliAgustusSeptemberOktoberNopemberUniversitas AirlanggaCCCCCFakultas KedokteranCCCCCFakultas KedokteranCCCCCFakultas Kedokteran GigiCCCCCFakultas Kedokteran GigiCCCCCFakultas Kedokteran GigiCCCCCFakultas HukumCCCCCCFakultas HukumCCCCCCFakultas EkonomiCCCCCCFakultas Imu Sosial dan PolitikCCCCCFakultas Sains dan TeknologiCCCCCFakultas Nesehatan MasyarakatCCCCCFakultas SinkologiCCCCCCFakultas SinkologiCCCCCCFakultas Kesehatan MasyarakatCCCCCCFakultas SinkologiCCCCCCCFakultas SikologiCCCCCCCFakultas Perikanan dan KelautanCCCCCCFakultas Perikanan dan KelautanCCCCCCFakultas Perikanan dan KelautanCC | Tutup BukuNamaJuliAgustusSeptemberOktoberNopemberDesemberUniversitas Airlangga1111111Fakultas Kedokteran1111111Fakultas Kedokteran Gigi1111111Fakultas Kedokteran Gigi1111111Fakultas Hukum1111111Fakultas Hukum1111111Fakultas Hukum1111111Fakultas Ekonomi1111111Fakultas Farmasi1111111Fakultas Farmasi11111111Fakultas Kedokteran Hewan11111111Fakultas Sains dan Teknologi111111111Fakultas Kesehatan Masyarakat11111111111Fakultas Pikologi111111111111Fakultas Kesehatan Masyarakat11111111111111111111 |

Dari tampilan diatas dapat dilihat bahwa :

1. Tutup buku dilakukan per-unit kerja dan yang berhak melakukan adalah

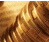

bagian akuntansi.

- 2. Periode yang ditampilkan adalah Periode Aktif, 5 periode sebelum periode aktif dan satu periode sesudah periode aktif.
- 3. Status pada periode Juli 2009, Agustus 2009, September 2009, Oktober 2009 dan November 2009 dalam keadaan "Tutup Buku".
- Periode yang dapat dilakukan perubahan adalah Desember 2009. Status Desember 2009 belum dilakukan tutup buku, sehingga pada periode tersebut dapat dilakukan "Tutup Buku". Untuk melakukan tutup buku pada periode ini, klik gambar .

Status Periode Januari 2010 belum dilakukan "Tutup Buku", tetapi pada periode tersebut tidak dapat dilakukan tutup buku karena pada periode Desember 2009 belum dilakukan tutup buku.

# 6 Laporan

Salah satu keunggulan yang didapat dengan menggunakan SIM Akuntansi UNAIR yang terintegrasi adalah adanya fasilitas untuk mencetak laporan-laporan yang berkaitan dengan anggaran, keuangan dan realisasinya secara cepat dan akurat. Tiap-tiap laporan dapat ditampilkan dalam format Html, atau Excel, atau Word, sehingga user dapat lebih fleksibel memilih format laporan yang dikehendaki.

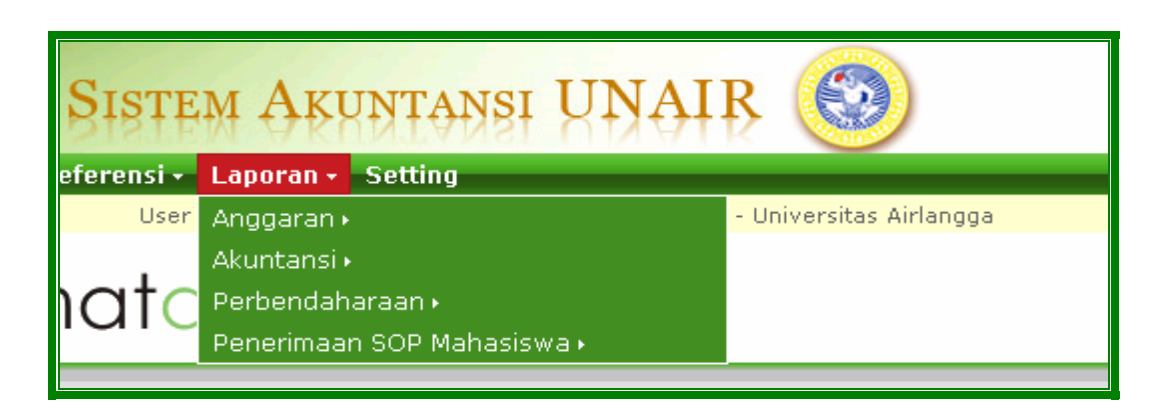

# 6.1 Anggaran

## 6.1.1 Ringkasan Anggaran Tahunan Unit Kerja (POPA 1)

Berfungsi untuk mencetak laporan ringkasan anggaran tahunan unit kerja versi Final untuk periode tahun anggaran tertentu. Tampilan layar seperti pada gambar dibawah ini:

| Ringkasan Anggaran Tahunan Unit Kerja (POPA 1) |                             |   |  |  |  |  |
|------------------------------------------------|-----------------------------|---|--|--|--|--|
| Kode Unit                                      | 10100 - Fakultas Kedokteran | * |  |  |  |  |
| Thn Anggaran                                   | 2010 💌                      |   |  |  |  |  |
| Format                                         | Plain HTML                  |   |  |  |  |  |
|                                                | Tampilkan                   |   |  |  |  |  |
|                                                |                             |   |  |  |  |  |

#### Cara Mencetak Laporan ?

- 1. Pilih Unit Kerja yang akan ditampilkan laporannya.
- 2. Pilih Tahun Anggaran yang akan dicetak.
- 3. Pilih format cetak laporan, apakah dicetak dalam Plain HTML, atau MS Word Doc, atau MS Excel.

- 4. Cetak laporan sesuai dengan inputan dengan menekan tombol
- 5. Contoh masukan pada gambar, akan ditampilkan laporan ringkasan anggaran tahunan unit kerja Fakultas Kedokteran untuk tahun anggaran 2010.

|                | PETUNJUK OPERASIONAL PELAKSANAAN<br>ANGGARAN UNIT KERJA | Dokumen        |  |  |  |  |  |
|----------------|---------------------------------------------------------|----------------|--|--|--|--|--|
|                | UNIVERSITAS AIRLANGGA<br>TAHUN ANGGARAN 2010            | POPA 1         |  |  |  |  |  |
| Unit Kerja : ( | 101 ) Fakultas Kedokteran                               |                |  |  |  |  |  |
|                | Ringkasan Anggaran Tahunan Unit Kerja                   |                |  |  |  |  |  |
| Kode           | Uraian                                                  | Jumlah (Rp)    |  |  |  |  |  |
| 1              | 2                                                       | 3              |  |  |  |  |  |
| 4              | PENDAPATAN UNIVERSITAS AIRLANGGA                        | 38.243.297.900 |  |  |  |  |  |
| 41             | PENDAPATAN OPERASIONAL UNIVERSITAS (POU)                | 38.243.297.900 |  |  |  |  |  |
| 411            | Pendapatan Sumbangan Operasional Pendidikan             | 17.433.170.000 |  |  |  |  |  |
| 412            | Pendapatan Sumbangan Pengembangan                       | 20.395.000.000 |  |  |  |  |  |
| 413            | Pendapatan Sumbangan Umum dan Kegiatan                  |                |  |  |  |  |  |
| 414            | Pendapatan Layanan Akademik                             |                |  |  |  |  |  |
| 415            | Pendapatan Layanan Umum                                 | 415.127.900    |  |  |  |  |  |
| 416            | Pendapatan Usaha Komersial                              |                |  |  |  |  |  |
| 42             | DANA DARI PEMERINTAH                                    |                |  |  |  |  |  |
| 421            | Dana DIPA Rupiah Murni/APBD                             |                |  |  |  |  |  |
| 422            | Hibah Negara                                            |                |  |  |  |  |  |
| 423            | Dana Subsidi Lainnya                                    |                |  |  |  |  |  |
| 5              | BELANJA                                                 | 23.265.765.500 |  |  |  |  |  |
| 51             | BELANJA PEGAWAI                                         | 12.879.752.500 |  |  |  |  |  |
| 511            | Belanja Gaji danTunjangan                               | 6.821.200.000  |  |  |  |  |  |
| 512            | Belanja Honorarium dan Lembur                           | 6.058.552.500  |  |  |  |  |  |
| 52             | BELANJA BARANG DAN JASA                                 | 4.976.513.000  |  |  |  |  |  |
| 521            | Belanja Barang Operasional                              | 2.737.643.000  |  |  |  |  |  |
| 522            | Belanja Jasa                                            | 927.670.000    |  |  |  |  |  |
| 523            | Biaya Perjalanan                                        | 737.000.000    |  |  |  |  |  |

## 6.1.2 Rincian Anggaran Pendapatan Unit Kerja (POPA 2)

Berfungsi untuk mencetak laporan yang menampilkan rincian anggaran pendapatan unit kerja untuk periode tahun anggaran tertentu. Tampilan layar seperti pada gambar dibawah ini:

|              | Rincian Anggaran Pendapatan Unit Kerja (POPA 2) |  |  |  |  |  |  |
|--------------|-------------------------------------------------|--|--|--|--|--|--|
| Kode Unit    | 10100 - Fakultas Kedokteran                     |  |  |  |  |  |  |
| Thn Anggaran | 2010 🗸                                          |  |  |  |  |  |  |
| Format       | Plain HTML                                      |  |  |  |  |  |  |
|              |                                                 |  |  |  |  |  |  |
|              | 🖉 Tampilkan 🕻                                   |  |  |  |  |  |  |

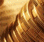

### Cara Mencetak Laporan ?

#### Seperti telah dijelaskan pada 6.1.1

|            | PETUNJUK OPERASIONAL PELAKSANAAN<br>ANGGARAN UNIT KERJA                                  |               |                |                 |                |  |
|------------|------------------------------------------------------------------------------------------|---------------|----------------|-----------------|----------------|--|
|            | UNIVERSITAS AIRLANGGA<br>TAHUN ANGGARAN 2010                                             |               |                |                 |                |  |
| Unit Kerja | : ( 101 ) Fakultas Kedokteran                                                            |               |                |                 |                |  |
|            | Rincian Anggaran Penda                                                                   | apatan Unit I | (erja          |                 |                |  |
| Kada       |                                                                                          | Rii           | ncian Perhitun | igan            |                |  |
| Rekening   | Uraian                                                                                   | Volume        | Satuan         | Tarif/<br>Harga | Jumlah (Rp)    |  |
| 1          | 2                                                                                        | 3             | 4              | 5               | 6=(3x5)        |  |
| 41101      | Sumbangan Operasional Pendidikan (SPP)                                                   |               |                |                 | 14.241.170.000 |  |
|            | D3 Analis Medis<br>Mahs. Angkt. 2007 - 2008 ( 33 org x 2 smt)                            | 66            | mhs/tahun      | 700.000         | 46.200.000     |  |
|            | D3 Analis Medis<br>Mahs, Angkt. 2008-2009 (42 org x 2 smt )                              | 84            | mhs/tahun      | 1.750.000       | 147.000.000    |  |
|            | D3 Analis Medis<br>Mahs, Angkt. 2009-2010 (40 org x 2 smt)                               | 80            | mhs/tahun      | 2.400.000       | 192.000.000    |  |
|            | D3 Analis Medis<br>mhs Angkt 2010/20111 (400 org)                                        | 40            | mhs/tahun      | 2.400.000       | 96.000.000     |  |
|            | D3 Rehabilitasi Medik/Fisioterapi<br>Mahs. Angkt. Sebelum 2007 ( 7org - Gasal - Genap )  | 14            | mhs/semest     | 1.500.000       | 21.000.000     |  |
|            | D3 Rehabilitasi Medik/Fisioterapi<br>Mahs. Angkt. 2007 - 2008 ( 30 org - Gasal - Genap ) | 60            | mhs/semest     | 1.500.000       | 90.000.000     |  |
|            | D3 Rehabilitasi Medik/Fisioterapi<br>Mahs. Angkt. 2008-2009 ( 31 org - Gasal - Genap )   | 62            | mhs/semest     | 1.550.000       | 96.100.000     |  |
|            | D3 Rehabilitasi Medik/Fisioterapi<br>Mahs. Angkt. 2009-2010 ( 31 org - smt )             | 62            | mhs/semest     | 2.400.000       | 148.800.000    |  |
|            | D3 Rehabilitasi Medik/Fisioterapi                                                        | 30            | mhs/semest     | 2.400.000       | 72.000.000     |  |

#### 6.1.3 Rekap Anggaran Belanja dan Pengeluaran (POPA 3)

Berfungsi untuk mencetak laporan rekapitulasi anggaran belanja dan pengeluaran unit kerja pada periode tahun anggaran tertentu. Tampilan layar seperti pada gambar dibawah ini:

|              | Rekap. Anggaran Belanja dan Pengeluaran (POPA 3) |
|--------------|--------------------------------------------------|
| Kode Unit    | 10100 - Fakultas Kedokteran 💌                    |
| Thn Anggaran | 2010 🗸                                           |
| Format       | Plain HTML                                       |
|              | Tampilkan                                        |
| Cara Menceta | k Laporan ?                                      |

|                  | PETUNJUK OPERASIONAL PELAKSANAAN<br>ANGGARAN UNIT KERJA<br>UNIVERSITAS AIRLANGGA<br>TAHUN ANGGARAN 2010 |                          |                        |                           |               |
|------------------|----------------------------------------------------------------------------------------------------|--------------------------|------------------------|---------------------------|---------------|
| Unit Kerja       | : ( 101 ) Fakultas Kedokteran                                                                           |                          |                        |                           |               |
|                  | Rekapitulasi Anggaran Bela                                                                              | nja dan Pengelua         | ran Pembiayaan         | Unit Kerja                |               |
| Kode<br>Rekening | Uraian                                                                                                  | Aktivitas<br>Operasional | Aktivitas<br>Manajemen | Aktivitas<br>Pengembangan | Jumlah (Rp)   |
| 1                | 2                                                                                                    | 3                        | 4                      | 5                         | 6             |
| 5110201          | Belanja Gaji Pokok Non PNS                                                                              | 0                        | 600.000.000            | 0                         | 600.000.000   |
| 5110301          | Gaji Guru Besar Perpanjangan                                                                            | 0                        | 312.000.000            | 0                         | 312.000.000   |
| 5110302          | Gaji Guru Besar Emiritus                                                                                | 0                        | 158.400.000            | 0                         | 158.400.000   |
| 5110401          | Tunjangan Operasional Pengelolaan<br>(TOP)                                                              | 0                        | 1.306.800.000          | 0                         | 1.306.800.000 |
| 5110402          | Tunjangan Teknis Pengelolaan Bidang<br>Keuangan                                                         | 0                        | 200.400.000            | 0                         | 200.400.000   |
| 5110403          | Tunjangan Teknis Pengelolaan Bidang<br>Umum, Rumah Tangga dan Sarana<br>Prasarana                       | O                        | 21.000.000             | 0                         | 21.000.000    |
| 5110406          | Tunjangan Teknis Pengelolaan Bidang<br>Kepegawaian                                                      | 0                        | 27.000.000             | 0                         | 27.000.000    |
| 5110501          | Uang Transport                                                                                          | 59.500.000               | 1.168.200.000          | 141.000.000               | 1.368.700.000 |
| 5110502          | Vang Beban Kerja & Loyalitas                                                                            | 0                        | 1.144.200.000          | 0                         | 1.144.200.000 |
| 5110503          | Tunjangan Kesejahteraan Civitas<br>Akademika                                                            | 0                        | 1.434.700.000          | 0                         | 1.434.700.000 |
| 5110504          | Gaji/Honor Ke-13                                                                                        | 0                        | 50.000.000             | 0                         | 50.000.000    |

### 6.1.4 Rekap Rincian Aktivitas Belanja (POPA 3.1-3.4)

Berfungsi untuk mencetak rincian aktivitas belanja unit kerja pada periode tahun anggaran tertentu. Tampilan layar seperti pada gambar dibawah ini:

|                | Laporan Rincian Aktivitas Belanja (POPA 3.x) |
|----------------|----------------------------------------------|
| Kode Unit      | 00000 - Universitas Airlangga                |
| Thn Anggaran   | 2010 💌                                       |
| Jenis Anggaran | Operasional 💌                                |
| Format         | Plain HTML                                   |
|                | 🖉 Tampilkan 🕽                                |
| ara Mencetak L | .aporan ?                                    |

Seperti telah dijelaskan pada 6.1.1

ρ

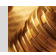

|                          | PETUNJUK OPERASIONAL PEL<br>ANGGARAN UNIT KEI                | _AKSANAAN<br>RJA |                 |              | Formulir                              |          |
|--------------------------|--------------------------------------------------------------|------------------|-----------------|--------------|---------------------------------------|----------|
|                          | UNIVERSITAS AIRLAN<br>Tahun Anggaran 2010                    | IGGA             |                 |              | POPA 3.:                              | L        |
| Unit Kerja               | ( 10121 ) D3 Analis Medis                                    |                  |                 |              |                                       |          |
| Kegiatan                 | ( 11100 ) Implementasi Perkuliahan                           |                  |                 |              |                                       |          |
| Uraian Kegiatan          |                                                              |                  |                 |              |                                       |          |
|                          | Indikat                                                      | or & Tolok Uku   | r Kinerja       |              |                                       |          |
| Indikator                | Tolok L                                                      | Jkur Kinerja     |                 |              | Target Kine                           | rja      |
| Masukan                  |                                                              |                  |                 |              |                                       |          |
| Keluaran                 |                                                              |                  |                 |              |                                       |          |
| Hasil                    |                                                              |                  |                 |              |                                       |          |
| Capaian Program          |                                                              |                  |                 |              |                                       |          |
| reiumpuk sasaran kegiala | rn :<br>Rincian Ang                                          | garan Aktivitas  | Operasional     |              |                                       |          |
|                          |                                                              | Ri               | ncian Perhitung | jan          |                                       |          |
| Kode Rekening            | Uraian                                                       | Volume           | Satuan          | Harga Satuan | Jumlah (Rp)                           | Kodo MAK |
| 1                        | 2                                                            | 3                | 4               | 5            | 6=(3x5)                               | 7        |
| Implementasi Perkulia    | ahan Reguler                                                 |                  |                 |              | · · · · · · · · · · · · · · · · · · · |          |
| 5120102                  | Honorarium Perkuliahan/Mengajar                              |                  |                 |              | 114.000.000,00                        | 512311   |
|                          | Analis Medis (95 SKS - 12 Minggu)<br>(Perkuliahan)           | 1140             | jam             | 100.000,00   | 114.000.000,00                        |          |
| 5120105                  | Honorarium Pembimbing/Penyuluh                               |                  |                 |              | 27.000.000,00                         | 512311   |
|                          | Analis Medis (25 SKS - 12 Minggu) 1 SKS<br>3 jam (Praktikum) | 900              | jam             | 30.000,00    | 27.000.000,00                         |          |

### 6.1.5 Rekapitulasi Belanja per Kegiatan (POPA 4)

Berfungsi untuk mencetak laporan rekapitulasi belanja berdasarkan pada program dan kegiatan unit kerja pada periode tahun anggaran tertentu. Tampilan layar seperti pada gambar dibawah ini:

| Rekap         | itulasi Belanja berdasarkan Program Kegiatan (POPA 4) |   |
|---------------|-------------------------------------------------------|---|
| Kode Unit     | 10100 - Fakultas Kedokteran                           | * |
| Thn Anggaran  | 2010 🗸                                                |   |
| Format        | Plain HTML                                            |   |
|               | 🖉 Tampilkan 🕽                                         |   |
| Cara Mencetal | د Laporan ؟                                           |   |

|                      | PE               | TUNJUK OPERASIONAL PELAKSANAAN<br>ANGGARAN UNIT KERJA | Dokumen POPA 4   |
|----------------------|------------------|-------------------------------------------------------|------------------|
|                      |                  |                                                       |                  |
| Unit Kerja           | :(101)F          | akultas Kedokteran                                    |                  |
|                      |                  | Rekapitulasi Belanja Berdasarkan Program Kegiatan     |                  |
| Ko                   | de               |                                                       |                  |
| Program/<br>Kegiatan | Kode<br>Rekening | Uraian                                                | Jumlah (Rp)      |
| 1                    | 2                | 3                                                     | 4                |
| 11100                |                  | Implementasi Perkuliahan                              | 5.405.700.000,00 |
|                      | 5110501          | Uang Transport                                        | 34.500.000,00    |
|                      | 5120102          | Honorarium Perkuliahan/Mengajar                       | 2.267.130.000,00 |
|                      | 5120104          | Honorarium Dosen Luar Biasa                           | 20.000.000,00    |
|                      | 5120105          | Honorarium Pembimbing/Penyuluh                        | 1.401.350.000,00 |
|                      | 5120110          | Honorarium Tenaga Ahli/Instruktur/Narasumber          | 201.500.000,00   |
|                      | 5210101          | Biaya alat tulis kantor                               | 448.050.000,00   |
|                      | 5210102          | Biaya Penggandaan/Penjilidan                          | 46.000.000,00    |
|                      | 5210110          | Biaya bahan praktikum/laboratorium                    | 977.170.000,00   |
|                      | 5210201          | Biaya makanan dan minuman rapat/kegiatan              | 10.000.000,00    |
| 11200                |                  | Penyelenggaraan Ujian Tengah/Akhir Semester           | 824.082.500,00   |
|                      | 5120106          | Honorarium Tim Penguji                                | 571.650.000,00   |
|                      | 5120107          | Honorarium Koreksi                                    | 85.972.500,00    |
|                      | 5120108          | Honorarium Pengawasan Ujian                           | 141.050.000,00   |

## 6.1.6 Rekap Mata Anggaran Keuangan (MAK)(POPA 5)

Berfungsi untuk mencetak laporan Mata Anggaran Keuangan berdasarkan pada kegiatan unit kerja pada periode tahun anggaran tertentu. Tampilan layar seperti pada gambar dibawah ini:

| Rekapitulasi Mata Anggaran Kegiatan (MAK) (POPA 5) |                                 |  |  |
|----------------------------------------------------|---------------------------------|--|--|
| Kode Unit                                          | 10100 - Fakultas Kedokteran 🗸 🗸 |  |  |
| Thn Anggaran                                       | 2010 💙                          |  |  |
| Format                                             | Plain HTML                      |  |  |
|                                                    | 🖉 Tampilkan 🕽                   |  |  |
| Cara Mencetak                                      | Laporan ?                       |  |  |

|                      | Ρ       | 'ETUNJUK OPERASIONAL PELAKSANAAN<br>ANGGARAN UNIT KERJA        | Dokumen           |
|----------------------|---------|----------------------------------------------------------------|-------------------|
|                      | POPA 5  |                                                                |                   |
| Unit Kerja           | :(101)F | akultas Kedokteran                                             |                   |
|                      |         | Rekapitulasi Mata Anggaran Kegiatan (MAK) Berdasarkan Kegiatan |                   |
| Ko                   | de      |                                                                |                   |
| Program/<br>Kegiatan | МАК     | Uraian                                                         | Jumlah (Rp)       |
| 1                    | 2       | 3                                                              | 4                 |
| 11100                |         | Implementasi Perkuliahan                                       | 5.405.700.000,00  |
|                      | 512111  | Belanja Uang Honor Tetap                                       | 34.500.000,00     |
|                      | 512112  | Belanja Uang Honor Tidak Tetap                                 | 201.500.000,00    |
|                      | 512311  | Belanja Vakasi                                                 | 3.688.480.000,00  |
|                      | 521111  | Belanja Keperluan Perkantoran                                  | 1.471.220.000,00  |
|                      | 521112  | Belanja Pengadaan Bahan Makanan                                | 10.000.000,00     |
| 11200                |         | Penyelenggaraan Ujian Tengah/Akhir Semester                    | 824.082.500,00    |
|                      | 512311  | Belanja Vakasi                                                 | 807.672.500,00    |
|                      | 521111  | Belanja Keperluan Perkantoran                                  | 16.410.000,00     |
| 11300                |         | Pembinaan dan Pembimbingan Penelitian/Tugas Akhir Mahasiswa    | 186.600.000,00    |
|                      | 512311  | Belanja Vakasi                                                 | 186.600.000,00    |
| 11500                |         | Penyelenggaraan Ujian Penelitian/Tugas Akhir Mahasiswa         | 268.050.000,00    |
|                      | 512311  | Belanja Vakasi                                                 | 268.050. Yahoo! M |

# 6.1.7 Rekap Anggaran Unit Kerja

Berfungsi untuk mencetak rekapitulasi anggran berdasarkan pada unit kerja pada periode tahun anggaran tertentu. Tampilan layar seperti pada gambar dibawah ini:

|              | Rekapitulasi Anggaran Unit Kerja |
|--------------|----------------------------------|
| Kode Unit    | 10100 - Fakultas Kedokteran 💌    |
| Thn Anggaran | 2010 🗸                           |
| Format       | Plain HTML                       |
|              | Tampilkan                        |

Cara Mencetak Laporan ?

|         | PETUNJUK OPERASIONAL PELAKSANAAN ANGGARAN<br>SATUAN KERJA<br>UNIVERSITAS AIRLANGGA<br>TAHUN ANGGARAN 2010 |                |                  |                  | DOKUMEN<br>REKAP ANGGARAN |                |                  |
|---------|----------------------------------------------------------------------------------------------------|----------------|------------------|------------------|---------------------------|----------------|------------------|
| Unit Ke | rja : ( 101 ) Fakultas k                                                                                  | edokteran      |                  |                  |                           |                |                  |
|         | 1                                                                                                    | Re             | kapitulasi Angga | ran Tahunan Unit | : Kerja                   |                |                  |
| KODE    | UNIT KERJA                                                                                                | PENDAPATAN     | AN BELANJA BELA  |                  |                           |                | SURPLUS          |
|         |                                                                                                    |                | Operasional      | Manajemen        | Pengembangan              | TOTAL          | DEFISIT          |
| 1       | 2                                                                                                    | 3              | 4                | 5                | 6                         | 7              | 8                |
| 1011    | Administrasi Umum<br>FK                                                                                   | 0              | 0                | 8.676.670.000    | 3.889.700.000             | 12.566.370.000 | (12.566.370.000) |
| 10121   | D3 Analis Medis                                                                                           | 601.200.000    | 389.550.000      | 0                | 0                         | 389.550.000    | 211.650.000      |
| 10122   | D3 Rehabilitasi<br>Medik/Fisioterapi                                                                      | 517.900.000    | 238.860.000      | 0                | 50.000.000                | 288.860.000    | 229.040.000      |
| 10123   | D3 Radiologi                                                                                              | 556.800.000    | 245.250.000      | 0                | 0                         | 245.250.000    | 311.550.000      |
| 10124   | D3 Pengobat<br>Tradisional                                                                                | 458.500.000    | 235.605.000      | 0                | 26.800.000                | 262.405.000    | 196.095.000      |
| 10131   | S1 Pendidikan Dokter                                                                                      | 29.409.047.900 | 5.184.862.500    | 0                | 1.612.788.000             | 6.797.650.500  | 22.611.397.400   |
| 10132   | S1 Kebidanan                                                                                              | 4.674.350.000  | 1.198.510.000    | 0                | 1.161.750.000             | 2.360.260.000  | 2.314.090.000    |
| 10141   | S2 Ilmu Kedokteran<br>Dasar                                                                               | 639.000.000    | 467.080.000      | 0                | 0                         | 467.080.000    | 171.920.000      |
| 10142   | S2 Ilmu Kesehatan<br>Olahraga                                                                             | 161.000.000    | 85.290.000       | 0                | 0                         | 85.290.000     | 75.710.000       |
| 10143   | S2 Ilmu Kesehatan<br>Reproduksi                                                                           | 202.500.000    | 107.590.000      | 0                | 0                         | 107.590.000    | 94.910.000       |
| 10144   | S2 Imunologi                                                                                              | 24.000.000     | 47.380.000       | 0                | 0                         | 47.380.000     | (23.380.000)     |

### 6.1.8 Rekap Anggaran Pendapatan (RKAT2)

Berfungsi untuk mencetak laporan rekapitulasi pendapatan berdasarkan pada kegiatan unit kerja pada periode tahun anggaran tertentu. Tampilan layar seperti pada gambar dibawah ini:

| kultas Kedokteran | N              |
|-------------------|----------------|
|                   |                |
|                   |                |
| ~                 |                |
|                   |                |
| Tampilkan         | •              |
|                   | ▼<br>Tampilkan |

Cara Mencetak Laporan ?

#### Seperti telah dijelaskan pada 6.1.1

| RENCANA KERJA DAN ANGGARAN TAHUNAN |                                              |                                                 |                                                  |                     |                 |                       |                |
|------------------------------------|----------------------------------------------|-------------------------------------------------|--------------------------------------------------|---------------------|-----------------|-----------------------|----------------|
|                                    | UNIVERSITAS AIRLANGGA<br>TAHUN ANGGARAN 2010 |                                                 |                                                  |                     |                 |                       |                |
|                                    |                                              | Rekapi                                          | tulasi Anggaran Pe                               | endapatan           |                 |                       |                |
| Kode                               | Unit Kerja                                   | Sumbangan<br>Operasional<br>Pendidikan<br>(SOP) | Sumbangan<br>Pengembangan<br>Pendidikan<br>(SP3) | Layanan<br>Akademik | Layanan<br>Umum | Pendapatan<br>Lainnya | Jumlah         |
| 1                                  | 2                                            | 3                                               | 4                                                | 5                   | 6               | 7                     | 8              |
| 1011                               | Administrasi Umum FK                         | 0                                               | 0                                                | 0                   | 0               | 0                     | 0              |
| 1012                               | Program Diploma FK                           | 1.729.400.000                                   | 405.000.000                                      | 0                   | 0               | 0                     | 2.134.400.000  |
| 1013                               | Program Sarjana (S1)<br>Pendidikan Dokter    | 14.108.270.000                                  | 19.560.000.000                                   | 0                   | 415.127.900     | o                     | 34.083.397.900 |
| 1014                               | Program Magister (S2) FK                     | 1.595.500.000                                   | 430.000.000                                      | 0                   | 0               | 0                     | 2.025.500.000  |
| 1015                               | S3 Kedokteran                                |                                                 |                                                  |                     |                 |                       |                |
|                                    | Jumlah                                       | 17.433.170.000                                  | 20.395.000.000                                   | 0                   | 415.127.900     | 0                     | 38.243.297.900 |

10

## 6.1.9 Rekap Anggaran Belanja Aktivitas (RKAT7)

Berfungsi untuk mencetak laporan rekapitulasi belanja aktivitas pengembangan berdasarkan pada kegiatan unit kerja pada periode tahun anggaran tertentu. Tampilan layar seperti pada gambar dibawah ini:

| Rekapitulasi Anggaran Belanja Aktivitas Pengembangan (RKAT 7) |                               |  |  |  |  |  |  |
|---------------------------------------------------------------|-------------------------------|--|--|--|--|--|--|
| Kode Unit                                                     | 10100 - Fakultas Kedokteran 💌 |  |  |  |  |  |  |
| Thn Anggaran                                                  | 2010 💌                        |  |  |  |  |  |  |
| Format                                                        | Plain HTML                    |  |  |  |  |  |  |
|                                                               |                               |  |  |  |  |  |  |
|                                                               | 🖉 Tampilkan 🕽                 |  |  |  |  |  |  |
| 9                                                             | <u>م</u>                      |  |  |  |  |  |  |

Cara Mencetak Laporan ?

Seperti telah dijelaskan pada 6.1.1

| RENCANA KERJA DAN ANGGARAN TAHUNAN |                                                                                                    |             |            |                  |                  |             |            |             |               |
|------------------------------------|----------------------------------------------------------------------------------------------------|-------------|------------|------------------|------------------|-------------|------------|-------------|---------------|
|                                    | UNIVERSITAS AIRLANGGA<br>TAHUN ANGGARAN 2010                                                        |             |            |                  |                  |             |            |             | RKAT 7        |
|                                    |                                                                                                    |             | Rekapitula | si Anggaran Bela | inja Aktivitas P | engembangan |            |             |               |
| Kode                               | Kode Unit Kerja Pendidikan Kemahasiswaan Sumberdaya <mark>Sistem</mark> Litpengmas Keuangan Lainnya |             |            |                  |                  |             |            | Jumlah      |               |
| 1                                  | 2                                                                                                   | 3           | 4          | 5                | 6                | 7           | 8          | 9           | 10            |
| 1011                               | Administrasi<br>Umum FK                                                                             | 40.000.000  | 0          | 3.522.900.000    | 0                | 0           | 31.000.000 | 295.800.000 | 3.889.700.000 |
| 1012                               | Program Diploma<br>FK                                                                               | 0           | 0          | 76.800.000       | 0                | 0           | 0          | 0           | 76.800.000    |
| 1013                               | Program Sarjana<br>(S1) Pendidikan<br>Dokter                                                        | 643.788.000 | 0          | 1.232.250.000    | 142.000.000      | 156.500.000 | 0          | O           | 2.174.538.000 |
| 1014                               | Program Magister<br>(S2) FK                                                                         | 0           | 0          | 0                | 0                | 0           | 0          | 0           | 0             |
| 1015                               | S3 Kedokteran                                                                                       | 0           | 0          | 0                | 0                | 0           | 0          | 0           | 0             |
|                                    | Jumlah                                                                                              | 683.788.000 | 0          | 4.831.950.000    | 142.000.000      | 156.500.000 | 31.000.000 | 295.800.000 | 6.141.038.000 |

# 6.2 Akuntansi

### 6.2.1 Neraca Saldo

Berfungsi untuk mencetak laporan suatu daftar yang berisi saldo-saldo sementara setiap akun buku besar pada suatu saat tertentu, berdasarkan satuan kerja untuk periode bulan dan tahun anggaran tertentu. Tampilan layar seperti pada gambar dibawah ini:

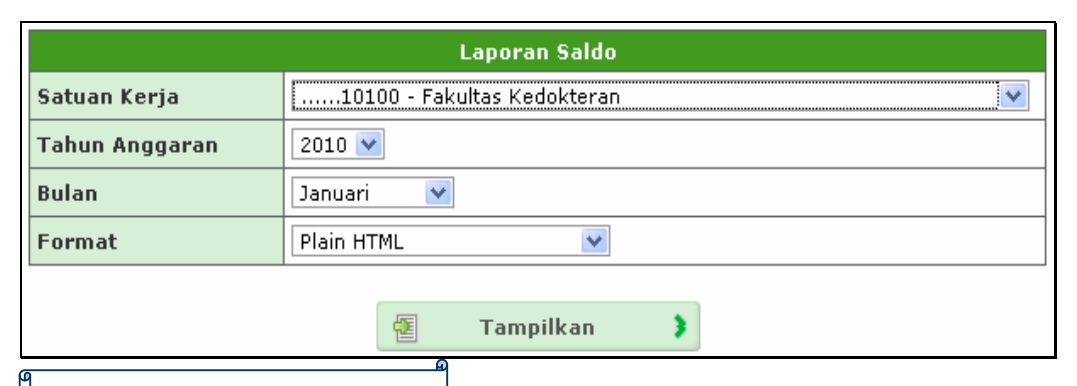

#### Cara Mencetak Laporan ?

- 1. Pilih Satuan Kerja yang akan ditampilkan laporannya.
- 2. Pilih Bulan Anggaran yang akan dicetak.
- 3. Pilih Tahun Anggaran yang akan dicetak.
- 4. Pilih format cetak laporan, apakah dicetak dalam Plain HTML, atau MS Word Doc, atau MS Excel.
- 5. Cetak laporan sesuai dengan inputan dengan menekan tombol
- 6. Contoh masukan pada gambar, akan ditampilkan laporan ringkasan anggaran tahunan unit kerja Fakultas Kedokteran untuk tahun anggaran 2010.

| Fakultas Kedokteran<br>Laporan Saldo<br>Periode Januari Tahun 2010 |                                |      |            |        |       |  |  |
|--------------------------------------------------------------------|--------------------------------|------|------------|--------|-------|--|--|
| Kode                                                               | Nama                           | Awal | Debet      | Kredit | Saldo |  |  |
| 1000000                                                            | ASET                           | 0    | 0          | 0      | 0     |  |  |
| 1100000                                                            | ASET LANCAR                    | 0    | 0          | 0      | 0     |  |  |
| 1110000                                                            | KAS DAN SETARA KAS             | 0    | 0          | 0      | 0     |  |  |
| 1110100                                                            | Kas Universitas                | 0    | 0          | 0      | 0     |  |  |
| 1110200                                                            | Kas di Bendahara Pengeluaran   | 0    | 0          | 0      | 0     |  |  |
| 1110201                                                            | Bank MANDIRI (1410000101154)   | 0    | 0          | 0      | 0     |  |  |
| 1110202                                                            | Bank BNI (0056132158)          | 0    | 0          | 0      | 0     |  |  |
| 1110203                                                            | Bank BRI (0000058001000034300) | 0    | 0          | 0      | 0     |  |  |
| 1110204                                                            | Bank BTN (0006501300000047)    | 0    | 0          | 0      | 0     |  |  |
| 1110205                                                            | CIMB NIAGA (0330100420000)     | 0    | 0          | 0      | 0     |  |  |
| 1110206                                                            | CIMB NIAGA (0330110500002)     | 0    | 0          | 0      | 0     |  |  |
| 1110207                                                            | CIMB NIAGA (0330100330001)     | 0    | 0          | 0      | 0     |  |  |
| 1110208                                                            | CIMB NIAGA (0330110736001)     | 0    | 0          | 0      | 0     |  |  |
| 1110300                                                            | Kas di Bendahara Penerimaan    | 0    | 95.000.000 | 0      | 0     |  |  |
| 1110301                                                            | Bank MANDIRI (1410000101113)   | 0    | 0          | 0      | 0     |  |  |
| 1110302                                                            | Bank MANDIRI (1410000400002)   | 0    | 0          | 0      | 0     |  |  |
| 1110303                                                            | Bank MANDIRI (1410000001024)   | 0    | 50.000.000 | 0      | 0     |  |  |
| 1110304                                                            | Bank MANDIRI (1410099990004)   | 0    | 0          | 0      | 0     |  |  |

#### 6.2.2 Posisi Keuangan

Berfungsi untuk mencetak laporan catatan informasi keuangan pada suatu periode akuntansi yang dapat digunakan untuk menggambarkan kinerja Satuan kerja untuk periode anggaran tertentu. Tampilan layar seperti pada gambar dibawah ini:

| Laporan Neraca       |                                 |  |  |  |  |  |  |
|----------------------|---------------------------------|--|--|--|--|--|--|
| Satuan Kerja         | 00000 - Universitas Airlangga 💌 |  |  |  |  |  |  |
| Tahun<br>Anggaran    | 2010 💌                          |  |  |  |  |  |  |
| Bulan                | Januari 💌                       |  |  |  |  |  |  |
| Level MA<br>Maksimal | 6 🗸                             |  |  |  |  |  |  |
| Format               | Plain HTML                      |  |  |  |  |  |  |
|                      |                                 |  |  |  |  |  |  |
|                      | 🔁 Tampilkan 🕽                   |  |  |  |  |  |  |
| ٩                    | £                               |  |  |  |  |  |  |

Cara Mencetak Laporan ?

Kurang lebih sama seperti yang telah dijelaskan pada 6.2.1

### 6.2.3 Laporan Aktivitas

Berfungsi untuk mencetak laporan yang menampilkan rincian anggaran pendapatan unit kerja untuk periode tahun anggaran tertentu. Tampilan layar seperti pada gambar dibawah ini:

|                         | Laporan Aktivitas             |  |  |  |  |  |  |  |
|-------------------------|-------------------------------|--|--|--|--|--|--|--|
| Satuan Kerja            | 10100 - Fakultas Kedokteran 💌 |  |  |  |  |  |  |  |
| Tahun<br>Anggaran       | 2010 💌                        |  |  |  |  |  |  |  |
| Bulan                   | Januari 💌                     |  |  |  |  |  |  |  |
| Format                  | Plain HTML                    |  |  |  |  |  |  |  |
|                         | Tampilkan                     |  |  |  |  |  |  |  |
| Cara Mencetak Laporan ? |                               |  |  |  |  |  |  |  |

Kurang lebih sama seperti yang telah dijelaskan pada 6.2.1

## 6.3 Perbendaharaan

### 6.3.1 Penyerapan Anggaran per Kegiatan

Berfungsi untuk mencetak laporan ringkasan anggaran tahunan unit kerja versi Final untuk periode tahun anggaran tertentu. Tampilan layar seperti pada gambar dibawah ini:

| Penyerapan Anggaran per Kegiatan      |                                        |  |  |  |  |  |
|---------------------------------------|----------------------------------------|--|--|--|--|--|
| Kode Unit                             | Kode Unit10100 - Fakultas Kedokteran 💌 |  |  |  |  |  |
| Periode 01-01-2010 💌 s.d. 01-3-2010 💌 |                                        |  |  |  |  |  |
| Format                                | Format Plain HTML 💌                    |  |  |  |  |  |
|                                       | 🛃 Tampilkan 🕽                          |  |  |  |  |  |
| Cara Mencetak Laporan ?               |                                        |  |  |  |  |  |

- 1. Pilih Unit Kerja yang akan ditampilkan laporannya.
- 2. Pilih Tanggal Anggaran yang akan dicetak.
- 3. Pilih format cetak laporan, apakah dicetak dalam Plain HTML, atau MS Word Doc, atau MS Excel.
- 4. Cetak laporan sesuai dengan inputan dengan menekan tombol
- 5. Contoh masukan pada gambar, akan ditampilkan laporan ringkasan anggaran tahunan unit kerja Fakultas Kedokteran untuk tahun anggaran 2010.

|      |               | UNIVERS<br>LAPORAN PENYERAP                                    | SITAS AIRLANGGA<br>YAN ANGGARAN PE | R KEGIATA | N                 |           |              |               |
|------|---------------|----------------------------------------------------------------|------------------------------------|-----------|-------------------|-----------|--------------|---------------|
|      |               | TAHUN                                                          | ANGGARAN 2010                      |           |                   |           |              |               |
| Unit | Kerja : ( 101 | 00 ) Fakultas Kedokteran                                       |                                    |           |                   |           |              |               |
| No.  | Kode          | Uraian                                                         | RKAT                               | LS        | Pengesahan<br>SPJ | Jumlah    | Serap<br>(%) | Sisa RKAT     |
| 1    | 2             | 3                                                              | 4                                  | 5         | 6                 | 7         | 8            | 9             |
|      | 11100         | Implementasi Perkuliahan                                       | 1.554.290.000                      | 0         | 0                 | 0         | 0            | 1.554.290.000 |
| 1.   | 5110501       | Uang Transport                                                 | 26.000.000                         |           |                   | 0         | 0            | 26.000.000    |
| 2.   | 5120102       | Honorarium Perkuliahan/Mengajar                                | 341.040.000                        |           |                   | 0         | 0            | 341.040.000   |
| з.   | 5120104       | Honorarium Dosen Luar Biasa                                    | 20.000.000                         |           |                   | 0         | 0            | 20.000.000    |
| 4.   | 5120105       | Honorarium Pembimbing/Penyuluh                                 | 312.000.000                        |           |                   | 0         | 0            | 312.000.000   |
| 5.   | 5120110       | Honorarium Tenaga Ahli/Instruktur<br>/Narasumber               | 87.500.000                         |           |                   | O         | 0            | 87.500.000    |
| 6.   | 5210101       | Biaya alat tulis kantor                                        | 237.750.000                        |           |                   | 0         | 0            | 237.750.000   |
| 7.   | 5210102       | Biaya Penggandaan/Penjilidan                                   | 40.000.000                         |           |                   | 0         | 0            | 40.000.000    |
| 8.   | 5210110       | Biaya bahan praktikum/laboratorium                             | 480.000.000                        |           |                   | 0         | 0            | 480.000.000   |
| 9.   | 5210201       | Biaya makanan dan minuman<br>rapat/kegiatan                    | 10.000.000                         |           |                   | 0         | 0            | 10.000.000    |
|      | 11200         | Penyelenggaraan Ujian<br>Tengah/Akhir Semester                 | 488.637.500                        | 0         | 1.200.000         | 1.200.000 | 0,25         | 487.437.500   |
| 10.  | 5120106       | Honorarium Tim Penguji                                         | 337.500.000                        |           |                   | 0         | 0            | 337.500.000   |
| 11.  | 5120107       | Honorarium Koreksi                                             | 48.937.500                         |           |                   | 0         | 0            | 48.937.500    |
| 12.  | 5120108       | Honorarium Pengawasan Ujian                                    | 81.200.000                         |           | 1.200.000         | 1.200.000 | 1,48         | 80.000.000    |
| 13.  | 5120109       | Honorarium Peneliti                                            | 9.000.000                          |           |                   | 0         | 0            | 9.000.000     |
| 14.  | 5210102       | Biaya Penggandaan/Penjilidan                                   | 12.000.000                         |           |                   | 0         | 0            | 12.000.000    |
|      | 11300         | Pembinaan dan Pembimbingan<br>Penelitian/Tugas Akhir Mahasiswa | 27.900.000                         | 0         | 1.500.001         | 1.500.001 | 5,38         | 26.400.000    |

## 6.3.2 Laporan Realisasi Pendapatan

Berfungsi untuk mencetak laporan realisasi pendapatan anggaran unit kerja pada periode anggaran tertentu. Tampilan layar seperti pada gambar dibawah ini:

| Laporan Realisasi Pendapatan         |                   |  |  |  |  |
|--------------------------------------|-------------------|--|--|--|--|
| Kode Unit10100 - Fakultas Kedokteran |                   |  |  |  |  |
| Periode Januari 💟 2010 🗸             |                   |  |  |  |  |
| Format                               | Format Plain HTML |  |  |  |  |
|                                      | Tampilkan         |  |  |  |  |
| Cara Mencetak Laporan ?              |                   |  |  |  |  |

#### Kurang lebih sama seperti yang telah dijelaskan pada 6.3.1

|                     | UNIVERSITAS AIRLANGGA                      |                                                      |                      |                |                          |           |  |  |  |  |  |
|---------------------|--------------------------------------------|------------------------------------------------------|----------------------|----------------|--------------------------|-----------|--|--|--|--|--|
|                     | LAPORAN REALISASI PENDAPATAN               |                                                      |                      |                |                          |           |  |  |  |  |  |
| Fak                 | akultas / Unit Kerja : Fakultas Kedokteran |                                                      |                      |                |                          |           |  |  |  |  |  |
| Bula                | ulan, Tahun : Januari, 2010                |                                                      |                      |                |                          |           |  |  |  |  |  |
| Kodo Realisasi (Rp) |                                            |                                                      |                      |                |                          |           |  |  |  |  |  |
| No.                 | Rekening                                   | Uraian                                               | Target Pendapatan    | Bulan Ini      | Jumlah s/d Bulan<br>Lalu | Jumlah s/ |  |  |  |  |  |
| 1                   | 2                                          | 3                                                    | 4                    | 5              | 6                        |           |  |  |  |  |  |
| 1.                  | 4110100                                    | Sumbangan Operasional Pendidikan (SPP)               | 1.292.117.461.800,00 | 135.000.000,00 | 0,00                     | 135       |  |  |  |  |  |
| 2.                  | 4110200                                    | Sumbangan/Uang Praktikum                             | 239.934.783.200,00   | 0,00           | 0,00                     |           |  |  |  |  |  |
| з.                  | 4110500                                    | Sumbangan Operasional Pendidikan Semester<br>Pendek  | 29.409.047.900,00    | 0,00           | 0,00                     |           |  |  |  |  |  |
| 4.                  | 4120100                                    | Sumbangan Pengembangan Prasarana<br>Pendidikan (SP3) | 52.266.347.900,00    | 10.000.000,00  | 0,00                     | 10        |  |  |  |  |  |
| 5.                  | 4150300                                    | Jasa Manajemen (Management Fee)                      | 294.090.479.000,00   | 0,00           | 0,00                     |           |  |  |  |  |  |
| 6.                  | 4150800                                    | Jasa Pemanfaatan Fasilitas (Sarana dan<br>Prasarana) | 176.454.287.400,00   | 0,00           | 0,00                     |           |  |  |  |  |  |
|                     |                                            | Total                                                | 2.084.272.407.200,00 | 145.000.000,00 | 0,00                     | 145.      |  |  |  |  |  |

### 6.3.3 Kas Umum Pendapatan SPP

Berfungsi untuk mencetak laporan Kas Umum pendapatan anggaran unit kerja pada periode anggaran tertentu. Tampilan layar seperti pada gambar dibawah ini:

| Buku Kas Umum Penampungan Pendapatan SPP |                               |  |  |  |  |
|------------------------------------------|-------------------------------|--|--|--|--|
| Kode Unit                                | 10100 - Fakultas Kedokteran 💌 |  |  |  |  |
| Kas                                      | Kas di Bendahara Penerimaan 💌 |  |  |  |  |
| Periode                                  | Januari 💙 2010 💙              |  |  |  |  |
| Format                                   | Plain HTML                    |  |  |  |  |
|                                          | Tampilkan                     |  |  |  |  |

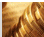

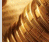

Cara Mencetak Laporan ?

#### Kurang lebih sama seperti yang telah dijelaskan pada 6.3.1

|                                                                        | BUKU KAS UMUM PENAMPUNGAN PENDAPATAN SPP<br>PERIODE : JANUARI 2010<br>Kas di Bendahara Penerimaan |                                       |                                         |               |                                                                                                    |                                |            |
|------------------------------------------------------------------------|---------------------------------------------------------------------------------------------------|---------------------------------------|-----------------------------------------|---------------|----------------------------------------------------------------------------------------------------|--------------------------------|------------|
|                                                                        | PENERIMAAN                                                                                        |                                       |                                         |               |                                                                                                    |                                |            |
| Tgl.                                                                   | No. Bukti                                                                                         | Kode<br>Rek.                          | Uraian                                  | Jumlah        | Tgl.                                                                                                    | No. Bukti                      | Kod<br>Rek |
|                                                                        |                                                                                                   |                                       | Saldo Awal                              | 0,00          |                                                                                                    |                                |            |
| 2010-01-11                                                             | 0001/MDM3<br>/10100.BM/01/2010                                                                    | 4110100                               | mhs Angkt 2010/20111 (400 org)          | 50.000.000,00 |                                                                                                    |                                |            |
| 2010-01-11                                                             | 0001/MDM3<br>/10100.BM/01/2010                                                                    | 4110100                               | Mahs. Angkt. 2009-2010 (40 org x 2 smt) | 35.000.000,00 |                                                                                                    |                                |            |
| 2010-01-15                                                             | 0002/MDM3<br>/10100.BM/01/2010                                                                    | 4120100                               | Mhs Angkt 2009/2010 (40 mhs)            | 10.000.000,00 |                                                                                                    |                                |            |
|                                                                        |                                                                                                   |                                       | Total                                   | 95.000.000,00 |                                                                                                    |                                |            |
| Mengetahui, Surabay.<br>Atasan Langsung Bendaha<br>Bendahara Penerima. |                                                                                                   | Surabaya,<br>Bendahara Penerima Unair |                                         |               | Uraian penutupan kas<br>Pada hari ini Rabu, tan<br>Buku kas umum penam<br>dengan menunjukkan o<br>1. Keadaan Buku : | ggal 17<br>Ipungan<br>Jata sbb |            |
| Dr. Moh. Nasih, SE., MT., Ak<br>NIP. 132001059                         |                                                                                                   |                                       | Eko Retnowati<br>NIP. 132297341         |               |                                                                                                    | 2. Saldo Awal :                |            |

### 6.3.4 Laporan Penyerapan Anggaran Pendapatan

Berfungsi untuk mencetak laporan Penyerapan Anggaran Pendapatan unit kerja pada periode anggaran tertentu. Tampilan layar seperti pada gambar dibawah ini:

| Laporan Rekap Penyerapan Per Jenis Anggaran Pendapatan |                                           |  |  |  |  |  |  |  |
|--------------------------------------------------------|-------------------------------------------|--|--|--|--|--|--|--|
| Kode Unit                                              | 10100 - Fakultas Kedokteran 🗸 🗸 🗸 🗸 🗸 🗸 🗸 |  |  |  |  |  |  |  |
| Periode                                                | 01-01-2010 🔀 s.d. 31-12-2010 😡            |  |  |  |  |  |  |  |
| Format                                                 | Plain HTML                                |  |  |  |  |  |  |  |
|                                                        | 🖉 Tampilkan 🕽                             |  |  |  |  |  |  |  |
| Cara Menceta                                           | Cara Mencetak Laporan ?                   |  |  |  |  |  |  |  |

Kurang lebih sama seperti yang telah dijelaskan pada 6.3.1

|                                         | FAKULTAS KEDOKTERAN<br>LAPORAN REKAP PENYERAPAN PER JENIS ANGGARAN PENDAPATAN<br>1 Januari 2010 s/d 31 Desember 2010 |                   |                    |                 |                     |           |               |      |  |
|-----------------------------------------|----------------------------------------------------------------------------------------------------|-------------------|--------------------|-----------------|---------------------|-----------|---------------|------|--|
| rasional Pendio                         | likan                                                                                                    | Pendapatan Suml   | bangan Pengembanga | Pendapatan Sumb | angan Umum dan Kegi | atan      | Pendapatan La |      |  |
| ALISASI                                 | %                                                                                                    | RKAT              | REALISASI          | %               | RKAT                | REALISASI | %             | RKAT |  |
| 4                                       | 5                                                                                                    | 6                 | 7                  | 8               | 9                   | 10        | 11            | 12   |  |
| 0,00                                    | 0,00                                                                                                    | 0,00              | 0,00               | 0,00            | 0,00                | 0,00      | 0,00          | 0,00 |  |
| 900,78                                  | 0,00                                                                                                    | 405.000.000,00    | 0,00               | 0,00            | 0,00                | 0,00      | 0,00          | 0,00 |  |
| 0,00                                    | 0,00                                                                                                    | 19.560.000.000,00 | 0,00               | 0,00            | 0,00                | 0,00      | 0,00          | 0,00 |  |
| 0,00                                    | 0,00                                                                                                    | 430.000.000,00    | 0,00               | 0,00            | 0,00                | 0,00      | 0,00          | 0,00 |  |
| 0,00                                    | 0,00                                                                                                    | 0,00              | 0,00               | 0,00            | 0,00                | 0,00      | 0,00          | 0,00 |  |
| 900,78                                  | 0,00                                                                                                    | 20.395.000.000,00 | 0,00               | 0,00            | 0,00                | 0,00      | 0,00          | 0,00 |  |
| Kasie Penerimaan<br>FAKULTAS KEDOKTERAN |                                                                                                    |                   |                    |                 |                     |           |               |      |  |
| :NAM4<br>NIP. :N                        | N<br>IP                                                                                                    |                   |                    |                 |                     |           |               |      |  |

## 6.3.5 Register SPM LS

Berfungsi untuk mencetak laporan SPM LS unit kerja tertentu dan pada periode anggaran tertentu. Tampilan layar seperti pada gambar dibawah ini:

| Register SPM LS                      |            |  |  |  |  |  |  |  |
|--------------------------------------|------------|--|--|--|--|--|--|--|
| Kode Unit30500 - Direktorat Keuangan |            |  |  |  |  |  |  |  |
| Thn Anggaran                         | 2010 💌     |  |  |  |  |  |  |  |
| Format                               | Plain HTML |  |  |  |  |  |  |  |
|                                      | Tampilkan  |  |  |  |  |  |  |  |
| 1                                    |            |  |  |  |  |  |  |  |

Cara Mencetak Laporan ?

Kurang lebih sama seperti yang telah dijelaskan pada 6.3.1

|             | UNIVERSITAS AIRLANGGA<br>REGISTER SPM LS                        |                     |                            |           |          |              |        |           |                            |  |
|-------------|-----------------------------------------------------------------|---------------------|----------------------------|-----------|----------|--------------|--------|-----------|----------------------------|--|
| Unit<br>Tah | Unit Kerja : (305) Direktorat Keuangan<br>Tahun Anggaran : 2010 |                     |                            |           |          |              |        |           |                            |  |
|             | SPM                                                             | Nama 9. Alamat yang |                            | 7         | Potongan |              |        | Jumlah    |                            |  |
| NO          | TGL &<br>Nomor                                                  | Berhak              | URAIAN                     | Kotor     | Pajak    | Non<br>Pajak | Jumlah | Bersih    | КЕТ                        |  |
| 1           | 2                                                               | 3                   | 4                          | 5         | 6        | 7            | 8      | 9         | 10                         |  |
| 1           | SPM/60                                                          | Pt. Sevima          | Pembayaran Pihak<br>ketiga | 7.500.000 |          |              |        | 7.500.000 | Pembayaran Pihak<br>ketiga |  |
|             | Total 7.500.000 7.500.000                                       |                     |                            |           |          |              |        |           |                            |  |

A

## 6.3.6 Register SPM UP/GU/TUP

Berfungsi untuk mencetak laporan SPM UP/GU/TUP unit kerja tertentu dan pada periode anggaran tertentu. Tampilan layar seperti pada gambar dibawah ini:

| Register SPM UP/GU/TUP |                               |  |  |  |  |  |  |
|------------------------|-------------------------------|--|--|--|--|--|--|
| Kode Unit              | 30500 - Direktorat Keuangan 💌 |  |  |  |  |  |  |
| Thn Anggaran           | 2010 💙                        |  |  |  |  |  |  |
| Format                 | Format Plain HTML             |  |  |  |  |  |  |
|                        | 🖅 Tampilkan 🕽                 |  |  |  |  |  |  |
| Cara Mencetak          | Cara Mencetak Laporan ?       |  |  |  |  |  |  |

Kurang lebih sama seperti yang telah dijelaskan pada 6.3.1

| UNIVERSITAS AIRLANGGA<br>REGISTER SPM UP/GU/TU |                                                                 |            |                  |            |           |                  |  |  |  |
|------------------------------------------------|-----------------------------------------------------------------|------------|------------------|------------|-----------|------------------|--|--|--|
| Unit Ki<br>Tahun                               | Unit Kerja : (305) Direktorat Keuangan<br>Tahun Anggaran : 2010 |            |                  |            |           |                  |  |  |  |
| NO                                             | SI                                                              | РМ         |                  | MUC        | VET       |                  |  |  |  |
| NO                                             | TGL, I                                                          | Nomor      | UKAIAN           | UP/GU      | TU        | NET .            |  |  |  |
| 1                                              |                                                                 | 2          | 3                | 4          | 5         | 6                |  |  |  |
| 1                                              | SPM/51                                                          | 05-01-2010 | SPP UP 2010      | 30.000.000 |           | SPP UP 2010      |  |  |  |
| 2                                              | SPM/59                                                          | 23-01-2010 | GU Januari 2010  | 8.000.000  |           | GU Januari 2010  |  |  |  |
| 3                                              | SPM/61                                                          | 28-01-2010 | TUP Januari 2010 |            | 3.000.000 | TUP Januari 2010 |  |  |  |
|                                                |                                                                 |            | Tota             | 38.000.000 | 3.000.000 |                  |  |  |  |

## 6.3.7 Register SPP LS

Berfungsi untuk mencetak laporan SPM UP/GU/TUP unit kerja tertentu dan pada periode anggaran tertentu. Tampilan layar seperti pada gambar dibawah ini:

| Register SPP LS                        |                         |  |  |  |  |  |  |  |
|----------------------------------------|-------------------------|--|--|--|--|--|--|--|
| Kode Unit30500 - Direktorat Keuangan 💌 |                         |  |  |  |  |  |  |  |
| Thn Anggaran                           | 2010 💟                  |  |  |  |  |  |  |  |
| Format Plain HTML                      |                         |  |  |  |  |  |  |  |
|                                        | 🗄 Tampilkan 🕽           |  |  |  |  |  |  |  |
| Cara Mencetak                          | Cara Mencetak Laporan ? |  |  |  |  |  |  |  |

#### Kurang lebih sama seperti yang telah dijelaskan pada 6.3.1

| UNIVERSITAS AIRLANGGA<br>REGISTER SPP LS                        |                                                  |                    |                     |            |                          |                                            |  |  |  |  |
|-----------------------------------------------------------------|--------------------------------------------------|--------------------|---------------------|------------|--------------------------|--------------------------------------------|--|--|--|--|
| Unit Kerja : (305) Direktorat Keuangan<br>Tahun Anggaran : 2010 |                                                  |                    |                     |            |                          |                                            |  |  |  |  |
|                                                                 |                                                  | SPP                | SPP                 |            |                          |                                            |  |  |  |  |
|                                                                 | NO TGL,<br>Penerimaan Nomor & TGL Cair<br>& SP2D |                    |                     |            |                          |                                            |  |  |  |  |
| NO                                                              | TGL,<br>Penerimaan<br>& SP2D                     | Nomor              | & TGL Cair          | UNIT KERJA | JUMLAH                   | KETERANGAN                                 |  |  |  |  |
| NO<br>1                                                         | TGL,<br>Penerimaan<br>& SP2D<br>2                | Nomor              | & TGL Cair<br>3     | UNIT KERJA | JUMLAH<br>5              | KETERANGAN<br>6                            |  |  |  |  |
| NO<br>1                                                         | TGL,<br>Penerimaan<br>& SP2D<br>2<br>15-03-2010  | <b>Nomor</b><br>60 | & TGL Cair<br>3<br> | UNIT KERJA | JUMLAH<br>5<br>7.500.000 | KETERANGAN<br>6<br>Pembayaran Pihak ketiga |  |  |  |  |

## 6.4 Penerimaan SOP Mahasiswa

### 6.4.1 Rekap Pembayaran SOP Mahasiswa per Semester

Berfungsi untuk mencetak laporan pembayaran SOP mahasiswa per semester untuk periode tahun anggaran tertentu. Tampilan layar seperti pada gambar dibawah ini:

| Laporan Penerimaan SOP Per Semester |                     |  |  |  |  |  |  |  |  |
|-------------------------------------|---------------------|--|--|--|--|--|--|--|--|
| Periode                             | Gasal 2004/2005 💌   |  |  |  |  |  |  |  |  |
| Format                              | Format Plain HTML 💌 |  |  |  |  |  |  |  |  |
|                                     |                     |  |  |  |  |  |  |  |  |
|                                     | 🖉 Tampilkan 🕽       |  |  |  |  |  |  |  |  |
|                                     | A                   |  |  |  |  |  |  |  |  |

#### Cara Mencetak Laporan ?

- 1. Pilih Periode Anggaran yang akan dicetak.
- 2. Pilih format cetak laporan, apakah dicetak dalam Plain HTML, atau MS Word Doc, atau MS Excel.
- 3. Cetak laporan sesuai dengan inputan dengan menekan tombol
- 4. Contoh masukan pada gambar, akan ditampilkan laporan ringkasan anggaran tahunan untuk tahun anggaran Gasal 2004/2005.

| LAPORAN PENERIMAAN SOP GASAL 200<br>UNIVERSITAS AIRLANGGA |               |                 |               |                    |                |              |        |  |  |
|-----------------------------------------------------------|---------------|-----------------|---------------|--------------------|----------------|--------------|--------|--|--|
| Fakultas                                                  | Mhs.<br>Aktif | Mhs.<br>Tagihan | Mhs.<br>Bayar | Mhs. Blm.<br>Bayar | SPP            | Praktikum    | Asuran |  |  |
| Kedokteran                                                | 2.076         | 10              | 10            | 0                  | 19.950.000,00  | 700.000,00   |        |  |  |
| Kedokteran Gigi                                           | 1.239         | 3               | 3             | 0                  | 3.600.000,00   | 3.000.000,00 | 30     |  |  |
| Hukum                                                     | 1.326         | 2               | 2             | 0                  | 6.600.000,00   | 0,00         |        |  |  |
| Ekonomi                                                   | 6.183         | 15              | 15            | 0                  | 52.570.000,00  | 300.000,00   | 30     |  |  |
| Farmasi                                                   | 1.192         | 0               | 0             | 0                  | 0,00           | 0,00         |        |  |  |
| Kedokteran Hewan                                          | 1.028         | 3               | 3             | 0                  | 645.000,00     | 0,00         |        |  |  |
| Ilmu Sosial Ilmu Politik                                  | 2.714         | 9               | 9             | 0                  | 45.700.000,00  | 0,00         |        |  |  |
| Sains dan Teknologi                                       | 1.916         | 4               | 4             | 0                  | 1.500.000,00   | 0,00         |        |  |  |
| Pascasarjana                                              | 744           | 13              | 13            | 0                  | 39.260.000,00  | 0,00         |        |  |  |
| Kesehatan Masyarakat                                      | 1.475         | 7               | 7             | 0                  | 10.800.000,00  | 0,00         |        |  |  |
| Psikologi                                                 | 1.045         | 0               | 0             | 0                  | 0,00           | 0,00         |        |  |  |
| Ilmu Budaya                                               | 1.670         | 1               | 1             | 0                  | 325.000,00     | 0,00         |        |  |  |
| Keperawatan                                               | 741           | 1               | 1             | 0                  | 400.000,00     | 0,00         |        |  |  |
| Perikanan dan Kelautan                                    | 475           | 2               | 2             | 0                  | 2.600.000,00   | 0,00         |        |  |  |
| Total                                                     | 23.824        | 70              | 70            | 0                  | 183.950.000,00 | 4.000.000,00 | 60.    |  |  |

### 6.4.2 Rekap Pembayaran SOP Mahasiswa per Bank

Berfungsi untuk mencetak laporan pembayaran SOP mahasiswa per Bank yang dituju untuk periode penanggalan anggaran tertentu. Tampilan layar seperti pada gambar dibawah ini:

| Rekapitulasi Pembayaran Spp |                                |  |  |  |  |  |  |
|-----------------------------|--------------------------------|--|--|--|--|--|--|
| Bank                        | BNI                            |  |  |  |  |  |  |
| Tgl Mulai                   | 01-01-2010 🔀 s.d. 30-03-2010 🕎 |  |  |  |  |  |  |
| Format                      | Format Plain HTML              |  |  |  |  |  |  |
|                             | 🛃 Tampilkan 🕽                  |  |  |  |  |  |  |
| Cara Mence                  | Cara Mencetak Laporan ?        |  |  |  |  |  |  |

|                                       | Rekapitulasi Pembayaran Genap 2009/2010 Mahasiswa Lama |                |               |     |             |            |         |       |     |                  |  |
|---------------------------------------|--------------------------------------------------------|----------------|---------------|-----|-------------|------------|---------|-------|-----|------------------|--|
|                                       | Semua Fakultas                                         |                |               |     |             |            |         |       |     |                  |  |
|                                       | Pada BNI                                               |                |               |     |             |            |         |       |     |                  |  |
| Pada Tanggal 01-01-2010 sd 30-03-2010 |                                                        |                |               |     |             |            |         |       |     |                  |  |
| Fakultas                              | Jumlah<br>Mhs                                          | SPP            | Praktikum     | Pkl | Asuransi    | Piutang    | Denda   | Regis | Sp3 | Nominal<br>Total |  |
| Kedokteran                            | 938                                                    | 2.108.925.000  | 707.400.000   | 0   | 25.140.000  | 0          | 0       | 0     | 0   | 2.841.465.000    |  |
| Kedokteran Gigi                       | 665                                                    | 1.450.925.000  | 577.500.000   | 0   | 16.920.000  | 0          | 0       | 0     | 0   | 2.045.345.000    |  |
| Hukum                                 | 301                                                    | 764.200.000    | 82.000.000    | 0   | 7.170.000   | 2.750.000  | 500.000 | 0     | 0   | 856.620.000      |  |
| Ekonomi                               | 298                                                    | 705.850.000    | 4.000.000     | 0   | 7.740.000   | 890.000    | 0       | 0     | 0   | 718.480.000      |  |
| Farmasi                               | 204                                                    | 483.300.000    | 81.000.000    | 0   | 6.000.000   | 0          | 0       | 0     | 0   | 570.300.000      |  |
| Kedokteran<br>Hewan                   | 144                                                    | 308.250.000    | 8.000.000     | 0   | 3.870.000   | 0          | 0       | 0     | 0   | 320.120.000      |  |
| Ilmu Sosial Ilmu<br>Politik           | 150                                                    | 530.100.000    | 1.000.000     | 0   | 2.280.000   | 0          | 0       | 0     | 0   | 533.380.000      |  |
| Sains dan<br>Teknologi                | 383                                                    | 782.850.000    | 52.950.000    | 0   | 11.100.000  | 0          | 0       | 0     | 0   | 846.900.000      |  |
| Pascasarjana                          | 276                                                    | 1.980.000.000  | 0             | 0   | 0           | 13.200.000 | 0       | 0     | 0   | 1.993.200.000    |  |
| Kesehatan<br>Masyarakat               | 347                                                    | 1.276.690.000  | 35.300.000    | 0   | 8.100.000   | 0          | 0       | 0     | 0   | 1.320.090.000    |  |
| Psikologi                             | 235                                                    | 473.800.000    | 76.000.000    | 0   | 5.910.000   | 0          | 0       | 0     | 0   | 555.710.000      |  |
| Ilmu Budaya                           | 567                                                    | 834.200.000    | 5.200.000     | 0   | 17.010.000  | 0          | 0       | 0     | 0   | 856.410.000      |  |
| Keperawatan                           | 390                                                    | 850.400.000    | 157.500.000   | 0   | 11.670.000  | 0          | 0       | 0     | 0   | 1.019.570.000    |  |
| Perikanan dan<br>Kelautan             | 88                                                     | 126.900.000    | 13.000.000    | 0   | 2.640.000   | 800.000    | 0       | 0     | 0   | 143.340.000      |  |
| Jumlah                                | 4986                                                   | 12.676.390.000 | 1.800.850.000 | 0   | 125.550.000 | 17.640.000 | 500.000 | 0     | 0   | 14.620.930.000   |  |

### 6.4.3 Rekap Pembayaran SOP Mahasiswa per Fakultas

Berfungsi untuk mencetak laporan pembayaran SOP mahasiswa per Fakultas dan berdasarkan Bank yang dituju untuk periode penanggalan anggaran tertentu. Tampilan layar seperti pada gambar dibawah ini:

| Rekap Pembayaran SPP |                                |  |  |  |  |
|----------------------|--------------------------------|--|--|--|--|
| Fakultas             | Kedokteran 💌                   |  |  |  |  |
| Bank                 | BNI                            |  |  |  |  |
| Tgl Mulai            | 01-01-2010 😺 s.d. 31-12-2010 😺 |  |  |  |  |
| Format               | Plain HTML                     |  |  |  |  |
|                      | 🖉 Tampilkan 🕽                  |  |  |  |  |
| ara Mencetal         | k Laporan ?                    |  |  |  |  |

| Rekapitulasi Pembayaran Genap 2009/2010 |          |                 |         |               |             |            |     |           |         |       |       |     |                  |
|-----------------------------------------|----------|-----------------|---------|---------------|-------------|------------|-----|-----------|---------|-------|-------|-----|------------------|
| Pada Fakultas Kedokteran                |          |                 |         |               |             |            |     |           |         |       |       |     |                  |
|                                         | Bank BNI |                 |         |               |             |            |     |           |         |       |       |     |                  |
| Tanggal 01-01-2010 sd 31-3-2010         |          |                 |         |               |             |            |     |           |         |       |       |     |                  |
| Prodi                                   | Jenjang  | Jalur           | Program | Jumlah<br>Mhs | SPP         | Praktikum  | PKL | Asuransi  | Piutang | Denda | Regis | Sp3 | Nominal<br>Total |
| Analis Medis                            | D3       | PMDK<br>Diploma | 1       | 44            | 64.850.000  | 19.000.000 | 0   | 1.350.000 | 0       | o     | O     | 0   | 85.200.000       |
| Battra                                  | D3       | PMDK<br>Diploma | 1       | 20            | 33.500.000  | 15.000.000 | 0   | 600.000   | 0       | 0     | O     | 0   | 49.100.000       |
| Fisioterapi                             | D3       | PMDK<br>Diploma | 1       | 56            | 70.650.000  | 22.400.000 | O   | 1.680.000 | 0       | 0     | 0     | 0   | 94.730.000       |
| I.Ked.Tropis-Epid                       | S2       | Pasca           | 2       | 1             | 5.000.000   | 0          | 0   | 0         | 0       | 0     | 0     | 0   | 5.000.000        |
| IKD-Farmakologi                         | S2       | Pasca           | 1       | 2             | 9.500.000   | 0          | 0   | 0         | 0       | 0     | 0     | 0   | 9.500.000        |
| IKD-Ilmu<br>Biokimia                    | S2       | Pasca           | 1       | 2             | 9.500.000   | 0          | O   | 0         | 0       | 0     | O     | 0   | 9.500.000        |
| IKD-Ilmu Faal                           | S2       | Pasca           | 1       | 4             | 20.000.000  | 0          | 0   | 0         | 0       | 0     | 0     | 0   | 20.000.000       |
| IKD-Kedokteran<br>Lab                   | S2       | Pasca           | 1       | 2             | 9.500.000   | 0          | 0   | 0         | 0       | O     | O     | 0   | 9.500.000        |
| IKD-Mikrobiologi                        | S2       | Pasca           | 1       | 2             | 10.000.000  | 0          | 0   | 0         | 0       | 0     | 0     | 0   | 10.000.000       |
| IKD-Patobiologi                         | S2       | Pasca           | 1       | 2             | 9.000.000   | 0          | 0   | 0         | 0       | 0     | 0     | 0   | 9.000.000        |
| Ilmu Kedokteran<br>Dasar                | S2       | Tengah<br>Smt   | 1       | 1             | 5.000.000   | 0          | 0   | 0         | 0       | 0     | 0     | 0   | 5.000.000        |
| Ilmu Kedokteran<br>Tropis               | S2       | Pasca           | 1       | 1             | 4.500.000   | 0          | 0   | 0         | 0       | 0     | 0     | 0   | 4.500.000        |
| Ilmu<br>Keperawatan                     | S2       | Pasca           | 1       | 26            | 130.000.000 | 0          | 0   | 0         | 0       | 0     | 0     | 0   | 130.000.000      |

### 6.4.4 Rekap Pembayaran SOP Mahasiswa per Prodi

Berfungsi untuk mencetak laporan pembayaran SOP mahasiswa per Prodi untuk periode tahun anggaran tertentu. Tampilan layar seperti pada gambar dibawah ini:

| Laporan SOP  |                   |  |  |  |  |  |  |  |
|--------------|-------------------|--|--|--|--|--|--|--|
| Fakultas     | Kedokteran 💌      |  |  |  |  |  |  |  |
| Tahun Ajaran | Gasal 2004/2005 💌 |  |  |  |  |  |  |  |
| Format       | Plain HTML        |  |  |  |  |  |  |  |
|              | Tampilkan         |  |  |  |  |  |  |  |
|              | P                 |  |  |  |  |  |  |  |

Cara Mencetak Laporan ?

| LAPORAN PENERIMAAN SOP PERIODE GASAL 2004/2005 FAKULTAS KEDOKTERAN<br>UNIVERSITAS AIRLANGGA |                        |                  |             |               |            |          |      |            |
|---------------------------------------------------------------------------------------------|------------------------|------------------|-------------|---------------|------------|----------|------|------------|
| Churche                                                                                     | Durana Chudi           | Jenis Pembayaran |             |               |            |          |      |            |
| Strata                                                                                      | Program Studi          | Program          | Jumian Mins | SPP           | Praktikum  | Asuransi | SP3  | Daftar Ula |
| S1                                                                                          | Pendidikan Dokter      | SPMB             | 344         | 650.000,00    | 0,00       | 0,00     | 0,00 |            |
| S1                                                                                          | Pendidikan Dokter      | PMDK Prestasi    | 48          | 0,00          | 0,00       | 0,00     | 0,00 |            |
| S1                                                                                          | Pendidikan Dokter      | PMDK Umum        | 299         | 0,00          | 0,00       | 0,00     | 0,00 |            |
| S1                                                                                          | Pendidikan Dokter      | PMDK Umum        | 30          | 0,00          | 0,00       | 0,00     | 0,00 |            |
| D3                                                                                          | Analis Medis           | PMDK Diploma     | 115         | 0,00          | 0,00       | 0,00     | 0,00 |            |
| D3                                                                                          | Radiologi              | PMDK Diploma     | 87          | 0,00          | 0,00       | 0,00     | 0,00 |            |
| D3                                                                                          | Fisioterapi            | PMDK Diploma     | 103         | 1.400.000,00  | 700.000,00 | 0,00     | 0,00 |            |
| S2                                                                                          | Ilmu Kedokteran Dasar  | Pasca            | 13          | 16.800.000,00 | 0,00       | 0,00     | 0,00 |            |
| S2                                                                                          | Ilmu Keseht Reproduksi | Pasca            | 16          | 0,00          | 0,00       | 0,00     | 0,00 |            |
| S2                                                                                          | Ilmu Kes. Olah Raga    | Pasca            | 11          | 400.000,00    | 0,00       | 0,00     | 0,00 | 25.00      |
| S2                                                                                          | Imunologi              | Pasca            | 2           | 0,00          | 0,00       | 0,00     | 0,00 |            |
| S2                                                                                          | Ilmu Kedokteran Tropis | Pasca            | 4           | 0,00          | 0,00       | 0,00     | 0,00 |            |
| S2                                                                                          | Ilmu Keseht Reproduksi | Pasca            | 3           | 0,00          | 0,00       | 0,00     | 0,00 |            |
| S2                                                                                          | Ilmu Kes. Olah Raga    | Pasca            | 5           | 0,00          | 0,00       | 0,00     | 0,00 |            |
| S2                                                                                          | Ilmu Kedokteran Tropis | Pasca            | 2           | 0,00          | 0,00       | 0,00     | 0,00 |            |
| S1                                                                                          | Pendidikan Dokter      | SPMB             | 4           | 0,00          | 0,00       | 0,00     | 0,00 |            |
| D3                                                                                          | Battra                 | PMDK Diploma     | 73          | 0,00          | 0,00       | 0,00     | 0,00 |            |
| S2                                                                                          | Ilmu Kedokteran Dasar  | Tengah Smt       | 3           | 0,00          | 0,00       | 0,00     | 0,00 |            |
| S2                                                                                          | Ilmu Kedokteran Dasar  | Pasca            | 2           | 0,00          | 0,00       | 0,00     | 0,00 |            |
| S1                                                                                          | Pendidikan Dokter      | PMDK Depag       | 8           | 0,00          | 0,00       | 0,00     | 0,00 |            |
| Profesi                                                                                     | Pendidikan Dokter      | PMDK Alih Jenj.  | 426         | 700.000,00    | 0,00       | 0,00     | 0,00 |            |
| Spesialis                                                                                   | PPDS-Anastesiologi     | Spesialis        | 71          | 0,00          | 0,00       | 0,00     | 0,00 |            |

### 6.4.5 Rekap Pembayaran SOP Mahasiswa per Hari Per Bank

Berfungsi untuk mencetak laporan pembayaran SOP mahasiswa per Bank yang dituju dalam setiap periode hari tertentu. Tampilan layar seperti pada gambar dibawah ini:

| BNI                            |
|--------------------------------|
| 01-01-2010 😨 s.d. 31-12-2010 😨 |
| Plain HTML                     |
|                                |
| 🖉 Tampilkan 🕽                  |
|                                |

Cara Mencetak Laporan ?

| Rekapitulasi Pembayaran Harian        |               |               |             |     |            |           |         |       |     |                  |
|---------------------------------------|---------------|---------------|-------------|-----|------------|-----------|---------|-------|-----|------------------|
| Bank BNI                              |               |               |             |     |            |           |         |       |     |                  |
| Pada Tanggal 01-01-2010 sd 31-12-2010 |               |               |             |     |            |           |         |       |     |                  |
| Tanggal                               | Jumlah<br>Mhs | SPP           | Praktikum   | Pkl | Asuransi   | Piutang   | Denda   | Regis | Sp3 | Nominal<br>Total |
| 15 Januari<br>2010                    | 1             | 10.000.000    | 0           | 0   | 0          | 0         | 0       | 0     | O   | 10.000.000       |
| 3 Pebruari<br>2010                    | 1             | 700.000       | 1.000.000   | O   | 30.000     | ο         | 0       | 0     | O   | 1.730.000        |
| 12 Pebruari<br>2010                   | 46            | 98.800.000    | 400.000     | 0   | 1.380.000  | 0         | 0       | 0     | O   | 100.580.000      |
| 15 Pebruari<br>2010                   | 995           | 2.153.890.000 | 358.100.000 | O   | 28.020.000 | 0         | 0       | 0     | O   | 2.540.010.000    |
| 16 Pebruari<br>2010                   | 899           | 1.845.340.000 | 299.400.000 | O   | 24.930.000 | 0         | 0       | 0     | O   | 2.169.670.000    |
| 17 Pebruari<br>2010                   | 723           | 1.772.305.000 | 239.200.000 | O   | 18.570.000 | 0         | 0       | 0     | O   | 2.030.075.000    |
| 18 Pebruari<br>2010                   | 504           | 1.319.295.000 | 189.700.000 | O   | 12.780.000 | 0         | 0       | 0     | O   | 1.521.775.000    |
| 19 Pebruari<br>2010                   | 365           | 809.650.000   | 165.200.000 | O   | 9.120.000  | 6.600.000 | 0       | 0     | O   | 990.570.000      |
| 22 Pebruari<br>2010                   | 501           | 1.358.860.000 | 154.650.000 | O   | 12.420.000 | 6.600.000 | 0       | 0     | 0   | 1.532.530.000    |
| 23 Pebruari<br>2010                   | 272           | 824.390.000   | 109.500.000 | O   | 6.000.000  | 0         | 0       | 0     | 0   | 939.890.000      |
| 24 Pebruari<br>2010                   | 375           | 1.198.350.000 | 143.700.000 | 0   | 7.050.000  | 0         | 0       | 0     | 0   | 1.349.100.000    |
| 25 Pebruari<br>2010                   | 218           | 736.310.000   | 119.500.000 | 0   | 4.110.000  | 3.640.000 | 500.000 | 0     | 0   | 864.060.000      |

# 7 Setting Global

Kelebihan lain dengan menggunakan SIM Akuntansi UNAIR yang terintegrasi adalah adanya fasilitas untuk melakukan setting pada SIM KEUANGAN Universitas Airlangga, sehingga user dapat lebih fleksibel dalam menggunakan sistem ini karena dalam pengunaannya telah dilakukan pengaturan manualnya yang hak aksesnya hanya bisa dilakukan oleh admin.

| Setting Global   |                                                                             |  |  |  |  |  |
|------------------|-----------------------------------------------------------------------------|--|--|--|--|--|
| Periode Awal     | Nopember 2009                                                               |  |  |  |  |  |
| Tahun Anggaran   | 2010 🗸                                                                      |  |  |  |  |  |
| Periode Berjalan | Januari 💙 2010 💙                                                            |  |  |  |  |  |
| Status Anggaran  | 🔿 Anggaran dibuka 🔿 Revisi anggaran 🔿 Revisi oleh admin 🔿 Anggaran terkunci |  |  |  |  |  |
| Metode Posting   | ⊙ Manual ○ Otomatis                                                         |  |  |  |  |  |

Penjelasannya antara lain sebagai berikut :

- Tahun Anggaran : Pilih tahun anggaran yang sedang berjalan.
- Periode Berjalan : Periode yang digunakan saat ini sedang berlangsung.
- Status Anggaran : Status anggaran yang di perlukan.
- Metode Posting : Metode Posting Pasti disarankan untuk di pilih manual karena yang melakukan proses posting adalah bagian yang berbeda dengan yang melakukan proses pemasukan data.